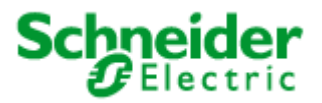

# **User** manual

# LON SMI Controller DR 4x16M LoVo

# MTN887281

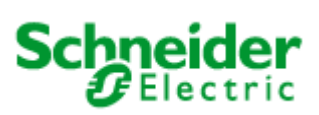

## Table of contents

| 1 | Introduction                                                               | 4  |
|---|----------------------------------------------------------------------------|----|
| 2 | System structure                                                           | 5  |
|   | 2.1 Network structure                                                      | 5  |
|   | 2.1.1 Direct coupling to an IP backbone                                    | 5  |
|   | 2.1.2 Coupling to a TP/FT 10 line                                          | 6  |
| 3 | General device characteristics                                             | 7  |
|   | 3.1 Description of the LEDs                                                | 7  |
|   | 3.2 Description of the device buttons                                      | 9  |
| 4 | Installation                                                               | 10 |
|   | 4.1 Installing the SMI Controller DR 4x16M LoVo                            | 10 |
|   | 4.2 Installing the SMI lines                                               | 10 |
|   | 4.3 Installing the LON line                                                | 11 |
| 5 | Commissioning                                                              | 12 |
| 6 | Configuration                                                              | 13 |
|   | 6.1 IP configuration                                                       | 13 |
|   | 5.2 Installing the configuration tool                                      | 14 |
|   | 5.3 Installation und starting the IRC Project Manager and IRC Configurator | 14 |
| 7 | Creating a project                                                         | 18 |
|   | 7.1 Configuration of the function objects                                  | 19 |
|   | 7.2 LON control panels                                                     | 21 |
|   | 7.2.1 Switch Object                                                        | 21 |
|   | 7.2.2 Scene Panel Object                                                   | 22 |
|   | 7.2.3 Occupancy Panel Object                                               | 22 |
|   | 7.2.4 fb_0-Object                                                          | 23 |
|   | 7.3 Simulation and test                                                    | 24 |
|   | 7.4 Saving a project                                                       | 25 |
|   | 7.5 Basic configuration                                                    | 25 |
|   | 7.6 Configuration of the network address                                   | 26 |
|   | 7.7 Addressing the extension modules at TP/FT 10                           | 27 |
|   | 7.8 Installation procedure                                                 | 29 |
|   | 7.9 Commissioning the SMI lines                                            | 31 |
|   | 7.9.1 Addressing the SMI devices                                           | 32 |
|   | 7.10 Creating binding links                                                | 34 |
|   | 7.11 Application in a LON network                                          | 37 |
|   | 7.11.1 Creating a LON template (XIF)                                       | 37 |
|   | 7.11.2 Program ID settings                                                 | 38 |
|   | 7.11.3 Structure of an IP channel                                          | 38 |
|   | 7.11.4 CNIP settings                                                       | 40 |
|   | 7.12 Tools                                                                 | 40 |
|   | 7.13 Configuration using the Web browser                                   | 41 |
|   | 7.13.1 IP SETTING                                                          | 42 |
|   | 7.13.2 CNIP SETTING                                                        | 43 |
|   | 7.13.3 LOG SETTING                                                         | 44 |
|   | 7.13.4 IIME                                                                | 45 |
| ~ | 7.13.5 LIST DEVICES                                                        | 46 |
| 8 | Appendix A: Description of the function objects                            | 47 |
|   | 3.1 LONIVIARK®-Object Blind Controller                                     | 47 |
|   | 8.1.1 Introduction                                                         | 48 |
|   | 8.1.2 Priority Control.                                                    | 48 |
|   | 8.1.3 Internal automatic Control                                           | 49 |
|   | 8.1.4 Occupancy control                                                    | 50 |
|   | 8.1.5 Giare shield control                                                 | 50 |
|   |                                                                            | 50 |

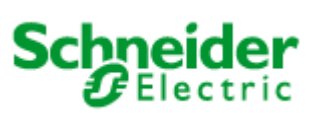

## Table of contents

| 8.1.7   | Slat tracing (not supported)               | 51 |
|---------|--------------------------------------------|----|
| 8.1.8   | State monitoring                           | 51 |
| 8.1.9   | Behaviour after reset                      | 52 |
| 8.1.10  | Node Object (LonMark Object #0)            | 53 |
| 8.1.11  | SbController (LonMark Object #5)           | 55 |
| 8.1.12  | SharedIn (LonMark Object #3)               | 64 |
| 8.2 Lon | Mark®-object SMI Actuator                  | 66 |
| 8.2.1   | fb_0 Object                                | 66 |
| 8.2.2   | Object SMIActuator                         | 69 |
| 8.3 Lon | Mark®-object Safety Position               | 73 |
| 8.3.1   | Introduction                               | 73 |
| 8.3.2   | fb_0 Object (LonMark Object #0)            | 75 |
| 8.3.3   | SafetyPosCntlr (LonMark Object #5)         | 77 |
| 8.4 Lon | Mark®-object Scene Controller              | 80 |
| 8.4.1   | Introduction                               | 80 |
| 8.4.2   | fb_0Object (LonMark Object #0)             | 81 |
| 8.4.3   | SceneController (LonMark Object #3251) [4] | 83 |
| 8.5 Lon | Mark®-object Logic controller (#) switch   | 91 |
|         |                                            |    |

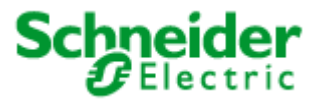

## System structure

## 1 Introduction

The LON SMI Controller DR 4x16M (MTN887281) is for controlling SMI sunblind systems using LON. The device has four independent SMI LoVo interfaces. In addition it has one TP/FT-10 interface for connecting conventional LON devices such as LON control panels.

Incorporation into a LON network and configuration of the device is preferably performed using Ethernet (LON over IP) but can also be realised by the TP/FT-10 interface, which in the same way allows the connection of LON devices, e.g. LON-panels.

The SE configuration tool can be downloaded free of charge for configuration and creation of applications. The application of the device is created by the user from a library using device templates which correspond to the physical devices to be connected. The device templates are constructed of function objects which match the LonMark function profiles. A description of the function objects can be found in Appendix A.

The device templates are sorted into categories which correspond to their physical connections: SMI, TP/FT-10. In addition there is the further category "Internal", which contains controller functions such as "Sunblind Control", "Scene Control", "Logic Control" etc.

Please note that this document contains only explanation for functional objects that are useful in combination with LON SMI Controller. The Configuration Tool that is used to configure the LON SMI Controller contains further functional objects that are used in combination with lighting control. These functional objects are explained in the corresponding documentation for a device used for lighting control.

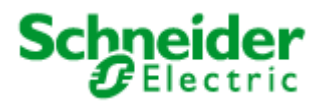

System structure

# 2 System structure

# 2.1 Network structure

The SMI Controller can be linked into a LON network in different ways.

## 2.1.1 Direct coupling to an IP backbone

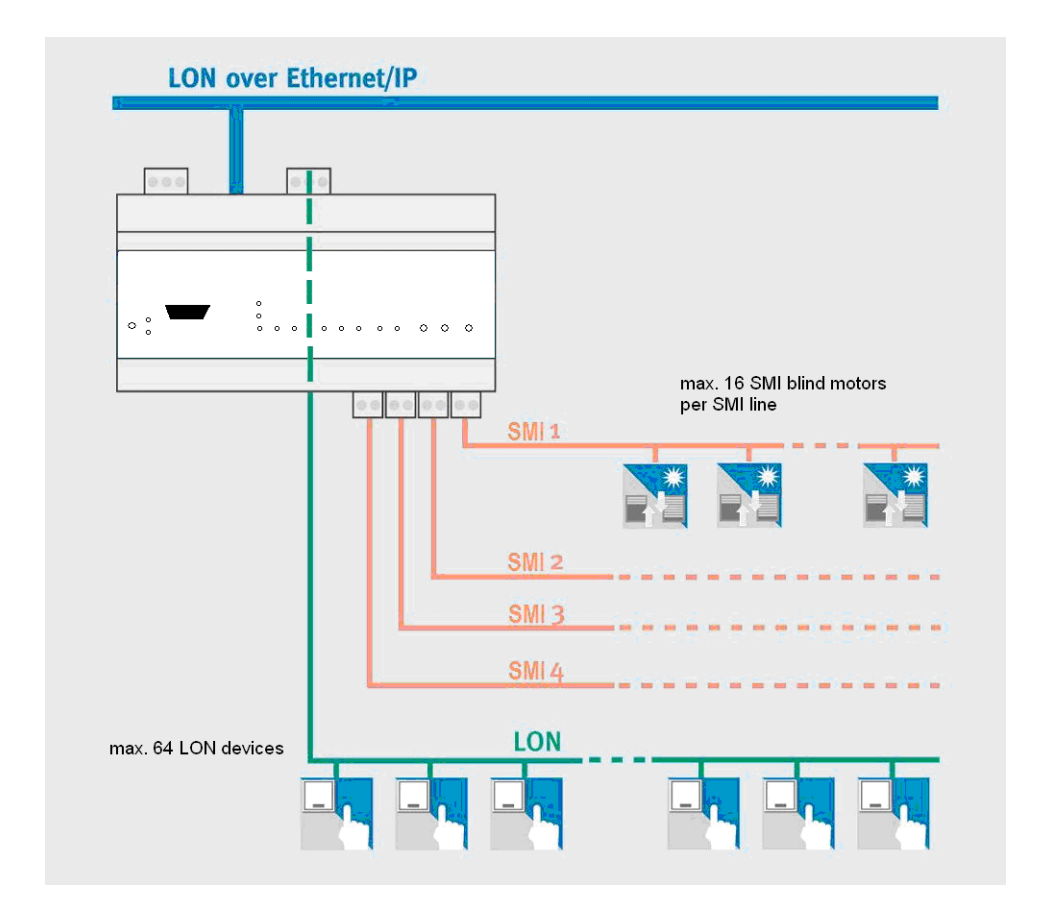

# Fig. 2.1.1: Infrastructure with IP linking

The device is directly connected to the Ethernet using the 100 Base-T interface. Extension devices are connected to the TP/FT 10 interfaces.

The LON commissioning tool views the IP port as a logical interface. For communication with other devices, the device should be bound into an IP channel by means of a configuration server.

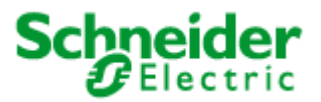

System structure

# 2.1.2 Coupling to a TP/FT 10 line

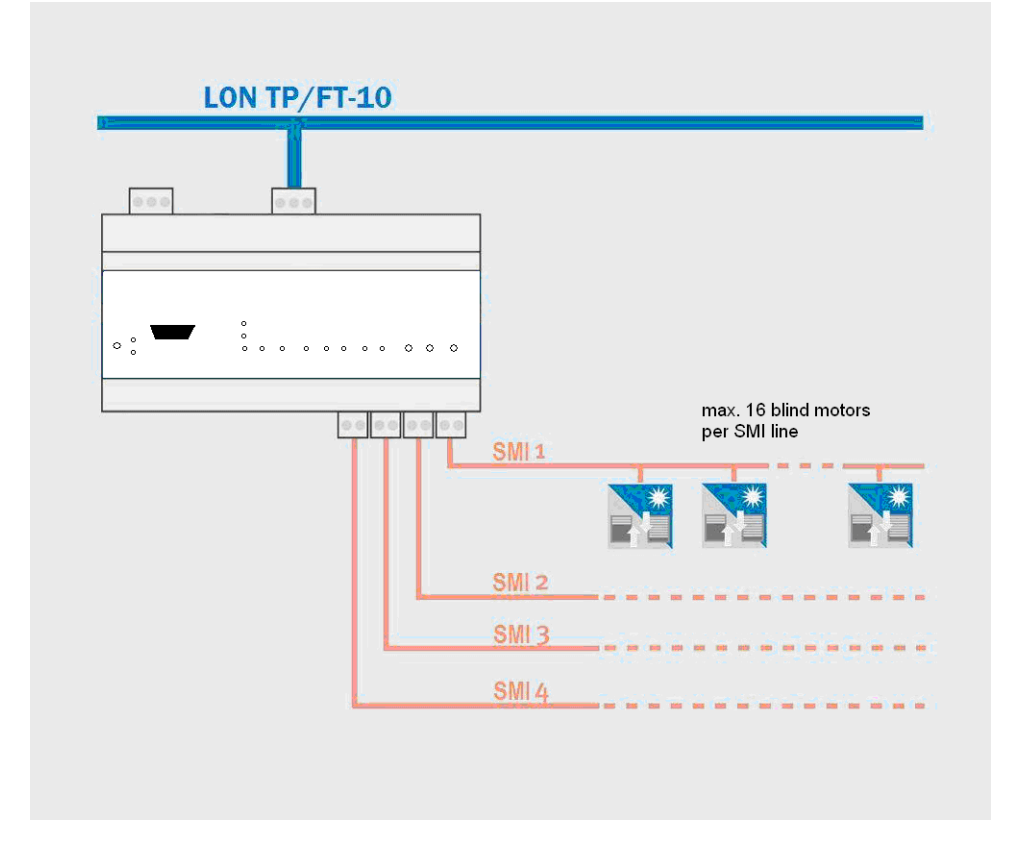

Fig. 2.1.2: Infrastructure with TP/FT 10 linking

The device is connected to the LON segment using the TP/FT-10 interface.

The LON commissioning tool views the TP/FT-10 port as a logical interface. Other LON devices that are connected to the same LON segment are managed using the LON management tool.

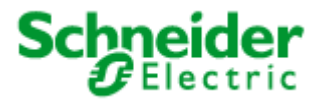

General device characteristics

## **3** General device characteristics

The device offers interfaces for connection of four SMI segments, one LON interface, preferably for connection of LON control panels and an Ethernet interface for a higher-level system or for networking with other CNIP - controllers.

In accordance with the SMI standard, up to 16 SMI LoVo motors can be connected to each SMI interface. The SMI control-voltage is supplied by the interface itself.

LON devices can be installed on the LON interface. These must be held as templates in the configuration tool. Templates for devices can be added on request.

The functions of the LEDs and the device buttons are listed in the tables below.

## 3.1 Description of the LEDs

| Service          |                                                                 |
|------------------|-----------------------------------------------------------------|
| RED              | Loading the firmware.                                           |
| OFF              | Application is started – the boot-up process is complete.       |
| Flashing at 1 Hz | Boot-up process (data points created, operating system started) |

| RUN   |                                |
|-------|--------------------------------|
| GREEN | Device is supplied with power. |
| OFF   | No voltage is present.         |

| CFG   |                                                                                                    |
|-------|----------------------------------------------------------------------------------------------------|
| GREEN | IP stack has been configured.                                                                                                    |
| OFF   | <ul> <li>IP stack has not been configured.</li> <li>1) Boot-up process running</li> <li>2) invalid netmask,</li> <li>3) IP collision.</li> </ul> |

| MSG                   |                               |
|-----------------------|-------------------------------|
| OFF                   | No data traffic at 100 base T |
| Random flashing GREEN | Data traffic via 100 base T   |
|                       |                               |
| LINK                  |                               |
| GREEN                 | 100 base T link.              |
| OFF                   | No 100 base T link            |

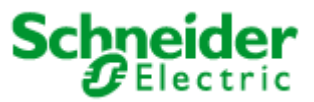

General device characteristics

| CNIP (the CNIP port is relevant or | nly when using a LON over IP network)                                                                                    |
|------------------------------------|----------------------------------------------------------------------------------------------------|
| GREEN                              | CNIP port configuration is fully configured and updated.                                                                 |
| YELLOW                             | CNIP port configuration is fully configured but not updated, e.g. because                                                |
|                                    | the configuration server cannot be accessed.                                                                             |
| RED                                | CNIP port configuration is incomplete (i.e. not implemented or the                                                       |
|                                    | initialisation has failed). In this case check the CNIP configuration using                                              |
|                                    | the IRC Configurator or check the settings on the configuration server.                                                  |
| OFF                                | No valid CNIP packet detected.                                                                                           |
| Flashing RED                       | CNIP port is unconfigured.                                                                                               |
| Flashing GREEN or YELLOW           | Data traffic via the CNIP.                                                                                               |
| Ŭ                                  |                                                                                                    |
| TP/FT 10                           |                                                                                                    |
| GREEN                              | TP/FT 10 port is configured and online. Heavy data traffic at the port.                                                  |
| RED                                | TP/FT 10 port is defective or a LON management tool has unconfigured                                                     |
|                                    | this device.                                                                                                    |
| OFF                                | TP/FT 10 port is configured and online. No data packet was received.                                                     |
| Flashing RED                       | Data packets were received, but at least one device on this line is                                                      |
| -                                  | defective.                                                                                                    |
| Flashing YELLOW                    | TP/FT 10 port is unconfigured.                                                                                           |
| Flashing GREEN                     | TP/FT 10 port is configured and online. Data traffic at the port and all                                                 |
|                                    | devices operating normally.                                                                                              |
|                                    |                                                                                                    |
| IRC*                               |                                                                                                    |
| GREEN                              | Port is configured and online. Heavy data traffic at the port.                                                           |
| RED                                | Port is defective or unused.                                                                                             |
| Off                                | Port is configured and online. No data packet was received.                                                              |
| Flashing RED                       | Data packets were received, but at least one device on this line is<br>defective.                                        |
| Flashing YELLOW                    | Port is unconfigured.                                                                                                    |
| Flashing GREEN                     | TP/FT 10 port is configured and online. Data traffic at the port.                                                        |
| _                                  |                                                                                                    |
| SMI 1 – SMI 4                      |                                                                                                    |
| Flashing GREEN                     | Port configured. Data traffic at the port and all addressed SMI devices on                                               |
|                                    | the line are OK.                                                                                                    |
| Flashing YELLOW                    | Manual operating mode active.                                                                                            |
| Flashing RED                       | At least one SMI device is defective, but data traffic at the port.                                                      |
| Off                                | 1) BUS mode: No data traffic at the port.                                                                                |
|                                    | 2) Manual Mode: tbd                                                                                                    |
| GREEN                              | Manual mode Motors on the SMI channel are running.                                                                       |
| RED                                | SMI channel is no longer configured or is defective.                                                                     |
| YELLOW                             | Manual mode / programming mode: Exchanging a SMI motor. Colour changes when the CHANNEL or ON/OFF/BUS button is pressed. |
| * This port is not existing at the |                                                                                                    |
| SMI Controller                     |                                                                                                    |
| •                                  |                                                                                                    |

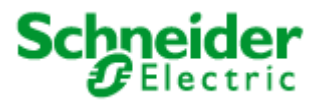

General device characteristics

# **3.2** Description of the device buttons

| Send a "service message" for each LON channel: FTT10, CNIP).                                                                                   |
|----------------------------------------------------------------------------------------------------|
| If this button is kept pressed during the boot-up process (until the SERVICE LED stops flashing), the standard configuration will be restored. |
|                                                                                                    |
|                                                                                                    |

| Channel | SMI manual mode: Activate manual mode with a long button       |
|---------|----------------------------------------------------------------|
|         | push (more than 3 seconds). A further short button push allows |
|         | the consecutive SMI channel to be selected (cycle: channel 1-  |
|         | channel 2- channel 3- channel 4- all channels).                |

| UP/DOWN/Bus | This button is effective only in SMI manual mode. A short button |
|-------------|------------------------------------------------------------------|
|             | push in toggle mode time toggles all devices on the selected     |
|             | SMI channel UP or DOWN. A long button push (> 3s) is             |
|             | necessary in order to switch to channel selection mode.          |

| Program | <ul> <li>This button allows manual exchange of a defective SMI device.</li> <li>The command is effective only in manual mode for the respective channel.</li> <li>Procedure for exchange: <ol> <li>Mount the exchange device.</li> <li>First select manual mode for the respective channel.</li> <li>A long button push on the "Program" button exchanges the device in the database. Completion of the device exchange is signalled by the exchanged device "driving". The device will be exchanged only when a new and a defective device are found on the channel.</li> </ol> </li> </ul> |
|---------|----------------------------------------------------------------------------------------------------|

Installation

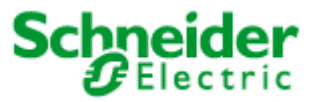

## 4 Installation

## 4.1 Installing the SMI Controller DR 4x16M LoVo

A 24V supply (SELV) is necessary for operating the LON SMI Controller DR 4x16M LoVo.

Connect the devices as described below.

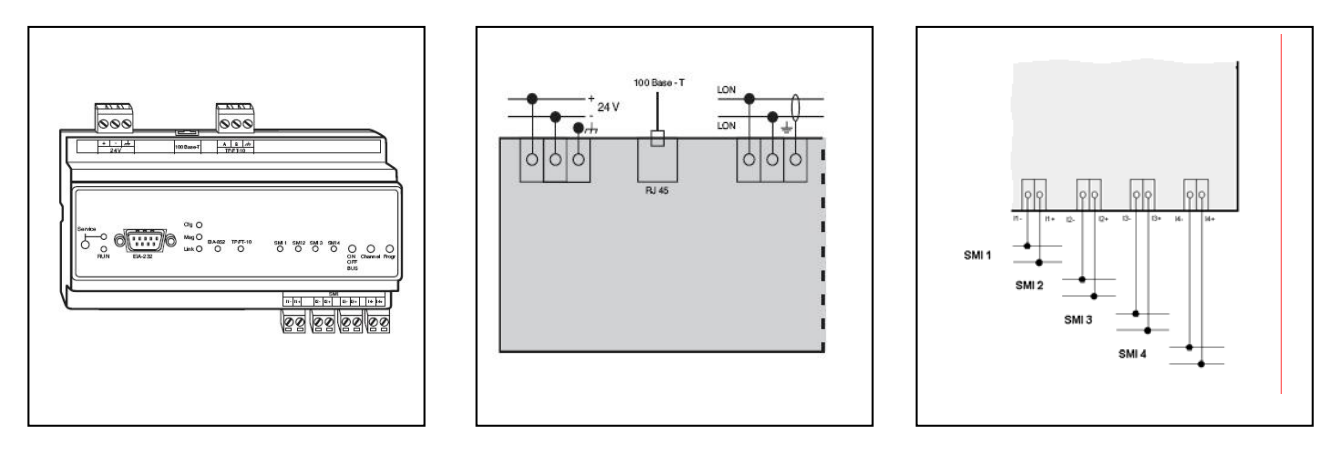

Fig. 4.1: Wiring diagram LON SMI Controller DR 4x16M LoVo

# 4.2 Installing the SMI lines

SMI stands for "Standard Motor Interface" and is the definition for the standardised digital operating device interface for an interface standard spanning different companies in the field of sunblind systems. The SMI standard is described at <a href="http://www.smi-group.com">www.smi-group.com</a>.

SMI supplies a simplified digital interface for sunblind control devices. The intelligent components communicate in a simple and interference-proof way within a local system with distributed intelligence. The data communications wiring requires no special features, neither must terminating resistors be fitted.

SMI is defined for a maximum of 16 individual devices (individual addresses), which can be divided into a maximum of 16 groups (group addresses).

The SMI Controller provides the bus power of approx. 18VDC on each of its SMI interface (I1-/I1+...I4-/I4+). The SMI line should be restricted to 350m.

Attention: For operation, the SMI Controller requires a DC 24V supply voltage. It is necessary to ensure that the SMI Controller and all connected SMI LoVo motors are powered from one common power supply!

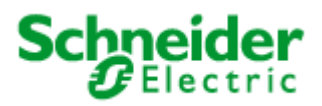

Installation

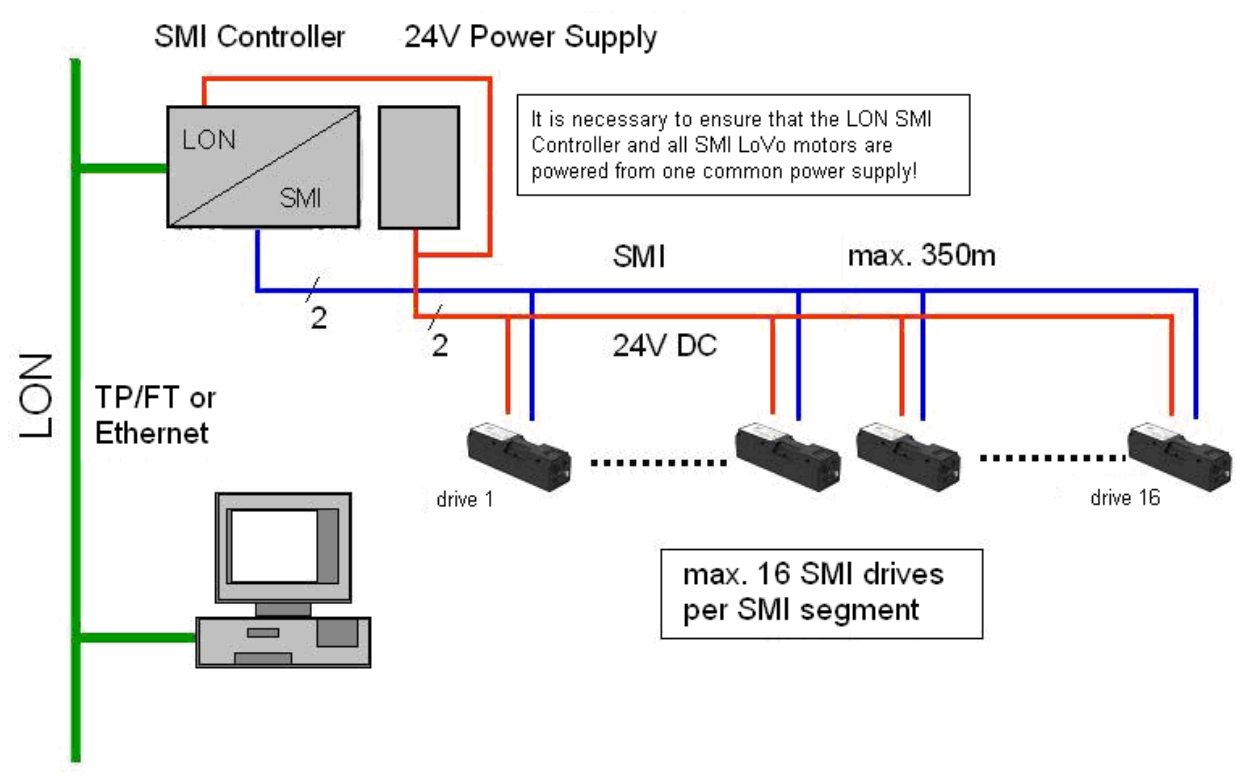

Fig. 4.2: Installation scheme of the SMI lines

# 4.3 Installing the LON line

The TP/FT 10 connection can be used as an alternative in two application cases:

LON control panels or standard LON devices can be connected to this interface as I/O extensions. This is specially designed for connection of the LON control panels from Schneider Electric. The management and configuration of these LON devices is performed using the configuration tool. Links (bindings) between the devices can be created using the configuration tool, when using the SMI Controller in stand-alone use. Retrospective changes must always be performed using the configuration tool. In this case the 100 base T interface acts as the interface for binding into an LNS database. The LON installation guidelines are applicable. We recommend a maximum extension of 10 LON control panels. When integrating the SMI Controller into an LNS database, the bindings created by the configuration toll will be overwritten respectively deleted.

Alternatively the LON SMI Controller can be bound into the LON network using the TP/FT 10 connection. In this case the device functions are depicted at this interface. The LON XIF should be generated accordingly (setting in the IRC configuration menu, program ID settings). The configuration of the LON SMI Controller can be performed only via the 100 base T or the RS-232 serial interface.

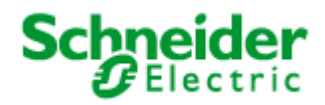

Commissioning

#### 5 Commissioning

After you have switched on the power supply, the device boot-up process starts. This takes a little time. The process is divided into 2 phases:

- 1) Self-test: During the self-test the green RUN LED is switched on and the red SERVICE LED is switched off.
- 2) Initialising the interfaces: During this phase the green RUN LED remains switched on and the red SERVICE LED flashes cyclically. All interface LEDs light up red continuously. As soon as each interface has been tested successfully the respective LED goes out. If an LED remains red this indicates a fault at the respective interface. In this case please check the connections.

In normal operation the data traffic over the interfaces is indicated by short flashing of the respective green LED.

In some cases it may happen that the CNIP LED shows continuous ORANGE. This indicates that the CNIP configuration server that has been entered cannot be accessed. This is relevant only if an LNS network is being used.

The installation can be checked by taking the following steps:

- 1) The LEDs SMI1, SMI2, SMI3, SMI4 should be Off. If an LED lights up red, check the connections and the power supply of devices for this channel.
- 2) A long button push (more than 3 seconds) on the "Channel" button activates button mode. Further short button pushes change the active SMI channel (sequence: 1-2-3-4all). The "UP/DOWN/BUS" button allows all connected SMI devices to be driven. A short button push on the "Channel" button takes you to the next channel. A long button push (more than 3 seconds) on the "Channel" button exits button mode.

For easy commissioning we recommend connection to the Ethernet network using the "100 base T" interface.

For direct connection between a PC and the LON SMI Controller please use a crossover cable for Ethernet.

#### Configuration

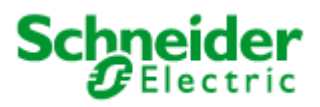

## 6 Configuration

# 6.1 IP configuration

It is preferable that the configuration is performed using the "100 base T" interface. The device IP address is factory-set to **192.168.1.111**.

Before you can address the standard IP address you must set it up in your computer, providing your computer has as IP address for a subnet that differs from 192.168.1.xxx.

To do this, open a "command tool" and enter the following route instruction:

- 1) Windows START -> Execute
- 2) Command.com
- 3) Route add 192.168.1.111 %COMPUTERNAME%

Alternatively you can add an IP address for the same subnet to your local TCP/IP settings: Windows START -> Network connection -> LAN connection -> Properties -> Internet protocol (TCP/IP) -> Properties -> Extended

The IP addresses of the LON SMI Controller must not be identical to those for other devices on the network.

| Erweiterte TCP/IP-Einstellungen                                                                                           |
|----------------------------------------------------------------------------------------------------|
| IP-Einstellungen DNS WINS Optionen                                                                                        |
| [P-Adressen                                                                                                    |
| IP-Adresse         Subnetzmaske           10.255.1.30         255.255.255.0           192.168.1.112         255.255.255.0 |
| <u>H</u> inzufügen <u>B</u> earbeiten Ent <u>f</u> ernen                                                                  |
| Standardgateways:                                                                                                    |
| Gateway Metrik                                                                                                    |
| 10.255.1.1 1                                                                                                    |
| Hinzufügen Bearbeiten <u>E</u> ntfernen                                                                                   |
| Automatische Metrik                                                                                                    |
| OK Abbrechen                                                                                                    |

Fig. 6.1: Setting the IP address of your computer in the system control

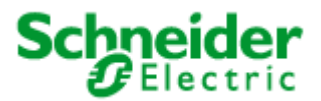

#### Configuration

# 6.2 Installing the configuration tool

A pre-requirement for installing the configuration tool is an operating system that supports Java JRE 1.4.x. Windows XP, Windows 2000, Linux (release 10.x) are platforms that have been tested for this.

Before installing the configuration tool, please install on your **Windows platform Java(TM) 2 Runtime Environment, Standard Edition 1.4.2\_12** (http://java.sun.com/j2se/1.4.2/download.html -- J2SE v 1.4.2\_12 JRE) or a more recent version.

After this, perform the setup "irc\_install\_xxxx" and follow the instructions in the installation program.

We recommend the configuration tool is used over the "100 base T" interface (Ethernet)!

Alternatively the configuration tool can communicate over the RS232 interface, but its functionality will be restricted. For this the "Java Communication Extension" is necessary. Please use the installation supplied. Open a "command tool" and perform the following instruction in the respective directory

- 1) Windows START -> Execute
- 2) Command.com
- 3) java -jar comm\_install.jar

Alternatively it is sufficient to double click on this file. However no acknowledgement is supplied in this case.

# 6.3 Installation und starting the IRC Project Manager and IRC Configurator

| 5 SE Configurator Setup                                                               |                                 |
|---------------------------------------------------------------------------------------|---------------------------------|
| Product<br>SE Configurator 1.5                                                        | Schneider<br>Belectric          |
| Welcome                                                                               |                                 |
| Welcome to the installer for SE Configurator 1.5.                                     |                                 |
| It is strongly recommended that you exit all Windows programs before<br>installation. | e continuing with this          |
| If you have any other programs running, please click Cancel, close t<br>again.        | he programs, and run this setup |
| Otherwise, click Next to continue.                                                    |                                 |
|                                                                                       |                                 |
|                                                                                       |                                 |
| < <u>B</u> ack                                                                        | xt> <u>C</u> ancel              |

| 🎭 SE Configurator Setup                                                                                                    |                                        |
|----------------------------------------------------------------------------------------------------|----------------------------------------|
| Installation Folder<br>Where would you like SE Configurator to be installed?                                                                                       | Schneider<br>GElectric                 |
| The software will be installed in the folder listed below. To select<br>new path, or click Change to browse for an existing folder.<br>Install SE Configurator to: | a different location, either type in a |
| C:\Programme\Schneider Electric\SE Configurator                                                                                                    | Change                                 |
| Space required: 7.90 MB<br>Space available on selected drive: 7.95 GB                                                                                              |                                        |
| < Back                                                                                                    | <u>Next&gt;</u>                        |

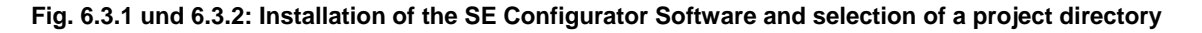

For installing and managing of projects the SE Configurator software uses the Project Manager. This tool is needed to create new projects and to open and manage existing projects.

## Configuration

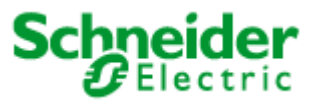

At the installation process of the SE Configurator Software, the routine saves the SE Configurator in a selected directory. If there is a SE Configurator software still existing at the computer, it is advisable to use the same directory to update the previous version. Otherwise existing links may activate old and limited software functions.

After starting the Project Manager you can initialize the first project at the register **Project/Create New** and giving a related project name. At **Project/Open** you can open this project and do the

| SE Project Manager [testing] - modif              | ed                                                                                                    |                       |
|---------------------------------------------------|----------------------------------------------------------------------------------------------------|-----------------------|
| Project Install Tools                             |                                                                                                    | Help                  |
| Project Manager                                   |                                                                                                    | Schneider<br>Electric |
| ● ● ● ● ● ● ● ● ● ● ● ● ● ● ● ● ● ● ●             |                                                                                                    |                       |
| Database<br>Database<br>Databa<br>Path:<br>Config | base Info  se  New database001  IRC Controller REG IP-1111  IRC Controller REG IP-1111 LON DALI Gateway REG 4×16DIM LON SMI Controller REG 4×16M  OK Cancel | <u>Status</u> Databa  |
| <u> </u>                                          |                                                                                                    |                       |

requested product selection with a click on [9] (see arrow).

#### Fig. 6.3.3: Project start and related product selection

When initializing a new project, a copy of the folder ,template' will be created. It contains all available samples and standard configurations.

Each project contains and manages only **one** SMI Controller. Additional Controllers have to be integrated into new projects. The Project Manager implements the function to copy existing projects and therefore use as templates. Later on the SE Configuration Manager allows the function 'Save copy as' to create copies of the current running project.

The configuration of the device and related project at the Project Configurator can be activated by a double click on the designated device.

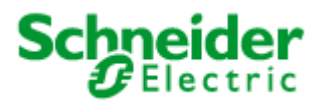

## Configuration

| SE Project Manager [testing                   | g] - modified                             |         |                     |          |                       |
|-----------------------------------------------|-------------------------------------------|---------|---------------------|----------|-----------------------|
| <u>P</u> roject <u>I</u> nstall <u>T</u> ools |                                           |         |                     |          | <u>H</u> elp          |
| Project Manage                                | er en en en en en en en en en en en en en |         |                     | S        | chneider<br>ØElectric |
| 🜻 🛞 🗇 回 📢 💥                                   |                                           |         |                     |          |                       |
| Database                                      | Config                                    | Devices | Connection          | Status   | Database              |
| New database001                               | LON SMI Controller REG 4x16M              | 4       | 192.168.1.111:27111 | Off-line | need installation     |
|                                               |                                           |         |                     |          |                       |
|                                               |                                           |         |                     |          |                       |

Fig. 6.3.4: Start of the SE Configurator

Each project is protected by a password. New projects are protected by the user name and password:

User name: admin Password: admin

| 🖉 Login    |                           | $\mathbf{\times}$ |
|------------|---------------------------|-------------------|
| User name: | admin                     |                   |
| Password:  | •••••                     |                   |
|            | O <u>K</u> Cance <u>I</u> |                   |

Fig. 6.3.5: Input of the user password

The SE Configurator now starts for a configuration of the requested project. Now user name and password can be changed at the register ,User' - ,Change password'.

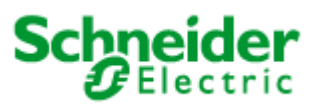

## Configuration

| 🦉 SE Project Manager [testi                   | ing] - modified                                                                                                    |                                                                                                    |                   |        |   |                        |              | J X  |
|-----------------------------------------------|----------------------------------------------------------------------------------------------------|----------------------------------------------------------------------------------------------------|-------------------|--------|---|------------------------|--------------|------|
| <u>P</u> roject <u>I</u> nstall <u>T</u> ools |                                                                                                    |                                                                                                    |                   |        |   |                        |              | Help |
| Project Manag                                 | er<br>K                                                                                                    |                                                                                                    |                   |        |   |                        | Schneid      | er   |
| Database                                      | Config                                                                                                    | Devices                                                                                                    | Connection        | Status |   | Database Analysis      |              |      |
|                                               | Store in the second second se | Asse001 /LON S<br>Controller<br>Controller<br>Co | MI Controller REG | 4x16M] | 3 | Scheele                | Bep<br>Ctric |      |
|                                               |                                                                                                    | Description:                                                                                                    |                   |        |   |                        |              |      |
|                                               | IRC[192.168.1.111] Off-line                                                                                                    |                                                                                                    |                   |        |   | Logged user level: Adı | ministrator  |      |

## Fig. 6.3.6: Current Project configuration

At the status line the current ,online' or ,offline' status of the Controller can be detected. Only the ,online' -modus signalises access of the Project Configurator to the Controller.

The current project view (Fig. 6.3.6) shows the 'virtual' devices in a tree structure. These 'virtual' devices are divided into their related device interfaces. They are a copy of the physical devices at the SMI and TP/FT-10 interfaces and their internal functions.

At the SMI line you will find the ,virtual' device ,SMI Group Actuator' including 16 ,Actuator'objects related to the ,Blind Actuator'-profile at LonMark. One actuator-object corresponds to one SMI group. At each SMI channel only one ,SMI Group Actuator' is possible.

At the category ,Internal blocks' basically controller functions can be found. Due to the uniform structure, these functions are shown as ,virtual' devices, each containing multiple function object of the same type: e.g. each ,Blind Controller' contains 4 functional blocks related to the LonMark-profile ,Sunblind Controller' for controlling sunblinds.

When closing the SE Configurator and Project Manager the project data always has to be saved with the function "save". Otherwise new configurations get lost.

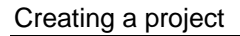

# 7 Creating a project

To create a new database configuration or to edit the current configuration, switch to the "Device Selector".

| 🦉 Device Selector                                                                                                    | ×                                                                                                    |
|----------------------------------------------------------------------------------------------------|----------------------------------------------------------------------------------------------------|
| Templates                                                                                                    | Controller device list                                                                                                    |
| Device templates Stensions Stainternal blocks Dind Controller Constant Light Controller Logic Controller Occupancy Controller Safety Position Controller Scene Controller | Controller<br>Ski Extensions<br>Ski GroupActuator S[0]<br>Ski GroupActuator T[0]<br>Ski GroupActuator U[0]<br>Ski GroupActuator U[0]<br>Ski GroupActuator V[0]<br>Ski GroupActuator V[0]<br>Sk |
|                                                                                                    | Device count: 8                                                                                                    |
| IRC Supports: FT10 CNIP INTERNAL SMI_0 SMI_1 SMI_2                                                                                                    | SMI_3 Save                                                                                                    |

Fig. 7.1: Creating a device configuration (function) using the "Device Selector"

Down the left side of the "Device Selector" you will find the device templates. Use "drag&drop" or the arrow symbols to move the device templates into the "device list" or to remove devices that have been created (warning: This changes the LNS interface so that it is no longer compatible with an existing LNS interface. In this case the program ID should be modified to suit, see IRC configuration). For all interfaces, insert the devices that are connected to the device. When the "Device Selector" is exited (either with the "Save" button or the "Close" button), the selected project configuration is saved in the database.

Schnei

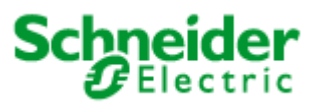

Creating a project

# 7.1 Configuration of the function objects

Select "Configure" in the context menu (right mouse button) to call up the configuration view. In general you will find the configuration parameters listed here in tabular form.

| SE Configurator [New datal                      | ase001/LON SMI Controller REG 4x16M] - modified                                         |                          |
|-------------------------------------------------|-----------------------------------------------------------------------------------------|--------------------------|
| <u>File U</u> ser <u>T</u> ools <u>O</u> ptions |                                                                                         | <u>H</u> elp             |
| Configurator                                    | Sc                                                                                      | hneider<br>ØElectric     |
| 🕈 Connect IRC                                   |                                                                                         |                          |
| Device selector                                 | P ← € SMI                                                                               |                          |
| Installation Procedure                          |                                                                                         |                          |
| Show Bindings                                   | Actual Device Status Alt-Q                                                              |                          |
| 🧼 Create Bindings                               | Actual     Browse     Alt-B                                                             | =                        |
|                                                 | Actuat Configure Alt-C     Actuat Bindings Alt-1                                        |                          |
|                                                 | Actuat     Open table of configuration properties or special     Actuat     Plugins     | alized plugin            |
|                                                 | Actual     Copy Configuration     Ctrl-C     Actual     Depter Configuration     Ctrl/C |                          |
|                                                 | Actuat Default Configuration Ctrl+Shift-V                                               |                          |
|                                                 | Actuat     Config Property Manager     Actuat     Actuat                                |                          |
|                                                 | Actual Show Devices     Alt-D                                                           |                          |
|                                                 | Name: Actuator[0]  Rename Device F2                                                     |                          |
|                                                 | Program ID: 90:00:15:01:54:06:04:60                                                     |                          |
|                                                 | Description: LonMark Object #4                                                          |                          |
| IRC[192.168.1.111] Off-line                     | Logged u                                                                                | ser level: Administrator |

Fig. 7.1.1: Context menu for the function objects

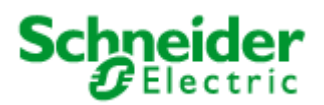

## Creating a project

| Object View: Actuator[0] of SMI GroupAct           | Jator              |                    |
|----------------------------------------------------|--------------------|--------------------|
| Info Network Variables Configuration Pro           | perties Bindings   |                    |
| ?! 💊 📺 🖬                                           |                    |                    |
| Name                                               | Value              | Edit value         |
| Panel turn pulses [units]                          | 2000               | 2000               |
| Panel turn model                                   | LS_LINEAR          | LS_LINEAR          |
| Drive-down panel angle [degrees]                   | -75.0              | -75.0              |
| Drive-up panel angle (degrees)                     | 75.0               | 75.0               |
| Bottom panel angle [degrees]                       | 0.0                | 0.0                |
| Stop command                                       | SC_STOP            | SC_STOP            |
| Default sunblind command [function, setting, rota  | SET_STOP 0.0 0.0   | SET_STOP 0.0 0.0   |
| Maximum start-up delay [seconds]                   | 0.0                | 0.0                |
| Safety position command [function, setting, rotati | SET_UP 100.0 360.0 | SET_UP 100.0 360.0 |
| Working position [function, setting, rotation] [0] | SET_NUL 0.0 0.0    | SET_NUL 0.0 0.0    |
| Working position [function, setting, rotation] [1] | SET_NUL 0.0 0.0    | SET_NUL 0.0 0.0    |
| Working position [function, setting, rotation] [2] | SET_NUL 0.0 0.0    | SET_NUL 0.0 0.0    |
| Working position [function, setting, rotation] [3] | SET_NUL 0.0 0.0    | SET_NUL 0.0 0.0    |
| Maximum receive time [seconds]                     | 300.0              | 300.0              |
|                                                    |                    |                    |

Fig. 7.1.2: Configuration parameters of the function objects

Enter the desired value in the "New value" field. Quit the input with "Return" or the "!" symbol and the value will be written to the device, provided it is "online". Otherwise the configurations will be written at installation. The configuration can also be written to the device using the device context menu: "Info View" -> "Service" -> "Write CP file". The command "Read CP file" allows the current device configuration to be read.

| Device View: SMI GroupActuat       | tor (H:ext-1) |  |  |  |
|------------------------------------|---------------|--|--|--|
| Info Service                       |               |  |  |  |
|                                    |               |  |  |  |
|                                    |               |  |  |  |
| Send                               | a WINK        |  |  |  |
| Replac                             | e device      |  |  |  |
| Config device Bind data points     |               |  |  |  |
| Query device status                |               |  |  |  |
| Change status: application offline | ▼ Set         |  |  |  |
| Read CP file Write CP file         |               |  |  |  |
|                                    |               |  |  |  |
|                                    |               |  |  |  |

Fig. 7.1.3: Service menu for the device view

More complex devices can be configured using special views. You will find a description below of the device functions for which a special configuration view exists.

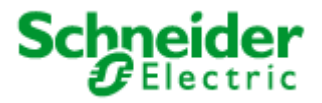

# 7.2 LON control panels

Appendix C contains a list of the devices that are supported by the LON SMI Controller.

The configuration regarding control panels consists largely in the selection of operating functions and the assignment of control buttons and LEDs. Fur button controls the following function objects are available at the devices: Switch, Scene Panel, Occupancy Sensor. There follows a short description of these function objects. More detailed information can be found in the device documentation for the respective control panel.

Use the "Plug-Ins" context menu for any object to select the application module to be used. The respective view will open.

# 7.2.1 Switch Object

First select the function. Select the desired button function from the symbol menu and use "drag&drop" to move this to the desired button. The selection can be removed using the "Eraser" symbol or can be overwritten by other symbols.

The selection of the LED is performed by double clicking on the LED symbol. After they have been assigned, the selected buttons are highlighted in red.

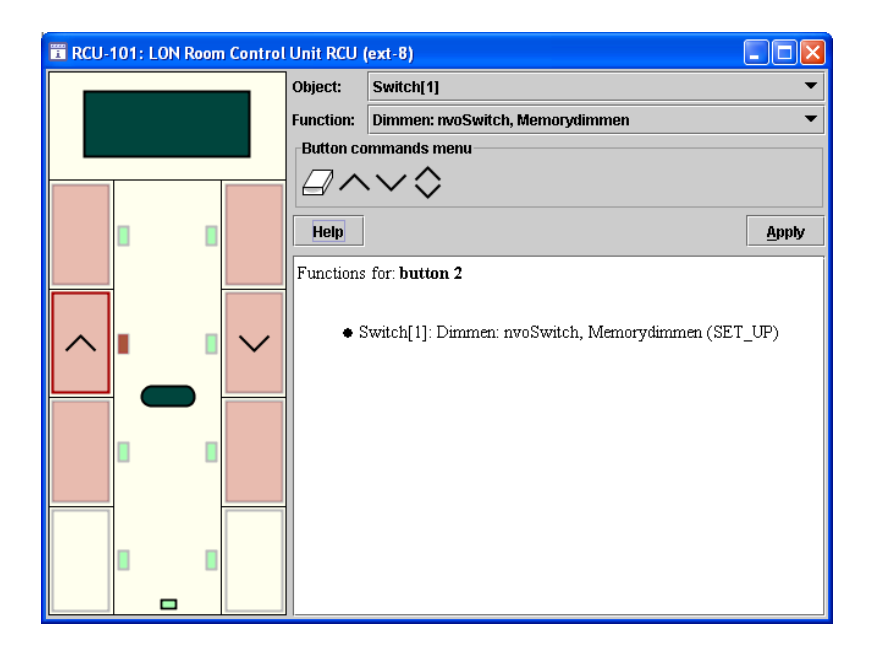

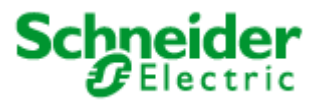

# 7.2.2 Scene Panel Object

For configuration of scene calls, first highlight the desired button and then enter the respective scene number into the "Button commands menu" field. Press the "Enter" button to load the value. To delete an existing scene call, highlight the respective button; the configured scene will appear in the "Button commands menu" field. Delete this value, so that the field no longer shows an entry. Then press the "Enter" button to delete the existing value.

| E RCU-101: LON Room Contro | l Unit RCU | (ext-7)                      |       |
|----------------------------|------------|------------------------------|-------|
|                            | Object:    | ScenePanel                   | •     |
|                            | Function:  | Schalt-Taster (Ein/Aus)      | -     |
|                            | Button co  | ommands menu                 |       |
|                            | 2          | <b>•</b>                     |       |
|                            | Help       |                              | Apply |
|                            | Functions  | for: button 7                |       |
|                            | •          | ScenePanel: Scene Recall (2) |       |
|                            |            |                              |       |
|                            |            |                              |       |
|                            | 1          |                              |       |
|                            |            |                              |       |
|                            |            |                              |       |
|                            |            |                              |       |
| 1 2                        |            |                              |       |
|                            |            |                              |       |
|                            |            |                              |       |

# 7.2.3 Occupancy Panel Object

Select the desired button function from the symbol menu and use "drag&drop" to move this to the desired button. The selection can be removed using the "Eraser" symbol or can be overwritten by other symbols.

The following functions are available for selection:

Occupied (OC\_OCCUPIED) Unoccupied (OC\_UNOCCUPIED) Standby (OC\_STANDBY) Bypass (OC\_BYPASS) Invalid value (OC\_NUL)

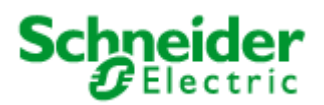

Creating a project

| RCU- | 101: LON R | Room Contro | Unit RCU             | (ext-7)                                                                                                    |       | × |
|------|------------|-------------|----------------------|----------------------------------------------------------------------------------------------------|-------|---|
|      |            |             | Object:              | OccupancySensor                                                                                                    |       | - |
|      |            |             | Function:            | Schalt-Taster (Ein/Aus)                                                                                                    |       | - |
|      |            |             | Button co            | ommands menu                                                                                                    |       |   |
|      |            |             | 2€                   | } <b>(</b> ☆@™                                                                                                    |       |   |
| 企    |            |             | Help                 |                                                                                                    | Apply | ý |
|      |            |             | 1. #<br>2. #<br>3. 1 | Assign the button event from the menu via drag-and-dr<br>A button in use is marked with a red frame.<br>The overall button function will be shown on push. | op.   |   |
|      |            |             |                      |                                                                                                    |       |   |
|      |            |             |                      |                                                                                                    |       |   |

# 7.2.4 fb\_0-Object

The configuration parameters for general device functions, in particular those for setting display behaviour common to multiple objects, can be found in the context menu of the fb\_0-Object (-> Configure). The detailed description of the configuration parameters can be found in the device documentation for the respective (control) device.

| Object View: fb_0 of LON Room Control Unit RCU           |              |                  |  |  |  |
|----------------------------------------------------------|--------------|------------------|--|--|--|
| Info Network Variables Configuration Properties Bindings |              |                  |  |  |  |
| ?! % 🖻 🖬                                                 |              |                  |  |  |  |
| Name                                                     | Value        | Edit value       |  |  |  |
| Version                                                  | 1            | 1                |  |  |  |
| Standard display text                                    | DP_TEMP      | DP_TEMP          |  |  |  |
| Display change time [seconds]                            | 5.0          | DP_TEMP          |  |  |  |
| Time/date format                                         | STL_EUROPEAN | DP SETPOINT      |  |  |  |
| Day assign                                               | MONDAY_EQ_1  | DP TEMP SETPOINT |  |  |  |
| Temperature unit                                         | DP_CELSIUS   |                  |  |  |  |
| Submenu                                                  | DP_SETPOINT  |                  |  |  |  |
| Access to menu ENABLED                                   |              |                  |  |  |  |
| Display brightness [% of full level] 100.0               |              |                  |  |  |  |
| Display illumination time [seconds] 5                    |              | DP_ALL           |  |  |  |
| IR-Offset                                                | 0            | 0                |  |  |  |
| Audible button confirmation                              | ENABLED      | ENABLED          |  |  |  |
| Default power LED state [value, state]                   | 100.01       | 100.0 1          |  |  |  |
|                                                          |              |                  |  |  |  |

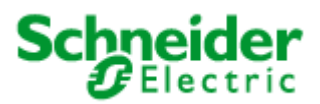

Creating a project

## 7.3 Simulation and test

You can describe and read the network variables directly in order to test their function. Select the item "Browse" in the context menu of the respective function object. The variables view will open.

| 📴 Obj                         | 🛱 Object View: SbController[0] of Blind Controller |               |                          |                 |             | X  |  |
|-------------------------------|----------------------------------------------------|---------------|--------------------------|-----------------|-------------|----|--|
| Info                          | Network Variab                                     | les           | Configuration Properties |                 | Bindings    |    |  |
| ?                             | ! 🔍 🖻                                              | ۵             |                          |                 |             |    |  |
|                               | Name                                               |               | Value                    |                 | Edit valu   | ue |  |
| nviBClo                       | calCtrl [function                                  | SET           | _NUL 0.0 0.0             | SET_NUL 0.0 0.0 |             | i  |  |
| nviBCgi                       | roupCtrl [functio                                  | SET           | _NUL 0.0 0.0             | SE              | T_NUL 0.0 0 | .0 |  |
| nviBCscene [function, s SC    |                                                    | SC_           | NUL 255                  | SC              | _NUL 255    |    |  |
| nviBCsetOverride [funct SET   |                                                    | SET           | NUL 0.0 0.0              | SE              | T_NUL 0.0 0 | .0 |  |
| nviBCsunLux [lux] 65          |                                                    | 6553          | 35                       | 655             | 535         |    |  |
| nviBCindoorTemp [deg 32       |                                                    | 327.          | 67                       | 327             | 7.67        |    |  |
| nviBCoccSensor [occu 00       |                                                    | 0C_           | NUL                      | 0C              | NUL         |    |  |
| nvoBCsunblind [functio SET    |                                                    | SET           | _NUL 0.0 0.0             |                 |             |    |  |
| nvoBCstates [16 individ 0 0 ( |                                                    | 0000000011100 |                          |                 |             |    |  |
| nvoBCswitchFB [value, 0.0     |                                                    | 0.0 -         | 1                        |                 |             |    |  |
|                               |                                                    |               |                          |                 |             |    |  |

First activate the "Polling" option. You will then see the current values of the variables in the "Value" column.

Under the "New Value" item you can set the network <u>input variables</u>. You can also use the value inspector for this

| 🛱 Inspe                                                                                                    | ctor: nviBCgroupCtrl (NVI SNVT_set                                                                      | ting) 🔀       |
|----------------------------------------------------------------------------------------------------|----------------------------------------------------------------------------------------------------|---------------|
| Value:                                                                                                    | SET_NUL 0.0 0.0                                                                                         | <u>A</u> pply |
| Raw data:                                                                                                    | FF000000                                                                                                | Apply         |
| SNVT_<br>fun<br>constant<br>constant | setting<br>ction = SET_NUL<br>SET_NUL<br>SET_NUL<br>SET_OFF<br>SET_ON<br>SET_DOWN<br>SET_UP<br>SET_STOP |               |
| Back: SE                                                                                                    | SET_STATE FF000000<br>Get defa                                                                          | ult value     |

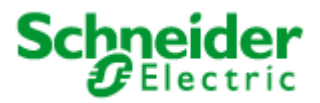

# 7.4 Saving a project

The current configuration can be saved with File -> Save Database. It is absolutely essential to save project changes during editing and when quitting the configuration tool.

File -> "Save Database Copy as..." allows a copy of the current project database to be made. This copy can be the basis for configuration of another device.

## 7.5 Basic configuration

The LON SMI Controller is factory-set to a standard configuration (IP address: 192.168.1.111). This is also the standard setting of the SE Configurator, so that the device can be addressed during first commissioning.

If the device is directly connected to the computer (not through a switch or hub) a crossover network cable should be used for the connection. Note: Be sure always only to connect a device with the standard address, since otherwise address conflicts can arise.

The IP address of the device with which it will be addressed by the SE Configurator is entered in "Options -> IRC configuration -> Connect to".

| 🖉 Basic IRC properties 🛛 🔀 |                                                |  |  |  |  |
|----------------------------|------------------------------------------------|--|--|--|--|
| Connect to                 | Program ID settings CNIP settings Log settings |  |  |  |  |
|                            |                                                |  |  |  |  |
| Host: 192.168.             | .1.111                                         |  |  |  |  |
| Port: 27111                |                                                |  |  |  |  |
| Serial CON                 | 1M                                             |  |  |  |  |
| Offline                    |                                                |  |  |  |  |
|                            |                                                |  |  |  |  |
|                            | O <u>K</u> Apply All to IRC Cance <u>I</u>     |  |  |  |  |

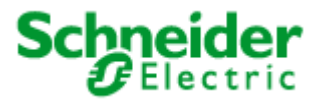

## 7.6 Configuration of the network address

Each device requires a unique IP address for binding into an IP network. To set the IP address, go to the menu "Options  $\rightarrow$  IP Configuration".

| 🖉 IP Configuration 🛛 🔀          |               |  |  |  |
|---------------------------------|---------------|--|--|--|
| Connect to: 192.168.1.111:27111 | Load          |  |  |  |
| Property                        | Value         |  |  |  |
| Enable DHCP                     |               |  |  |  |
| IP address                      | 192.168.1.111 |  |  |  |
| Mask                            | 255.255.255.0 |  |  |  |
| Gateway                         | 192.168.1.1   |  |  |  |
| Hostname                        | device 1      |  |  |  |
| Domain name                     | local         |  |  |  |
| Syslog                          |               |  |  |  |
| DNS 1                           |               |  |  |  |
| DNS 2                           |               |  |  |  |
| DNS 3                           |               |  |  |  |
| NTP 1                           | 130.149.17.8  |  |  |  |
| NTP 2                           |               |  |  |  |
| NTP 3                           |               |  |  |  |
| Communication port              | 27111         |  |  |  |
| Apply to IRC Close              |               |  |  |  |

Fig. 7.6: IP settings

The "Load" button is used to read the current device settings from the device.

Assigning an individual address can be done either dynamically using the "Enable DHCP" setting or from static addresses assigned by the network administrator. In the latter case please enter the IP address, the netmask and the default gateway. Host name and domain name are not required in the current firmware version.

Up to 3 domain name servers can be entered. The DNS server entries are currently not used. In many DHCP configurations however it may be necessary to enter a specific host name. Please contact your system administrator and ask about the necessary DHCP settings.

Under **NTP (Network Time Protocol**) up to three servers for synchronising the internal clock can be entered.

Enter the standard communication port (27111) in the "Communication port" field. In exceptional cases this communication port may be blocked by a firewall. In this case, please enter a free communication port.

After input of the IP address the status "online" should henceforth be displayed in the status bar.

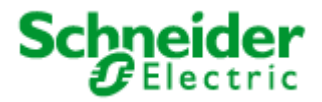

# 7.7 Addressing the extension modules at TP/FT 10

Select "Extension Lookup" in the context menu (right mouse button) for the TP/FT 10 line, to address the devices connected to the TP/FT line.

| SE Configurator [New datab                              | ase001/LON SMI Controller REG 4x16M] - modified                                                                                                    |                                  |
|---------------------------------------------------------|----------------------------------------------------------------------------------------------------|----------------------------------|
| <u>F</u> ile <u>U</u> ser <u>T</u> ools <u>O</u> ptions |                                                                                                    | <u>H</u> elp                     |
| Configurator                                            |                                                                                                    | Schneider<br>Electric            |
| 🛉 Connect IRC                                           |                                                                                                    | 4<br>                            |
| Device selector                                         | ₩ Controller<br>• Stensions<br>• SM                                                                                                    |                                  |
| Installation Procedure                                  | P ⊂ CM<br>P ⊂ SLine 0                                                                                                    |                                  |
| Show Bindings                                           |                                                                                                    |                                  |
| 🧼 Create Bindings                                       |                                                                                                    |                                  |
|                                                         | Configuration Ctri-C     Shi Copy Configuration Ctri-Shift-V     Config Property Manager     Config Property Manager     Config Property |                                  |
|                                                         | Name: Ft Show Devices Alt-D                                                                                                    |                                  |
|                                                         | Description:                                                                                                    |                                  |
| IRC[192.168.1.111] Off-line                             |                                                                                                    | Logged user level: Administrator |

In this process you can bind in devices that previously had been created. To do this proceed as follows:

- 1) Select "Start".
- 2) Wait until the user message "Waiting for service pin (1 minute)" appears.
- 3) Actuate the "service pin" on the first LON device on the TP/FT 10 line.

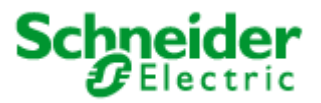

- 4) When the device has been successfully identified, both the neuron ID and the program ID will be shown in the list.
- 5) If the program ID does not match the anticipated program ID, the correct application must be loaded into the device that was found. The application is loaded under "Options" -> "Info View" -> "Service".
- 6) Repeat steps 2 and 5 for all LON devices connected to the TP/FT 10.

| Ext    | ension lookup: FT1 | 0                       |                    |                                |            |
|--------|--------------------|-------------------------|--------------------|--------------------------------|------------|
| *      |                    |                         |                    | Append new devices to database | Start Stop |
| ldx    | Neuron ID          | Program ID              |                    | Name                           |            |
|        | 0027560E10100      | 90:00:15:01:37:06:04:21 | LON Room Control U | Jnit RCU                       |            |
|        | 1 02E47C580200     | 90:00:15:00:ED:06:04:12 | LON Bus Coupling U | Init UP                        |            |
|        |                    |                         |                    |                                |            |
| •      |                    |                         |                    |                                |            |
| Status |                    |                         |                    |                                | Close      |

7) After you have addressed all the devices, end the process with "Stop", close the window and return to the project view. The addressed devices now appear brown in the tree view.

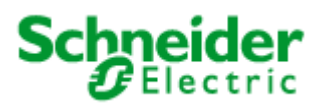

Creating a project

| SE Configurator [New datab                              | ase001/LON                                                                              | SMI Controller REG 4x16M] - modified                                                                               |                                  |
|---------------------------------------------------------|-----------------------------------------------------------------------------------------|----------------------------------------------------------------------------------------------------|----------------------------------|
| <u>F</u> ile <u>U</u> ser <u>T</u> ools <u>O</u> ptions |                                                                                         |                                                                                                    | <u>H</u> elp                     |
| Configurator                                            |                                                                                         |                                                                                                    | Schneider<br>Electric            |
| 🕈 Connect IRC                                           |                                                                                         |                                                                                                    | β.                               |
| Device selector                                         | Controller                                                                              | sions                                                                                                    |                                  |
| Installation Procedure                                  |                                                                                         | ni<br>I Line O<br>• Ho SMI GroupActuator SIO)                                                                      |                                  |
| Show Bindings                                           | •-€                                                                                     | Line 1<br>SMI GroupActuator T[0]                                                                                   |                                  |
| 🧼 Create Bindings                                       |                                                                                         | Line 2<br>I SMI GroupActuator U[0]                                                                                 |                                  |
|                                                         | 89-9<br>0<br>11<br>12<br>12<br>12<br>12<br>12<br>12<br>12<br>12<br>12<br>12<br>12<br>12 | Line 3<br>► Io SMI GroupActuator V[0]<br>VFT-10<br>LON Room Control Unit RCU F[0]<br>LON Bus Coupling Unit UP F[1] |                                  |
|                                                         | - SS Interna                                                                            | al blocks                                                                                                    |                                  |
|                                                         | ↔ 10 00<br>↔ 10 00<br>↔ 10 8a<br>↔ 10 8a                                                | na Controller ([0]<br>:cupancy Controller I[1]<br>.fety Position Controller I[2]<br>ene Controller I[3]            |                                  |
|                                                         | Namo                                                                                    | C+                                                                                                    |                                  |
|                                                         | Program ID:                                                                             |                                                                                                    |                                  |
|                                                         | Description:                                                                            |                                                                                                    |                                  |
| IRC[192.168.1.111] Off-line                             |                                                                                         |                                                                                                    | Logged user level: Administrator |

# 7.8 Installation procedure

After you have created all the devices in the database and have addressed the TP/FT 10 line or IRC line, the project database must be loaded into the LON SMI Controller. Amongst other things, this generated the "virtual devices" and also creates the network variables.

Start the installation process with "Tools"  $\rightarrow$  "Installation Procedure". The "virtual devices" are then loaded into the device. Depending on the size of the database, this process may take several minutes. On completion the program reports the successful configuration.

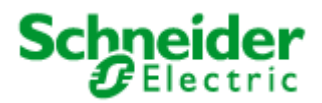

Creating a project

| Installation Procedure                                                                                                    |  |  |
|----------------------------------------------------------------------------------------------------|--|--|
| Checking devices for Neuron IDs<br>Checking Neuron ID uniqueness<br>Checking for main-side devices<br>Checking DLL support<br>Checking subbus support<br>Putting devices to offline<br>Clearing all devices in IRC<br>Creating extension blocks<br>Creating internal blocks<br>Applying changes<br>Checking consistency<br>Configuring Orion stack<br>Creating network variables |  |  |
| Creating netw <mark>ork variables</mark>                                                                                                    |  |  |
| 6%                                                                                                    |  |  |
| Start Stop                                                                                                    |  |  |

Fig. 7.8.1: Writing the configuration into the device

After the configuration is finished, the parameters will be written into the device.

| 🦉 Installation Procedure                                                                                                    | × |  |  |  |
|----------------------------------------------------------------------------------------------------|---|--|--|--|
| Checking devices for Neuron IDs<br>Checking Neuron ID uniqueness<br>Checking for main-side devices<br>Checking DLL support<br>Checking subbus support<br>Putting devices to offline | • |  |  |  |
| C Operation finished successfully                                                                                                    |   |  |  |  |
| Cl Do you want to do it now?                                                                                                    |   |  |  |  |
| Company assists                                                                                                    |   |  |  |  |
| Binding devices<br>Changing state of devices                                                                                                    | • |  |  |  |
| 100%                                                                                                    |   |  |  |  |
| 100%                                                                                                    |   |  |  |  |
| Start Stop                                                                                                    |   |  |  |  |

Fig. 7.8.2: Writing the configuration into the device

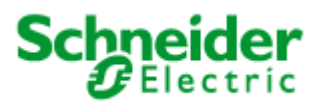

## Creating a project

| Configuration Property Manager |                            |               |  |  |
|--------------------------------|----------------------------|---------------|--|--|
| Subbus                         | Device                     | Operation     |  |  |
| SMI_0                          | SMI GroupActuator          | Write CP file |  |  |
| SMI_1                          | SMI GroupActuator          | Write CP file |  |  |
| SMI_2                          | SMI GroupActuator          | Write CP file |  |  |
| SMI_3                          | SMI GroupActuator          | Write CP file |  |  |
| FT10                           | LON Room Control Unit RCU  | Write CP file |  |  |
| FT10                           | LON Bus Coupling Unit UP   | Write CP file |  |  |
| INTERNAL                       | Blind Controller           | Write CP file |  |  |
| INTERNAL                       | Occupancy Controller       | Write CP file |  |  |
| INTERNAL                       | Safety Position Controller | Write CP file |  |  |
| INTERNAL                       | Scene Controller           | Write CP file |  |  |
|                                |                            |               |  |  |
|                                |                            |               |  |  |
| SMI GroupActuator              |                            |               |  |  |
| 69%                            |                            |               |  |  |
| Start Stop                     |                            |               |  |  |

Fig. 7.8.3: Writing the configuration into the device

# 7.9 Commissioning the SMI lines

For commissioning the SMI lines the device must be "online" (see status bar). The SMI devices must be connected and in operation.

Highlight the SMI line to be configured (line 0, line 1, ...). Then select " SMI addressing" in the context menu (right mouse button).

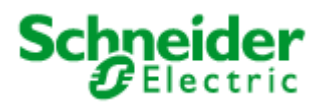

## Creating a project

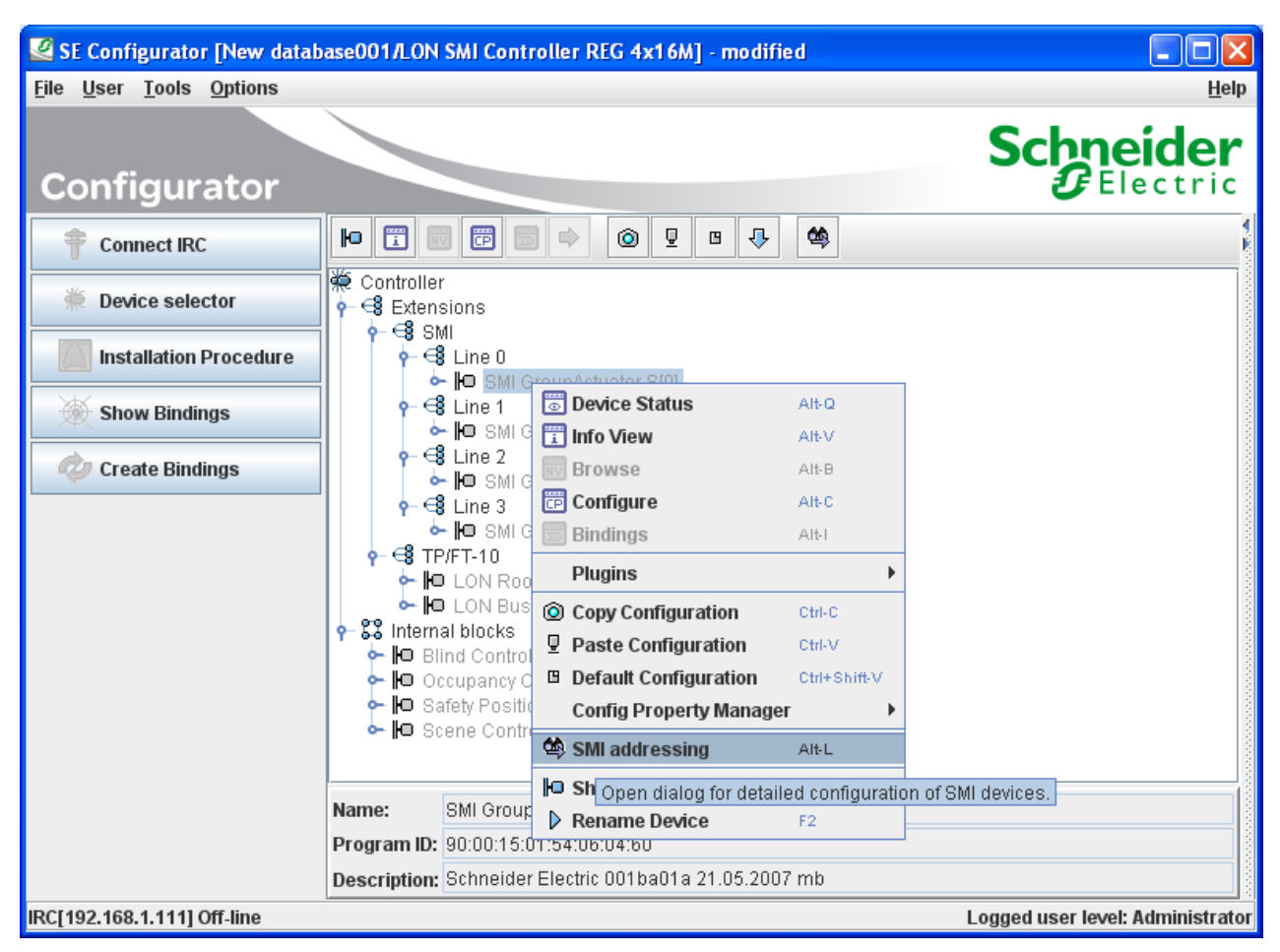

Fig. 7.9: SMI line context menu

# 7.9.1 Addressing the SMI devices

The commissioning window for the selected SMI line opens. Click on the symbol "Start SMI line

scanning" . This starts the search process for connected SMI devices. The devices that were found, together with devices contained in the database (e.g. from a previous scan of the SMI line) will be listed, and their device type and status displayed. A name for each device can be edited in the "Name" column. This will be saved as a configuration parameter.

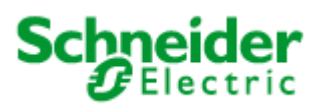

# Creating a project

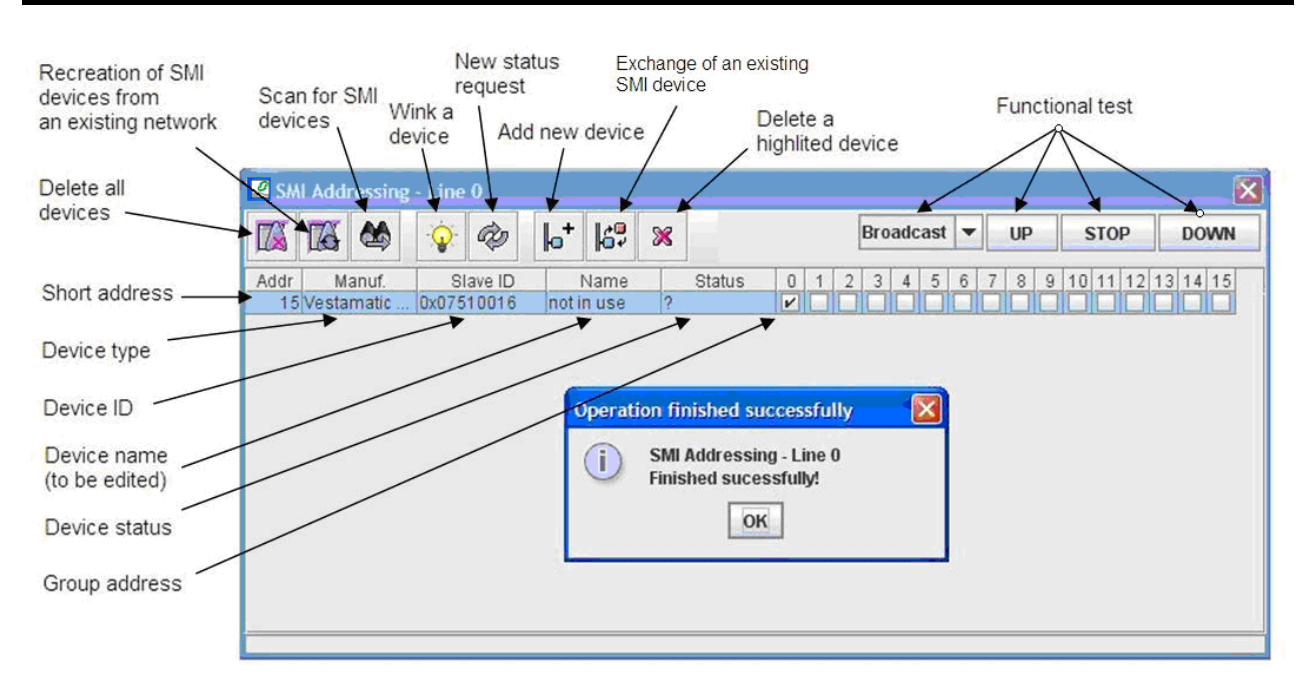

Fig. 7.9.1: SMI addressing

## 7.9.1.1 Wink a SMI device

The physical position of the SMI devices can be found by the "Wink" command. The selected devices move and thus could be identified.

# 7.9.1.2 Assigning the group address

The assigning of motors to one of the 16 available groups is performed by activating the checkbox 0...15. Each device can be assigned to only one group. The selected group corresponds to the object index of the "SMI Group Actuator".

# 7.9.1.3 Direct actuation of SMI devices

For test purposes the groups can be controlled individually or collectively by a "broadcast" to all devices.

# 7.9.1.4 Network Recovery Function

If the LON SMI Controller is inserted into an existing SMI network with motors that have already been configured (e.g. on exchanging the controller), you can press the "Recover" button in the

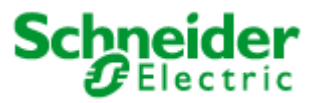

"SMI addressing" menu to read the configuration of the entire SMI network into the device database. This contains all the address information stored in the motor.

## 7.9.1.5 Exchanging a SMI device.

To exchange a SMI device, proceed as follows:

- 1) Installing a new SMI device
- 2) Highlight the device to be exchanged (this should be shown in the status field as "?") and press the "Replace" button. The device will now be replaced with the unconfigured device. Note that for this exchange process only one unconfigured SMI device is connected.
- 3) Repeat steps 1 and 2 for further SMI devices to be exchanged.

If several unconfigured SMI devices are found, the process will crash. Therefore make sure that only <u>one</u> unconfigured SMI device is connected, or configure these devices using the standard addressing procedure and remove the defective devices from the database.

# 7.9.1.6 Manually exchanging a SMI device

It is not absolutely necessary to use the SE Configurator when exchanging <u>one</u> SMI device. You can use the device buttons for this. The pre-requirement however is that this allows only a defective device to be exchanged for an unconfigured device. Other cases require the use of the SE Configurator. If there are several defective SMI devices, it will always be the first short address that is replaced with the new SMI device. Proceed as follows:

- 1) Install the exchange device
- 2) Perform a long button push on "Channel" to switch into manual mode. Then perform a short button push to select the respective SMI channel.
- 3) Test the connection by pressing the "UP/DOWN/BUS" button
- 4) Press the "Progr" button for longer than 3s.
- 5) When the exchange has been successfully completed, the LED of the respective SMI channel lights up orange (from version 0.1.3.) and the SMI device that was found "waves" for one cycle. There is no reaction otherwise. (e.g. if more than one unconfigured device was found on the line).
- 6) Perform a long button push on "Channel" to switch out of manual mode.

# 7.10 Creating binding links

This function is required only if the LON SMI Controller is not bound into a LON network!

Until now you have set up connected devices with their associated function objects on the LON SMI Controller. The application of the LON SMI Controller is set up by creating a binding link between the function objects and the desired overall function. The function objects contain

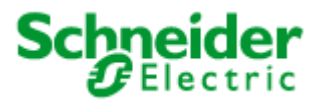

network variables for communication with other function objects. Network variables "nviYYxxx" are input variables and "nvoYYxxx" are output variables. The connections between the input variables and the output variables are created by "binding". There can only ever be one input variable and one output variable of the same type bound to each other. The type information can be found as the "tool type" by pointing the cursor to the network variables.

The bindings between the object variables can be created using the Binding Editor.

Proceed as follows to create and edit bindings:

- 1) When "Show Bindings" is selected, the Binding Window opens.
- 2) Use the "Create New Binding" button to select the desired binding type. (Currently only the binding type "Binding between two data points" is supported.) A binding template will open with wild cards for the network variables to be bound.
- 3) In the left hand window, select from the project view the first network variable, drag it to a free position in the binding template and drop it.
- 4) Then select the corresponding network variable and drag this to another free position in the binding template. The variables must both be of the same type. Network variables of differing types cannot be bound to each other.
- 5) For further binding links, repeat steps 2 to 4.
- 6) Once all binding links have been generated you can load them to the LON SMI Controller by pressing the "Create Bindings" button.

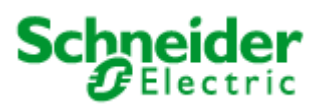

#### Creating a project

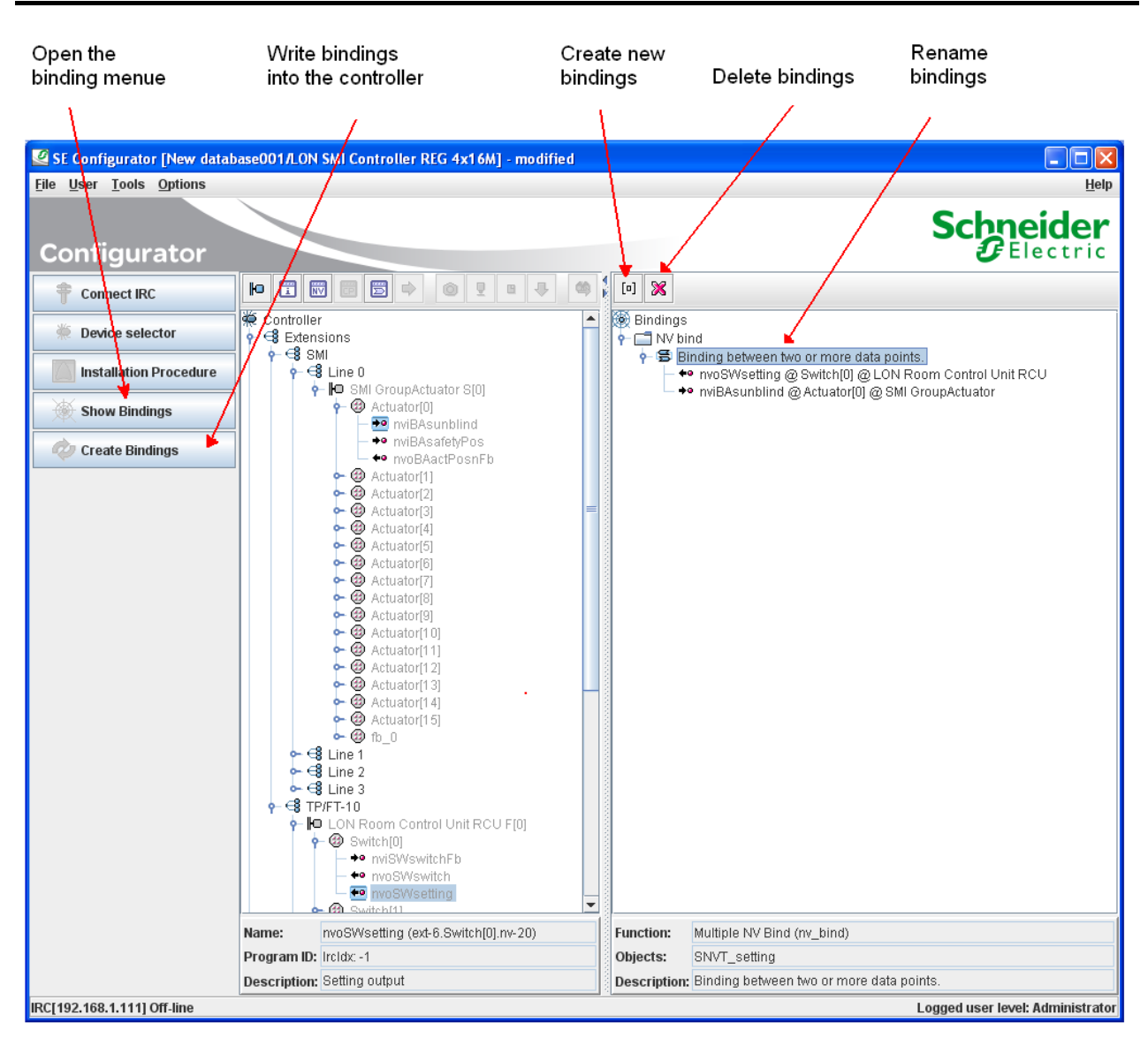

Fig. 7.10: Creating binding links in stand-alone mode
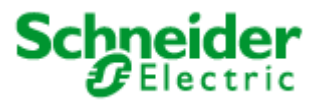

# 7.11 Application in a LON network

### 7.11.1 Creating a LON template (XIF)

Pre-requirement for an implementation of the LON SMI Controller into a LON network is the availability of a device template (XIF). After a project has been created **and loaded into the device**, a device template (XIF) can be created. To do this, select "File => Export XIF" in the folder and enter the desired path for saving.

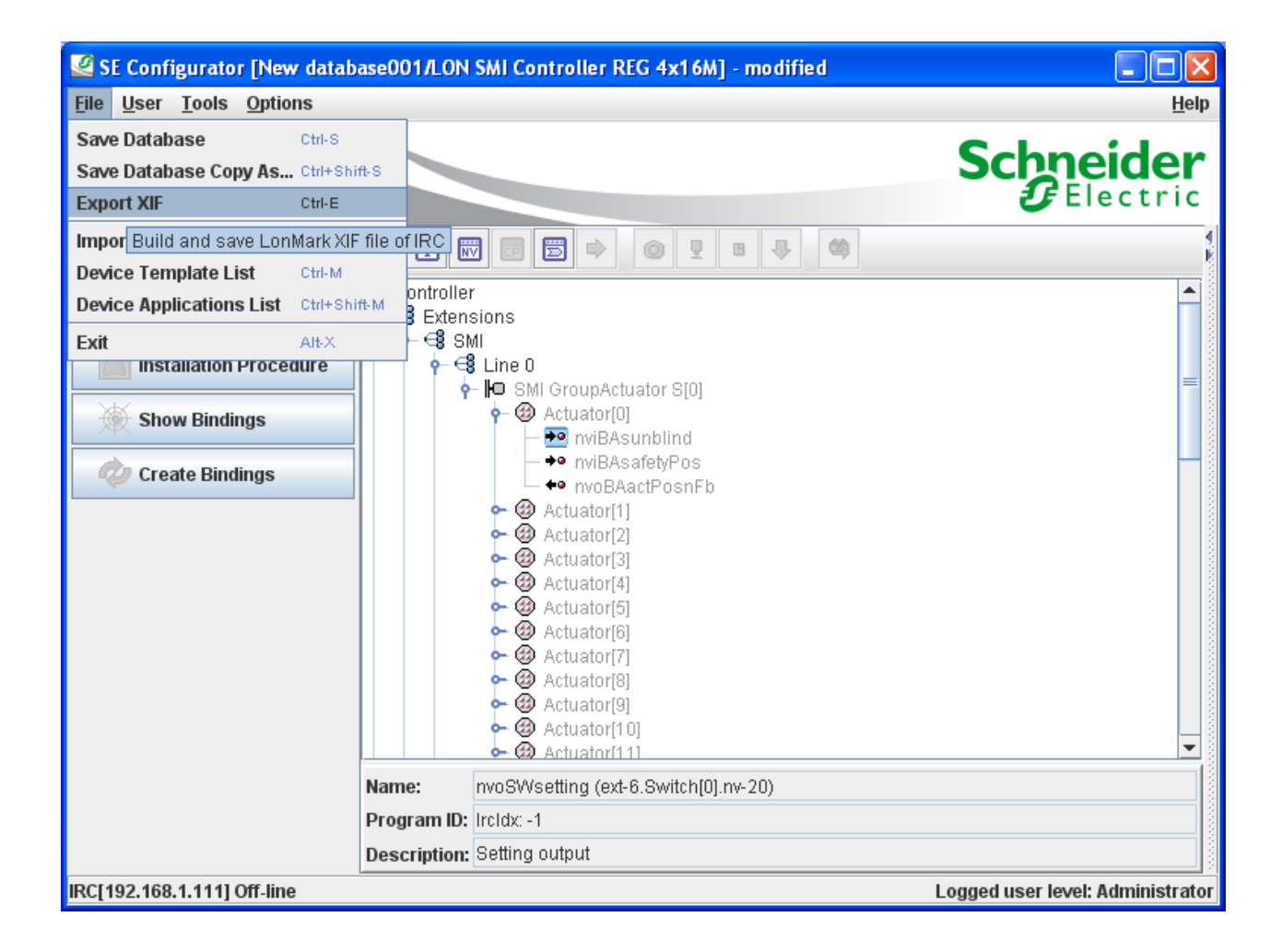

This XIF file can be used to integrate the controller into a LON network management tool. It should be noted that configuration within this firmware version can only be performed by use of the configuration tool.

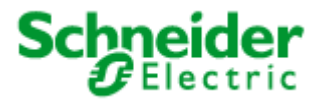

# 7.11.2 Program ID settings

For binding into a LON network further settings must be performed beforehand.

The LON SMI Controller can be bound into a LON network either using EIA-852 (Lon over IP) or using EIA-709 (TP/FT). The setting of the respective parameters is performed under "Options" => "IRC Configuration" => "Program ID settings" -> "Main side".

The setting "CNIP" indicates that the binding into the LON network is performed using the "100 Base T" connection. The setting "FT10" indicates that the binding into the LON network is performed using the TP/FT 10 connection. The program ID is automatically selected in accordance with the interface that is selected, since the transceiver settings are coded into it. For further management of the program ID the "version" can be modified to suit. This modification is necessary if an existing "template" already integrated into the LON network must be retrospectively changed.

| 🦉 Basic IR(            | 🖉 Basic IRC properties 🛛 🔀 |               |              |  |  |  |
|------------------------|----------------------------|---------------|--------------|--|--|--|
| Connect to             | Program ID settings        | CNIP settings | Log settings |  |  |  |
| Main side:<br>Version: |                            |               |              |  |  |  |
| Program ID:            | 90:00:E0:1C:71:06:19:00    |               |              |  |  |  |
|                        |                            |               | Apply        |  |  |  |
|                        | O <u>K</u> Apply Al        | to IRC Car    | icel         |  |  |  |

Fig. 7.11.2: Basic settings

### 7.11.3 Structure of an IP channel

IP is an acronym for Internet Protocol. IP is part of the TCP/IP protocol family (Transmission Control Protocol/Internet Protocol). The IP is the general program basis used for a worldwide exchange of computer messages by the Internet and within many LANs (Local Area Networks) and WANs (Wide Area Networks).

A LonWorks/IP channel is a communication medium which conveys IP packets that contain LonTalk packets. If the computer on which the LON commissioning tool is running is connected to a LONWORKS/IP channel, it must have an IP network interface (such as an Ethernet network card or a modem with PPP software) which it can use for communication with the physical network (extract from the LonMaker manual 1-11, 1-12).

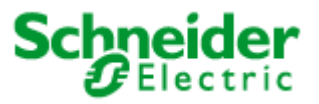

Note: It is essential to have a configuration server for setting up an IP channel. A configuration server is not a component of the LON SMI Controller. We refer at this point to the use of the configuration servers from Echelon and Loytec.

First create a LONWORKS/IP interface on the computer on which the LON commissioning tool is installed. To create a LONWORKS/IP interface, proceed as follows:

1) Point to Settings in the Windows Start menu, then select the control panel. Windows system control will open.

2) Double click on the system control application LNS IP Configuration (LonWorks/IP Channels) Windows panel control.

3) Click on Add. The dialog field Add an IP Device will open.

4) Input a unique name for the computer and check whether the displayed IP address tallies with your network card. Leave the port address as 1628.

5) Click on OK. The dialog field Add an IP Device will close.

6) Click on OK. The LNS IP configuration system control application will close.

Further information can be found in the Help file for the LNS IP configuration system control application.

Define the LONWORKS/IP channel and the devices in the configuration server. The procedure to use depends on the configuration server in question. In this respect we refer to the respective data sheets issued by Echelon and Loytec.

The LonMaker computer is not fully commissioned on the LONWORKS/IP channel until you execute the LonMaker tool. Further information can be found in the Help file for the Loytec configuration server or in the user manual for the i.LON configuration server.

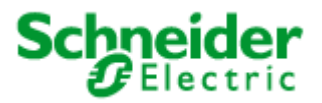

# 7.11.4 CNIP settings

The participants on the IP channel are managed by a "configuration server". Enter under "CNIP settings" the name under which you will log in this device at the configuration server, and enter in "Config server host" the IP address of the configuration server. The port settings should be made as listed below.

| Connect to P      | rogram ID settings | CNIP settings | Log settings |     |
|-------------------|--------------------|---------------|--------------|-----|
| Client name:      |                    |               |              |     |
| Client port:      | 1628               |               |              |     |
| Config server hos | t: 10.255.1.35     |               |              |     |
| Config server por | t: 1629            |               |              |     |
| NAT:              | 0.0.0.0            |               |              |     |
|                   |                    |               | App          | lv. |

# 7.12 Tools

You will find the following service programs in the "Tools" folder:

- "Check connector": Shows whether the device is online.
- "IRC devices": Shows the current configuration of the device, in case it is "online".
- "IRC Statistics": Shows general information on the device. 'Version' shows the currently loaded firmware version.

| Connect to: 192 168 1 111:27111 | mini in the second second seco |  |  |
|---------------------------------|----------------------------------------------------------------------------------------------------|--|--|
| Connect to. 132.100.1.111.21111 | Lodu                                                                                                    |  |  |
| Property                        | Value                                                                                                    |  |  |
| SD string FTT10 (9 chars)       | &3.2@;IRC                                                                                                    |  |  |
| SD string CNIP (212 chars)      | &3.2@5SSMI00fb_0,4[16SSMI00Actuator,5TSMI00fb_0,4[16TSMI00Act                                                                                                    |  |  |
| DLL                             | Safety Position Controller, Logic Controller, DALI Multisensor, Blind Co                                                                                                    |  |  |
| UpdateQueus[subbus][count]      | [0][1] [1][1] [2][1] [3][1] [4][1] [5][1] [6][1] [7][1] [8][1] [9][1] [10][1] [11][1]                                                                                                    |  |  |
| CPU                             | 41.10/1000                                                                                                    |  |  |
| HEAP                            | 2614036/12045040/9431004                                                                                                    |  |  |
| WKSPACE                         | 667280/2799984/2132704                                                                                                    |  |  |
| FFS statistic                   | Free: 3459340 Used: 2011356 Dirty: 820188                                                                                                    |  |  |
| NumTickInSecond                 | 1000 msec                                                                                                    |  |  |
| PID FTT10                       | 0x9000150154060400                                                                                                    |  |  |
| PID CNIP                        | 0x9000E01C71061900                                                                                                    |  |  |
| NID CNIP                        | 0x800000F3F9B                                                                                                    |  |  |
| Application ID                  | 010702-8000000F3F9A                                                                                                    |  |  |
| OrionState                      | Running (2)                                                                                                    |  |  |
| Subbus support                  | FT10 CNIP INTERNAL SMI_0 SMI_1 SMI_2 SMI_3                                                                                                    |  |  |
| Uptime                          | 00:01:52                                                                                                    |  |  |
| Build date                      | Jun 8 2011 15:28:35                                                                                                    |  |  |
| Version                         | 4.3                                                                                                    |  |  |
| Core version                    | lcore_5_3_1                                                                                                    |  |  |
| 4                               |                                                                                                    |  |  |
| Close                           |                                                                                                    |  |  |

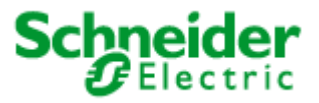

- "Clear IRC Tables": Deletes all configuration entries in the device. If a project requires all existing devices to be deleted, please first use this function.
- "Upload IRC Firmware": Loads new firmware. Loading the firmware deletes the configuration data. The device configuration (Installation Procedure) must be renewed (as it must after LNS installations).

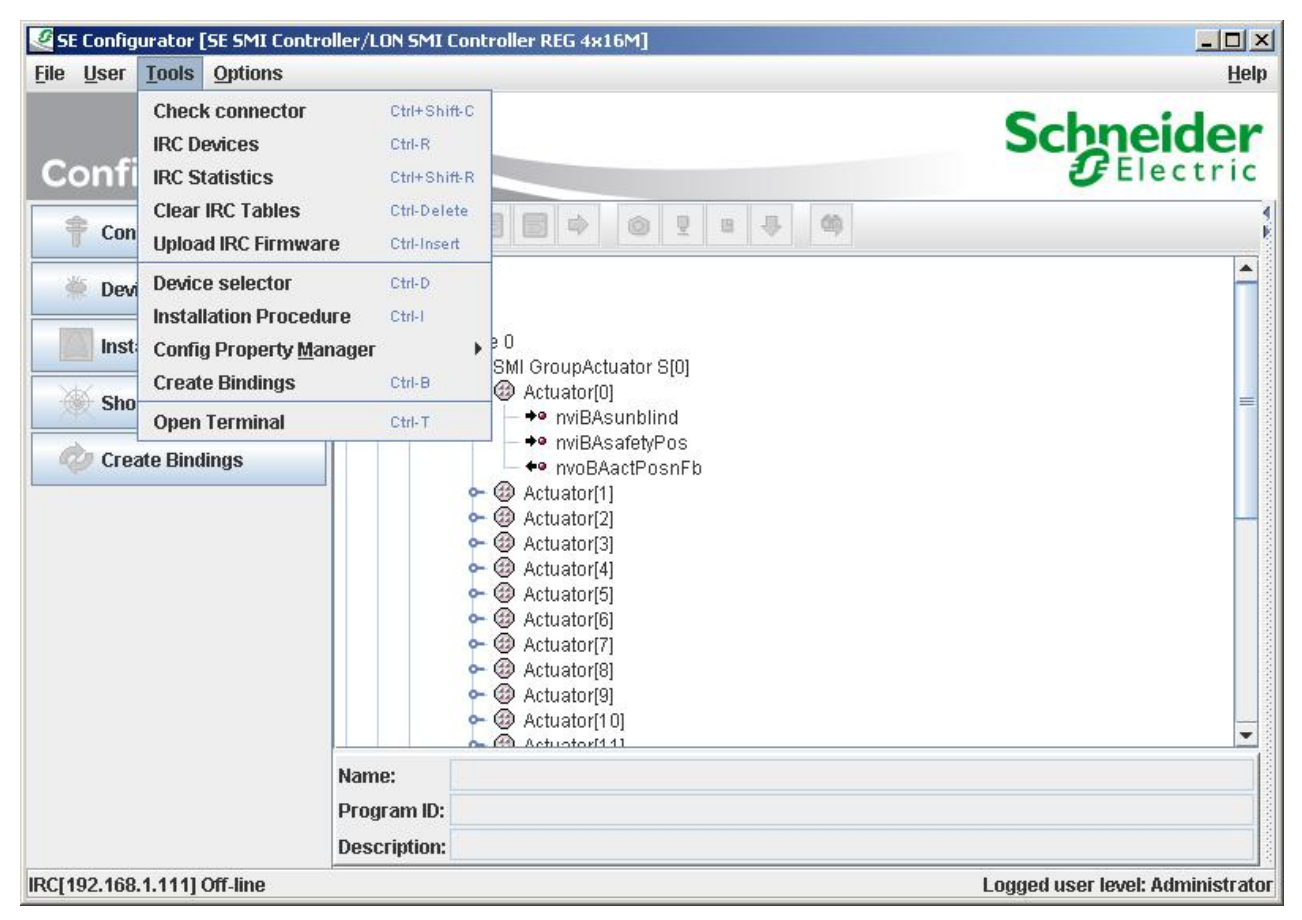

Fig. 7.12: Service programs

# 7.13 Configuration using the Web browser

The major settings can also be performed using the integral Web server. The following Web browsers are supported: Firefox 1.5 and Internet Explorer from version 6.0.

Enter the IP address of the device (default 192.168.1.111).

Note that in this firmware version it may take a few seconds to generate the pages, since these are created dynamically.

You can then navigate through the various subjects:

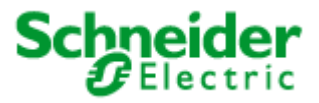

# 7.13.1 IP SETTING

Set the new IP configuration of the device here: IP address, netmask and gateway - all other settings are optional. The new settings become active only when the device is restarted.

| 🖉 http://1        | 92.168.1.111/go/return?       | command=ipconfig - '    | Windows Internet Exp    | lorer       |                 |                   |                             |
|-------------------|-------------------------------|-------------------------|-------------------------|-------------|-----------------|-------------------|-----------------------------|
| 00                | http://192.168.1.111          | l/go/return?command=ipo | config                  | ¥           | 🗟 😽 🗙 🚺 G       | oogle             | P -                         |
| Datei Bea         | rbeiten Ansicht Favorite      | en Extras ?             |                         |             |                 |                   |                             |
| × Goog            | gle                           |                         |                         | - 3         | Search 🔹 More » |                   | 🔵 Sign In 🔌 🔹               |
| 🔆 Favorite        | n 🛛 👍 🙋 Vorgeschlagen         | a Sites 🔹 🙋 Kostenlose  | • Hotmail 🙋 Web Slice-K | atalog 🔻    |                 |                   |                             |
| <i>(</i> http://1 | 92.168.1.111/go/return?com    | mand=ipconfig           | 1                       |             | 👌 • 🔊 • 🛛       | 🗄 🖶 🝷 Seite 🕶     | Sicherheit 🔹 Extras 🗸 🔞 🗸 💙 |
|                   | Schneide<br>Gelectri          | c                       |                         |             | Logou           | t   Users   Backu | p and recovery              |
|                   | IP SETTING                    | CNIP SETTING            | LOGG SETTING            | STATUS      | TIME            | DEVICES           |                             |
|                   | Message from devic            | e.                      | ×                       |             |                 |                   |                             |
|                   | Status:                       | ОК                      |                         |             |                 |                   |                             |
|                   | Notes:<br>All changes will be | effective after powe    | er up reset.            |             |                 |                   |                             |
|                   | DHCP                          | IP                      | Netmask                 | Gateway     | Hostn           | ame               |                             |
|                   |                               | 192.168.1.111           | 255.255.255.0           | 192.168.1.1 | svea-i          | rc                |                             |
|                   | Domainname                    | Sysslog host            | DNS 1                   | DNS 2       | DNS 3           | 3                 |                             |
|                   | local                         | (null)                  | (null)                  | (null)      | (null)          |                   |                             |
|                   | NTP 1                         | NTP 2                   | NTP 3                   | Comm port   |                 |                   |                             |
|                   | 130.149.17.8                  | (null)                  | (null)                  | 27111       |                 | APPLY             |                             |
|                   |                               |                         |                         |             |                 |                   |                             |
| Fertig            |                               |                         |                         |             | 🔯 🌏 Internet    |                   | 📲 🔹 🔍 100% 🔹 🎢              |

Fig. 7.13.1: Setting the IP configuration: IP address, netmask, gateway ...

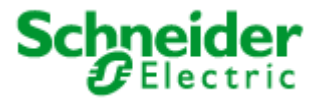

# 7.13.2 CNIP SETTING

If the device is used in a LON over IP network, the device is logged on to a "Configuration Server". Enter here the IP address of the "Configuration Server".

| Image: Search + Image: Search + Image: Search | <b>₽</b> • |
|----------------------------------------------------------------------------------------------------|------------|
| Date     Bearbeiten     Ansicht     Eavoriten     Extras     ?       ×     Google     •     •     More >>     Sign                                                                                                    | n 🍕 •      |
| x Google More > Sign                                                                                                    | n 🍕 •      |
|                                                                                                    |            |
| 🙀 Favoriten   🙀 🙋 Vorgeschlagene Sites 🔹 🍘 Kosteniose Hotmail 🖉 Web Slice-Katalog 👻                                                                                                    |            |
| 🍘 http://192.168.1.111/go/return?command=cnipconfig                                                                                                    | <b>?</b> • |
| Scheider<br>Electric                                                                                                    |            |
| IP SETTING CNIP SETTING LOGG SETTING STATUS TIME DEVICES                                                                                                    |            |
| Message from device: Status: OK                                                                                                    |            |
| For change of CNIP settings use following steps:<br>1. Shutdown CNIP communication stack.<br>2. Change CNIP setting and click APPLY.<br>3. Start CNIP communication stack.                                                                                                    |            |
| Conf. server IP Conf. server port CNIP port CNIP name NAT IP                                                                                                    |            |
| 127.0.0.1 1629 1628 CNIP 0.0.0.0 APPLY                                                                                                    |            |
| CNIP state Select action                                                                                                    |            |

Fig. 7.13.2: Setting the IP address of the configuration server when a device is used in a LON over IP network

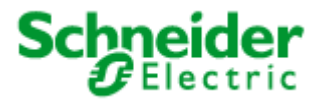

### 7.13.3 LOG SETTING

System and debug information can be saved temporarily in the local file system. Two files are available for this purpose; these are described successively as ring memories. Select here the sort of information that you wish to save.

| http://192.168.1.111/go/return?command=loggsetti                                                                                                    | ng - Windows Internet Explorer                               |                                                       |                             |
|----------------------------------------------------------------------------------------------------|--------------------------------------------------------------|-------------------------------------------------------|-----------------------------|
|                                                                                                    | oggsetting                                                   | 💌 🗟 🐓 🗙 🛂 Google                                      | <b>₽</b> -                  |
| Datei Bearbeiten Ansicht Eavoriten Extras ?                                                                                                    |                                                              |                                                       |                             |
| × Gorgle                                                                                                    |                                                              | 🛨 🛂 Search 🔹 More ≫                                   | 🕓 Sign In 🔌 🔹               |
| 🔆 Favoriten 🛛 🚖 🙋 Vorgeschlagene Sites 🔹 🙋 Kostenlos                                                                                                    | e Hotmail 🙋 Web Slice-Katalog 🝷                              |                                                       |                             |
| /// http://192.168.1.111/go/return?command=loggsetting                                                                                                    |                                                              | 🚹 🔹 🖾 👻 🖶 🔹 Seite 🕶                                   | Sicherheit + Extras + 🕢 + 🎽 |
| Schneider<br>Electric                                                                                                    |                                                              | Logout   Users   Back                                 | up and recovery             |
| IP SETTING CNIP SETTING                                                                                                    | LOGG SETTING STATUS                                          | TIME DEVICES                                          |                             |
| Message from device: Status: OK                                                                                                    |                                                              |                                                       |                             |
| Notes:<br>You can download logg files here:<br>LoggFile_1 download<br>LoggFile_2 download<br>Please don't use options "Logg debug<br>destroy internal memory of device. | g" and "Logg to file" together for a                         | long time, because a lot of debug info                | ormation could              |
|                                                                                                    | Logg to file     Max file size [bytes       ENABLE     20000 | S] Logg info Logg errors Logg<br>DISABLE ENABLE DISAB |                             |
| Fertig                                                                                                    |                                                              | 📄 🔽 🚱 Internet                                        | 🖓 🔹 🔍 100% 🔹 🎢              |

Fig. 7.13.3: Setting the log function. There are two files available; these are described as ring memories. In the standard setting only system information is saved (the recommended setting).

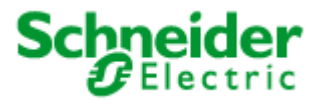

# 7.13.4 TIME

If you have not entered an NTP server from which the system time can be obtained, you can here manually set the system time.

| http://192.168.1.111/go/return?command=time                                                                           | - Windows Internet Explorer                                               |                            |                                                 |
|----------------------------------------------------------------------------------------------------|---------------------------------------------------------------------------|----------------------------|-------------------------------------------------|
| 😋 🕞 🗢 🖉 http://192.168.1.111/go/return?comma                                                                          | nd=time                                                                   | 🛾 🗟 😽 🗙 🚼 Google           | P -                                             |
| Datei Bearbeiten Ansicht Eavoriten Extras ?                                                                           |                                                                           |                            |                                                 |
| × Google                                                                                                    | <u> </u>                                                                  | Search 🔹 More ≫            | 🔘 Sign In 🔌 🔹                                   |
| 🖕 Favoriten 🛛 🚔 🙋 Vorgeschlagene Sites 👻 🙋 Kost                                                                       | enlose Hotmail 💋 Web Slice-Katalog 👻                                      |                            |                                                 |
| Chttp://192.168.1.111/go/return?command=time                                                                          | http://www.microsoft.com/isapi/redir.dll?                                 | 🏠 🔹 🖾 👻 🖶 🔹 Seite 🔹 S      | 5i <u>c</u> herheit + Extras + 🕢 + <sup>≫</sup> |
| Schneider                                                                                                    |                                                                           | Logout   Users   Backu;    | and recovery                                    |
| IP SETTING CNIP SETTING                                                                                               | LOGG SETTING STATUS                                                       | TIME DEVICES               |                                                 |
| Message from device: Status: 0K                                                                                       | X                                                                         |                            |                                                 |
| Notes:<br>1. Insert GMT time and your time<br>2. Or insert only time zone offset<br>3. Reload the page to display cur | zone offset and click APPLY.<br>and then click SYNCHRONIZE.<br>rent time. |                            |                                                 |
| Year Month Day Hour                                                                                                   | Minute Second Time zone offset [                                          | s] Synchronize time from t | ime server                                      |
| 2011 06 30 11                                                                                                    | 48 46 3600                                                                | APPLY SYNC                 | HRONIZE                                         |
| 1 0 10 0 0 10 0 0 0 0 0 0 0 0 0 0 0 0 0                                                                               |                                                                           |                            |                                                 |
|                                                                                                    |                                                                           |                            |                                                 |
|                                                                                                    |                                                                           |                            |                                                 |
|                                                                                                    | તરે તે તે તે તે                                                           |                            |                                                 |
| Fertig                                                                                                    |                                                                           | 🛛 👩 🍚 Internet             | 🖓 🕶 🔍 100% 🔹 //                                 |

Fig. 7.13.4: Setting the time manually

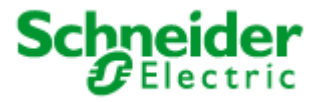

# 7.13.5 LIST DEVICES

In this list you will find the "virtual" devices that have been configured. Press the "Get Status" button to obtain a view of the status of the "virtual" devices (see Fig. 7.13.5.1).

| <i>[[</i> http://19] | 2.168.1.1        | l 1/g  | o/return?command=                 | lonlistnodes - Windows Inte | rnet Explorer       |            |                       |                             |
|----------------------|------------------|--------|-----------------------------------|-----------------------------|---------------------|------------|-----------------------|-----------------------------|
| 00-                  | e http:          | //192  | 2.168.1.111/go/return?co          | mmand=lonlistnodes          |                     | - 🗟 😽 >    | K 🚼 Google            |                             |
| Datei Bearb          | eiten <u>A</u> r | nsicht | <u>F</u> avoriten E <u>x</u> tras | 2                           |                     |            |                       |                             |
| × Google             | 2                |        |                                   |                             | -                   | 🛃 Search 🔹 | More »                | 🕓 Sign In 🔌 🔹               |
| 🙀 Favoriten          | 100 0            | Vor    | geschlagene Sites 🝷 🙋             | Kostenlose Hotmail 🙋 Web S  | lice-Katalog 👻      |            |                       |                             |
| Chttp://192          | 2.168.1.11       | l/go/  | return?command=lonlistn           | odes                        |                     | <u>6</u> • | 🔊 🔹 🖶 🔹 Seite 🗸       | Sigherheit 🔹 Extras 🕶 🕡 👻 🎽 |
|                      | Sch              | n<br>E |                                   |                             |                     |            | Logout   Users   Back | sup and recovery            |
|                      | IP S             | ETTIN  | IG CNIP SETT                      | ING LOGG SETTING            | STATUS              | TIME       | DEVICES               |                             |
|                      | Messag           | je fr  | om device:                        |                             |                     |            |                       |                             |
|                      | Status:          |        | ок                                |                             |                     |            |                       |                             |
|                      | Subbus           | ID     | Device ID                         | Programm ID                 |                     |            |                       |                             |
|                      | virtual          | 0      | 0xFF0000000300                    | 0x9000150154060470          | Send command to dev | ice 🗾 GB   | T STATUS              |                             |
|                      | virtual          | 1      | 0xFF0000000301                    | 0x90001501540604A0          | Send command to dev | ice 🗾 GE   | T STATUS              |                             |
|                      | virtual          | 2      | 0xFF0000000302                    | 0x9000150154060480          | Send command to dev | ice 🗾 GE   | T STATUS              |                             |
|                      | SMI 1            | 0      | 0xFF0000000800                    | 0x9000150154060460          | Send command to dev | ice 🗾 GE   | T STATUS              |                             |
|                      | SMI 2            | 0      | 0xFF0000000900                    | 0x9000150154060460          | Send command to dev | ice 🗾 GE   | T STATUS              |                             |
|                      | SMI 3            | 0      | 0xFF0000000A00                    | 0x9000150154060460          | Send command to dev | ice 🗾 GE   | T STATUS              |                             |
|                      | SMI 4            | 0      | 0xFF0000000B00                    | 0x9000150154060460          | Send command to dev | ice 🗾 GB   | T STATUS              |                             |
| Fertig               |                  |        |                                   |                             |                     |            | Internet              |                             |

Fig. 7.13.5.1: List of the virtual devices

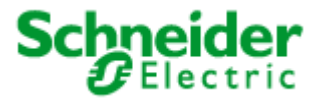

# 8 Appendix A: Description of the function objects

### 8.1 LonMark®-object Blind Controller

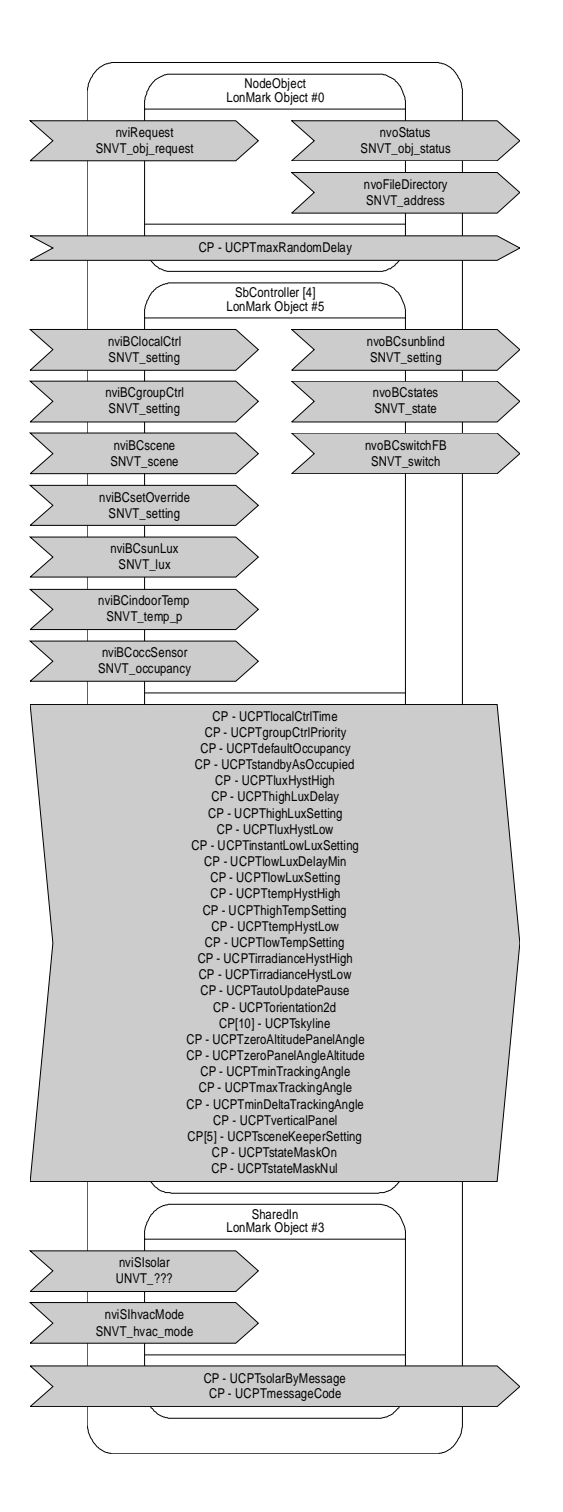

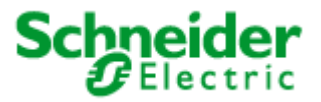

### 8.1.1 Introduction

The ,Blind Controller' object allows control of 'Sunblind Actuator' objects. The ,Blind Controller Object' realises these 2 basic functions:

- 1. Priority control (override, group control, local and scene control, internal automatic)
- 2. Automatic control (glare shield control, shading by environment, slat tracing, irradience control, temperature control)
- 3. Local control

### 8.1.2 **Priority Control**

Network input variables nviBClocalCtrl[i], nviBCscene[i], nviBCgroupCtrl[i] and nviBCoverride[i] manage the transmission of commands via nvoBCsunblind[i] in following scheme (1 means highest priority):

| Priority | Function                        | NV                                                                                                    |
|----------|---------------------------------|----------------------------------------------------------------------------------------------------|
| 1        | Safety function                 | (not used, only for compatibility with former 'Blind Actuators')                                                                                                    |
| 2        | Global Control                  | nviBCoverride[i]                                                                                                    |
| 3        | Group Control                   | If UCPTgroupCtrlPriority[i] = GCP_PRIORITY_3,<br>nviBCgroupCtrl[i] works with priority 3.                                                                                              |
| 4        | Local control and scene control | nviBClocalCtrl[i]<br>nviBCscene[i]                                                                                                    |
| 5        | Internal automatic control      | Internal automatic via internal parameters (Glare shield control, temperature control, irradiance control)                                                                             |
|          |                                 | If UCPTgroupCtrlPriority[i] = GCP_PRIORITY_5, external<br>automatic via nviBCgroupCtrl[i] is active while nviBCgroupCtrl[i]<br>not equal to SET_NUL, otherwise work internal automatic |

In case of Prio 2 or Prio 3 control all network variable input with lower priority are disabled unless prioritised network variable input has been released via SET\_NUL command. Only if SCPTlocalCtrlTime[i] not equal to 0, local control blocks lower priority for this time. When time expires, local control is released and lower priority re-enabled.

After release a valid command, an input variable with lower priority is then transmitted as valid command onto nvoBCsunblind[i] (except of relative commands).

By default, Group Control is of priority 3 (UCPTgroupCtrlPriority[i] = GCP\_PRIORITY\_3). The priority could be decreased to 5 in case a group command should be allowed to be oversteered by a local command via nviBCsunblind[i].

Protection against simultaneous operation in the whole building UCPTmaxRandomDelay configures a randomized delay of operation. UCPTmaxRandomDelay delays the reactions to all network input variables (except of nviBClocalCtrl[i] and nviBCscene[i]) updates.

In case of internal automatic control any command via nviBClocalCtrl[i] or nviBCscene[i] can override the automatic for the time configured within SCPTlocalCtrlTime[i]. With SET\_NUL command the override function is being cancelled.

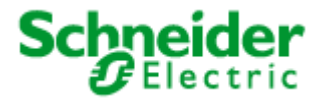

# Example for UCPTgroupCtrlPriority[i] = CP\_PRIORITY\_5:

SCPTlocalCtrlTime[i] = 5minutes. nviBClocalCtrl[i] is set to SET\_STATE 100% 0 nvoBCsunblind[i] is set to SET\_STATE 100% 0 too. During the next 5 minutes the internal automatic is blocked. This means: nviBCgroupCtrl[i] is ignored for 5 minutes, occupancy control and HVAC control too.

### 8.1.3 Internal automatic Control

The internal automatic is set by the following functions:

| Name of automatic function                         | Subfunctions       | NV                                                                          | Notes                                                                                                    |
|----------------------------------------------------|--------------------|-----------------------------------------------------------------------------|----------------------------------------------------------------------------------------------------|
| Shading by environment                             | -                  | nviSIsolar (SharedIn)                                                       | Subject to charges                                                                                                    |
| Occupancy control<br>HVAC control                  | Glare shield       | nviSlsunLux (SharedIn)<br>nviBCsunLux[i]                                    | Only if nviBCoccupancy[i] = OC_OCCUPIED,<br>OC_BYPASS or OC_STANDBY by<br>UCPTstandbyAsOccupied sets to TRUE.                                                 |
|                                                    | Room temperature   | nviBCindoorTemp[i]                                                          | Only if nviBCoccupancy[i] =<br>OC_UNOCCUPIED or OC_STANDBY by<br>UCPTstandbyAsOccupied sets to FALSE<br>and<br>nviSIhvacMode[i] is not equal to<br>HVAC_COOL. |
|                                                    | Irradiance control | nviSIsunLux (SharedIn)<br>nviBCsunLux[i]                                    | Only if nviBCoccupancy[i] =<br>OC_UNOCCUPIED or OC_STANDBY by<br>UCPTstandbyAsOccupied sets to FALSE                                                          |
| Slat tracing                                       | -                  | nviBCgroupCtrl[i]<br>nviBCoverride[i]<br>nviBCscene[i]<br>nviBClocalCtrl[i] | Only if .function=SET_STATE and .rotation>=360 is processed.                                                                                                  |
| Accepting external automatic as internal automatic | -                  | nviBCgroupCtrl[i]                                                           | Only if UCPTgroupCtrlPriority[i] =<br>CP_PRIORITY_5 otherwise external<br>automatic has higher priority.                                                      |

Automatic control is disabled, when nviBCoccupancy[i] is not equal to OC\_OCCUPIED, OC\_UNOCCUPIED, OC\_STANDBY or OC\_BYPASS.

UCPTautoUpdatePause defines the minimum time for the next automatic command and protects the blinds against overload.

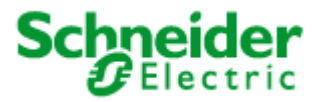

### 8.1.4 Occupancy control

The following table shows the occupancy controlled modes: External automatic sends the commands to controller via nviBCgroupCtrl[i].

| nviBCGroupCtrl[i].function                                                         | not equal to       | SET_NUL                                                    | equal to S                                                 | SET_NUL                                              |
|------------------------------------------------------------------------------------|--------------------|------------------------------------------------------------|------------------------------------------------------------|------------------------------------------------------|
| UCPTgroupCtrlPriority[i]                                                           | CP_PRIORITY_3      | CP_PRIORITY_5                                              | CP_PRIORITY_3                                              | CP_PRIORITY_5                                        |
| nviBCoccupancy[i].state                                                            |                    |                                                            |                                                            |                                                      |
| OC_OCCUPIED<br>OC_BYPASS<br>OC_STANDBY by<br>UCPTstandbyAsOccupied<br>sets to TRUE | External automatic | External automatic                                         | Glare shield control                                       | Glare shield control                                 |
| OC_UNOCCUPIED<br>OC_STANDBY by<br>UCPTstandbyAsOccupied<br>sets to FALSE.          | External automatic | HVAC with irradiance<br>control and<br>temperature control | HVAC with irradiance<br>control and temperature<br>control | HVAC with irradiance control and temperature control |
| The rest                                                                           | External automatic | External automatic                                         | Internal automatic is off                                  | Internal automatic is off                            |

After, reset' value of UCPTdefaultOccupancy will be adopted. If nviBCgroupCtrl[i].function = SET\_NUL and nviBCoccupancy[i] = OC\_OCCUPIED, glare shield is active. OC\_STANDBY operates as described in UCPTstandbyAsOccupied. OC\_BYPASS operates equal to OC\_OCCUPIED.

#### 8.1.5 Glare shield control

Is active only if nviBCoccupancy[i].state = OC\_OCCUPIED, OC\_BYPASS or OC\_STANDBY (only if UCPTstandbyAsOccupied is set to TRUE).

Operation mode ,glare shield' requires bases on solar brightness value. This value is provided by nviSolar (shared and if nviBCluxLevel[i] is not bound, overrides it) or by nviBCluxLevel[i] (if bound, has higher priority as nviSIsolar, otherwise can be overridden by new update of nviSIsolar).

If the luminance is exceeding the threshold defined within UCPTluxHystHigh the blinds will be driven into the position configured in UCPThighLuxSetting. A delay can be defined within UCPThighLuxDelay. This delay avoids multiple operation which might annoy the occupant.

In case of luminance lower than defined within UCPTluxHystLow, the blind will move into the position defined within UCPTinstantLowLuxSetting (for example slats in horizontal position). After the time configured in UCPTlowLuxDelay has been expired the blind will move into position configured in UCPTlowLuxSetting. If luminance is in an intermediate value, the blinds won't drive by automatic.

# 8.1.6 HVAC support

HVAC support is active only if nviBCoccupancy[i].state = OC\_UNOCCUPIED or OC\_STANDBY (only if UCPTstandbyAsOccupied is set to FALSE).

nviSIhvacMode allows to distinguish between heating and cooling mode of the HVAC system.

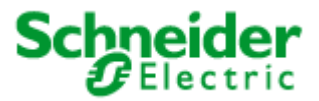

### nviSlhvacMode = HVAC\_COOL = cooling mode

In cooling mode blind will operate to minimize the irradiance into the building.

If the luminance is exceeding the threshold defined within UCPTirradianceHystHigh the blinds will be driven into the position configured in UCPThighTempSetting. A delay can be defined within UCPThighLuxDelay.

In case of luminance lower than defined within UCPTirradianceHystLow the blind will move into the position defined within UCPTIowTempSetting. If Iuminance is in an intermediate value, blind won't drive by automatic.

nviBCindoorTemp[i] doesn't have any influence on this mode.

### nviSlhvacMode not equeal HVAC\_COOL =heating mode (HVAC\_HEAT, HVAC\_NULL...)

In heating mode the blinds are controlled according to maximize the room temperature nviBCindoorTemp[i] within the gap defined by UCPTtempHystLow and UCPTtempHystHigh. These values should analogue to the setpoints defined within the ,space comfort controller':

- UCPTtempHvstLow = unoccupied heat (e.g., 21°C)
- UCPTtempHystHigh = occupied\_cool (e.g. 23°C)

Overheating case:

If the space temperature exceeds the setpoint UCPTtempHystHigh and irradiance UCPTirradianceHystHigh, the blinds are moved into position UCPThighTempSetting. Undercooling case:

In case of lower space temperature blinds move into position UCPTIowTempSetting. If no valid value nviBCindoorTemp[i] is available the behaviour is equal to overheating case.

### 8.1.7 Slat tracing (not supported)

Slat tracing gets active always if .function = SET\_STATE and .rotation >= 360° is processed. Target is to trace the slat according to the position of the sun:

- Shading at maximum transparency
- Maximize daylight entry on the ceiling

The position of the slat angle in relation to the sun position angle may be configured by UCPTzeroAltitudePanelAngle and UCPTzeroPanelAngleAltitude. These parameters are calculated by a special Plug In depending on the following mechanical data:

- Slat width •
- Distance between two slats
- Slat height (concave)Minimum of overlap
- Minimum of angle of reflection

### 8.1.8 State monitoring

For monitoring the state of this object there are two network variable outputs:

nvoBCstate (SNVT\_state)

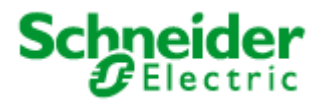

• nvoBCswitchFB (SNVT\_switch)

#### nvoBCstate:

- .bit0 not used
- .bit1 nviBCoverride activated
- .bit2 Override via nviBCgroupCtrl
- .bit3 Override timer is running triggered by a command on nviBClocalCtrl
- .bit4 Break after automatic command
- .bit5 Random delay for new automatic command is active
- .bit6 Delay after exceeding the irradiation setpoint is active
- .bit7 Delay after undershooting the irradiation setpoint is active
- .bit8 Glare shield is active (UCPThighLuxSetting)
- .bit9 Slat tracing is active
- .bit10 HVAC support is active (UCPThighTempSetting)
- .bit11 Sun position above environment envelope
- .bit12 Occupied
- .bit13 Occupancy value invalid
- .bit14 Change to glare shield
- .bit15 Maintenance mode

### nvoBCswitchFB

| NvoBCswitchFB value (state,vlaue) | Condition                                                                                                    |
|-----------------------------------|----------------------------------------------------------------------------------------------------|
| 0,0                               | If nvoBCstate[i] bit by bit AND conjunct with UCPTstateMaskOn[i] gives result zero and bit by bit AND conjunct with this UCPTstateMaskNul[i] gives the result equal zero.     |
| 1,100                             | If nvoBCstate[i] bit by bit AND conjunct with this UCPTstateMaskOn[i] gives result not equal zero.                                                                            |
| -1,0                              | If nvoBCstate[i] bit by bit AND conjunct with UCPTstateMaskOn[i] gives result zero and bit by bit AND conjunct with this UCPTstateMaskNul[i] gives the result not equal zero. |

### 8.1.9 Behaviour after reset

UCPTmaxRandomDelay and UCPTdefaultOccupancy are used to configure the behaviour of ,Blind controller' after reset.

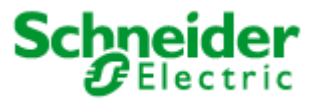

### 8.1.10 Node Object (LonMark Object #0)

| Function       | Network Variable | Dir | Туре             |
|----------------|------------------|-----|------------------|
| Object request | nviRequest       | IN  | SNVT_obj_request |
| Object status  | nvoStatus        | OUT | SNVT_obj_status  |
| Neuron address | nvoFileDirectory | OUT | SNVT_address     |

| Function             | Configuration Parameter | Туре          |
|----------------------|-------------------------|---------------|
| Maximum random delay | UCPTmaxRandomDelay      | SNVT_time_sec |

#### nviRequest - Object request

Type SNVT\_obj\_request

Range.object\_id: <0.0; 65535.0><br/>.object\_request: RQ\_NUL, RQ\_NORMAL, RQ\_DISABLED, RQ\_UPDATE\_STATUS,<br/>RQ\_SELF\_TEST, RQ\_UPDATE\_ALARM, RQ\_REPORT\_MASK, RQ\_OVERRIDE,<br/>RQ\_ENABLE, RQ\_RMV\_OVERRIDE, RQ\_CLEAR\_STATUS, RQ\_CLEAR\_ALARM,<br/>RQ\_ALARM\_NOTIFY\_ENABLED, RQ\_ALARM\_NOTIFY\_DISABLED,<br/>RQ\_MANUAL\_CTRL, RQ\_REMOTE\_CTRL, RQ\_PROGRAM, RQ\_CLEAR\_RESET,<br/>RQ\_RESETDefault0 RQ\_NORMAL [ID, request]

**Description** Not supported.

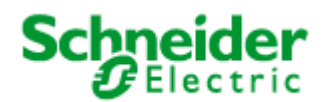

# nvoStatus – Object status

| Туре          | SNVT_obj_status                                                                                                    |
|---------------|----------------------------------------------------------------------------------------------------|
| Range         | .object_id: <0.0; 65535.0><br>.invalid_id: <0.0; 1.0><br>.invalid_request: <0.0; 1.0><br>.out_of_limits: <0.0; 1.0><br>.out_of_limits: <0.0; 1.0><br>.out_of_service: <0.0; 1.0><br>.mechanical_fault: <0.0; 1.0><br>.feedback_failure: <0.0; 1.0><br>.over_range: <0.0; 1.0><br>.under_range: <0.0; 1.0><br>.unable_to_measure: <0.0; 1.0><br>.comm_failure: <0.0; 1.0><br>.fail_self_test: <0.0; 1.0><br>.self_test_in_progress: <0.0; 1.0><br>.in_outride: <0.0; 1.0><br>.in_override: <0.0; 1.0><br>.in_override: <0.0; 1.0><br>.report_mask: <0.0; 1.0><br>.report_mask: <0.0; 1.0><br>.report_mask: <0.0; 1.0><br>.reset_complete: <0.0; 1.0><br>.reset_complete: <0.0; 1.0><br>.reserved2: <0.0; 0.0> |
| Default       | 0 0 0 0 0 0 0 0 0 0 0 0 0 0 0 0 0 0 0                                                                                                    |
| Description   | Not supported yet.                                                                                                    |
| nvoFileDirect | tory – Neuron address                                                                                                    |
| Туре          | SNVT_address                                                                                                    |
| _             |                                                                                                    |

| Range       | <16384.0; 64767.0>                 |
|-------------|------------------------------------|
| Default     | 0 [16-bit address value]           |
| Description | For reading SCPT data from object. |

### UCPTmaxRandomDelay – Maximum random delay

| Туре        | SNVT_time_sec                                                                                                    |
|-------------|----------------------------------------------------------------------------------------------------|
| Range       | <0.0; 6553.5>                                                                                                    |
| Default     | 0.0                                                                                                    |
| Description | Maximum time between receiving an processing any input network variable (expect nviBClocalCtrl and nviBCscene[i], there are processed immediately) |

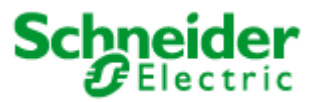

# 8.1.11 SbController (LonMark Object #5)

| Function        | Network Variable               | Dir               | Туре         |
|-----------------|--------------------------------|-------------------|--------------|
| Setting control | nviBClocalCtrl                 | IN                | SNVT_setting |
| Setting control | nviBCgroupCtrl                 | IN                | SNVT_setting |
| Scene control   | nviBCscene                     | IN                | SNVT_scene   |
| Setting control | nviBCsetOverride               | IN                | SNVT_setting |
| Illumination    | nviBCsunLux                    | IN                | SNVT_lux     |
| Temperature     | nviBCindoorTemp IN SNVT_temp_p |                   | SNVT_temp_p  |
| Occupancy       | nviBCoccSensor                 | IN SNVT_occupancy |              |
| Setting control | nvoBCsunblind                  | OUT               | SNVT_setting |
| State vector    | nvoBCstates                    | OUT               | SNVT_state   |
| Switch          | nvoBCswitchFB                  | OUT               | SNVT switch  |

| Function                     | Configuration Parameter    | Туре           |
|------------------------------|----------------------------|----------------|
| Local control time           | UCPTIocalCtrlTime          | SNVT_time_min  |
| Group control priority       | UCPTgroupCtrlPriority      | UNVT_gpc_prio  |
| Default occupancy state      | UCPTdefaultOccupancy       | SNVT_occupancy |
| Standby as occupied          | UCPTstandbyAsOccupied      | UNVT_boolean   |
| Lux hysteresis high          | UCPTluxHystHigh            | SNVT_lux       |
| High lux delay               | UCPThighLuxDelay           | SNVT_time_sec  |
| High lux setting             | UCPThighLuxSetting         | SNVT_setting   |
| Lux hysteresis low           | UCPTluxHystLow             | SNVT_lux       |
| Instant low lux setting      | UCPTinstantLowLuxSetting   | SNVT_setting   |
| Low lux delay                | UCPTIowLuxDelayMin         | SNVT_time_min  |
| Low lux setting              | UCPTIowLuxSetting          | SNVT_setting   |
| Temperature hysteresis high  | UCPTtempHystHigh           | SNVT_temp_p    |
| High temperature setting     | UCPThighTempSetting        | SNVT_setting   |
| Temperature hysteresis low   | UCPTtempHystLow            | SNVT_temp_p    |
| Low temperature setting      | UCPTIowTempSetting         | SNVT_setting   |
| Irradiance hysteresis high   | UCPTirradianceHystHigh     | SNVT_lux       |
| Irradiance hysteresis low    | UCPTirradianceHystLow      | SNVT_lux       |
| Auto update pause            | UCPTautoUpdatePause        | SNVT_time_min  |
| Orientation 2D               | UCPTorientation2d          | UNVT_dir_2d    |
| Skyline                      | UCPTskyline[10]            | UNVT_dir_2d    |
| Zero altitude panel angle    | UCPTzeroAltitudePanelAngle | SNVT_angle_deg |
| Zero panel angle altitude    | UCPTzeroPanelAngleAltitude | SNVT_angle_deg |
| Minimum tracking angle       | UCPTminTrackingAngle       | SNVT_angle_deg |
| Maximum tracking angle       | UCPTmaxTrackingAngle       | SNVT_angle_deg |
| Tracking angle send on delta | UCPTminDeltaTrackingAngle  | SNVT_angle_deg |
| Vertical panel               | UCPTverticalPanel          | UNVT_boolean   |
| Scene keeper setting         | UCPTsceneKeeperSetting[5]  | UNVT_setting   |
| State mask on                | UCPTstateMaskOn            | SNVT_state     |
| State mask nul               | UCPTstateMaskNul           | SNVT_state     |

# nviBClocalCtrl – Setting control

| Туре        | SNVT_setting                                                                                                    |
|-------------|----------------------------------------------------------------------------------------------------|
| Range       | .function: SET_NUL, SET_OFF, SET_ON, SET_DOWN, SET_UP, SET_STOP,<br>SET_STATE<br>.setting: <0.0; 100.0><br>.rotation: <-359.98; 360.0> |
| Default     | SET_NUL 0.0 0.0 [function, setting, rotation]                                                                                          |
| Description | Control input, priority 4                                                                                                    |

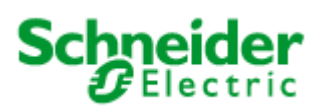

# nviBCgroupCtrl – Setting control

| Туре        | SNVT_setting                                                                                                    |
|-------------|----------------------------------------------------------------------------------------------------|
| Range       | .function: SET_NUL, SET_OFF, SET_ON, SET_DOWN, SET_UP, SET_STOP,<br>SET_STATE<br>.setting: <0.0; 100.0><br>.rotation: <-359.98; 360.0> |
| Default     | SET_NUL 0.0 0.0 [function, setting, rotation]                                                                                          |
| Description | External automatic input                                                                                                    |

### nviBCscene – Scene control

| Туре        | SNVT_scene                                            |
|-------------|-------------------------------------------------------|
| Range       | .function: SC_NUL, SC_RECALL<br>.scene_number: <1; 6> |
| Default     | SC_NUL 255 [function, scene number]                   |
| Description | Scene trigger input                                   |

### nviBCsetOverride – Setting control

| Туре        | SNVT_setting                                                                                                    |
|-------------|----------------------------------------------------------------------------------------------------|
| Range       | .function: SET_NUL, SET_OFF, SET_ON, SET_DOWN, SET_UP, SET_STOP,<br>SET_STATE<br>.setting: <0.0; 100.0><br>.rotation: <-359.98; 360.0> |
| Default     | SET_NUL 0.0 0.0 [function, setting, rotation]                                                                                          |
| Description | Control input, priority 2                                                                                                    |
|             |                                                                                                    |

#### nviBCsunLux – Illumination

| Туре        | SNVT_lux                 |
|-------------|--------------------------|
| Range       | <0.0; 65535.0>           |
| Default     | 0 [lux]                  |
| Description | Outdoor brightness input |

#### nviBCindoorTemp – Temperature

| Туре        | SNVT_temp_p              |
|-------------|--------------------------|
| Range       | <-273.17; 327.67>        |
| Default     | 327.67 [degrees Celsius] |
| Description | Indoor temperature input |

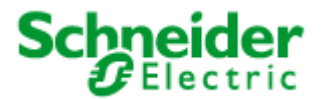

# nviBCoccSensor – Occupancy

| , |
|---|

# nvoBCsunblind – Setting control

| Туре        | SNVT_setting                                                                                                    |
|-------------|----------------------------------------------------------------------------------------------------|
| Range       | .function: SET_NUL, SET_OFF, SET_ON, SET_DOWN, SET_UP, SET_STOP,<br>SET_STATE<br>.setting: <0.0; 100.0><br>.rotation: <-359.98; 360.0> |
| Default     | SET_NUL 0.0 0.0 [function, setting, rotation]                                                                                          |
| Description | Controller output                                                                                                    |

### nvoBCstates – State vector

| SNVT_state                                                                                                    |
|----------------------------------------------------------------------------------------------------|
| -<br>bit0: <0.0; 1.0><br>bit1: <0.0; 1.0><br>bit2: <0.0; 1.0><br>bit3: <0.0; 1.0><br>bit4: <0.0; 1.0><br>bit5: <0.0; 1.0><br>bit6: <0.0; 1.0><br>bit7: <0.0; 1.0><br>bit8: <0.0; 1.0><br>bit8: <0.0; 1.0><br>bit10: <0.0; 1.0><br>bit11: <0.0; 1.0><br>bit11: <0.0; 1.0><br>bit12: <0.0; 1.0><br>bit13: <0.0; 1.0><br>bit14: <0.0; 1.0><br>bit14: <0.0; 1.0> |
| 0 0 0 0 0 0 0 0 0 0 0 0 0 0 0 0 [16 individual bit values]                                                                                                    |
| Controller states output. See description above.                                                                                                    |
|                                                                                                    |

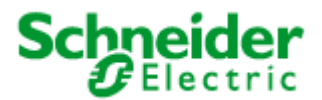

### nvoBCswitchFB – Switch

| Туре        | SNVT_switch                                 |
|-------------|---------------------------------------------|
| Range       | .value: <0.0; 100.0><br>.state: <-1.0; 1.0> |
| Default     | 0.0 -1 [value, state]                       |
| Description | Programmable feedback                       |

#### UCPTIocalCtrlTime – Local control time

| Туре        | SNVT_time_min                                                                                                    |
|-------------|----------------------------------------------------------------------------------------------------|
| Range       | <0.0; 65535.0>                                                                                                    |
| Default     | 0                                                                                                    |
| Description | The time period, a local control request is valid and the controller is bypassed. If sets to 0, local control is valid while nviBClocalCtrl not equal to SET_NUL. |

### UCPTgroupCtrlPriority – Group control priority

| Туре        | UNVT_gpc_prio                                                                                                    |
|-------------|----------------------------------------------------------------------------------------------------|
| Range       | GCP_PRIORITY_3, GCP_PRIORITY_5                                                                                                    |
| Default     | GCP_PRIORITY_3                                                                                                    |
| Description | GCP_PRIORITY_3: nviBCgroupCtrl may overrides local settings<br>GCP_PRIORITY_5: local settings may override nviGroupCtrl for the time configerd as<br>UCPTlocalCtrlTime |

### UCPTdefaultOccupancy – Default occupancy state

| Туре        | SNVT_occupancy                                            |
|-------------|-----------------------------------------------------------|
| Range       | OC_NUL, OC_OCCUPIED, OC_UNOCCUPIED, OC_BYPASS, OC_STANDBY |
| Default     | OC_NUL [occupancy code names]                             |
| Description | Occupancy state, adopt at power-on or reset.              |

### UCPTstandbyAsOccupied – Standby as occupied

| Туре        | UNVT_boolean                                         |
|-------------|------------------------------------------------------|
| Range       | FALSE, TRUE                                          |
| Default     | FALSE                                                |
| Description | The OC_STANDBY command is interpeted as OC_OCCUPIED. |

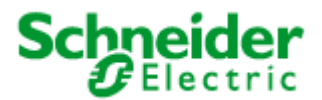

### UCPTluxHystHigh – Lux hysteresis high

| Туре  | SNVT_lux       |
|-------|----------------|
| Range | <0.0; 65535.0> |

Default 35000 [lux]

**Description** The upper lux level for the hysteresis.

### UCPThighLuxDelay – High lux delay

| Туре        | SNVT_time_sec                                   |
|-------------|-------------------------------------------------|
| Range       | <0.0; 6553.5>                                   |
| Default     | 20.0 [seconds]                                  |
| Description | The time period, the high lux level must exist. |

#### UCPThighLuxSetting – High lux setting

| Туре        | SNVT_setting                                                                                                    |
|-------------|----------------------------------------------------------------------------------------------------|
| Range       | .function: SET_NUL, SET_OFF, SET_ON, SET_DOWN, SET_UP, SET_STOP,<br>SET_STATE<br>.setting: <0.0; 100.0><br>.rotation: <-359.98; 360.0> |
| Default     | SET_STATE 100.0 -45.0 [function, setting, rotation]                                                                                    |
| Description | This setting value is transmitted to output when the current lux value exceeds lux hysteresis high for the UCPThighLuxDelay time.      |

# UCPTIuxHystLow – Lux hysteresis low

| Туре        | SNVT_lux                                |
|-------------|-----------------------------------------|
| Range       | <0.0; 65535.0>                          |
| Default     | 15000 [lux]                             |
| Description | The lower lux level for the hysteresis. |

### UCPTinstantLowLuxSetting – Instant low lux setting

| Туре        | SNVT_setting                                                                                                    |
|-------------|----------------------------------------------------------------------------------------------------|
| Range       | .function: SET_NUL, SET_OFF, SET_ON, SET_DOWN, SET_UP, SET_STOP,<br>SET_STATE<br>.setting: <0.0; 100.0><br>.rotation: <-359.98; 360.0> |
| Default     | SET_STATE 127.5 0.0 [function, setting, rotation]                                                                                      |
| Description | This setting value is transmitted to output without delay when the current lux value falls below lux hysteresis low.                   |

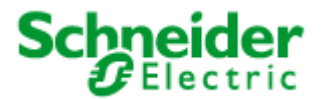

### UCPTIowLuxDelayMin – Low lux delay

| Tvpe                                    | SNVT time | min |
|-----------------------------------------|-----------|-----|
| .,,,,,,,,,,,,,,,,,,,,,,,,,,,,,,,,,,,,,, | •••••     |     |

| Range       | <0.0; 65535.0>                                 |
|-------------|------------------------------------------------|
| Default     | 60                                             |
| Description | The time period, the low lux level must exist. |

### UCPTIowLuxSetting – Low lux setting

| Туре        | SNVT_setting                                                                                                    |
|-------------|----------------------------------------------------------------------------------------------------|
| Range       | .function: SET_NUL, SET_OFF, SET_ON, SET_DOWN, SET_UP, SET_STOP,<br>SET_STATE<br>.setting: <0.0; 100.0><br>.rotation: <-359.98; 360.0> |
| Default     | SET_OFF 0.0 0.0 [function, setting, rotation]                                                                                          |
| Description | This setting value is transmitted to output when the current lux value falls below lux hysteresis low for the UCPTlowLuxDelayMin.      |

# UCPTtempHystHigh – Temperature hysteresis high

| Туре        | SNVT_temp_p                                |
|-------------|--------------------------------------------|
| Range       | <-273.17; 327.67>                          |
| Default     | 23.0 [degrees Celsius]                     |
| Description | The high temperature level for hysteresis. |

# UCPThighTempSetting – High temperature setting

| Туре        | SNVT_setting                                                                                                    |
|-------------|----------------------------------------------------------------------------------------------------|
| Range       | .function: SET_NUL, SET_OFF, SET_ON, SET_DOWN, SET_UP, SET_STOP,<br>SET_STATE<br>.setting: <0.0; 100.0><br>.rotation: <-359.98; 360.0>                                  |
| Default     | SET_STATE 100.0 -45.0 [function, setting, rotation]                                                                                                    |
| Description | This setting value is transmitted to output when the current temperature value exceeds temperature hysteresis high and actual brightnes exceeds UCPTirradianceHystHigh. |

#### UCPTtempHystLow – Temperature hysteresis low

| Туре        | SNVT_temp_p                               |
|-------------|-------------------------------------------|
| Range       | <-273.17; 327.67>                         |
| Default     | 21.0 [degrees Celsius]                    |
| Description | The low temperature level for hysteresis. |

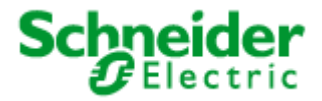

#### UCPTIowTempSetting – Low temperature setting

| Туре        | SNVT_setting                                                                                                    |
|-------------|----------------------------------------------------------------------------------------------------|
| Range       | .function: SET_NUL, SET_OFF, SET_ON, SET_DOWN, SET_UP, SET_STOP,<br>SET_STATE<br>.setting: <0.0; 100.0><br>.rotation: <-359.98; 360.0> |
| Default     | SET_OFF 0.0 0.0 [function, setting, rotation]                                                                                          |
| Description | This setting value is transmitted to output when the current temperature value falls below temperature hysteresis low.                 |

#### UCPTirradianceHystHigh – Irradiance hysteresis high

| Туре        | SNVT_lux                                                                                  |
|-------------|-------------------------------------------------------------------------------------------|
| Range       | <0.0; 65535.0>                                                                            |
| Default     | 7500 [lux]                                                                                |
| Description | The upper energy flux level for the hysteresis in lux, calculated from W/m <sup>2</sup> . |

### UCPTirradianceHystLow – Irradiance hysteresis low

| Туре        | SNVT_lux                                                                                  |
|-------------|-------------------------------------------------------------------------------------------|
| Range       | <0.0; 65535.0>                                                                            |
| Default     | 5000 [lux]                                                                                |
| Description | The lower energy flux level for the hysteresis in lux, calculated from W/m <sup>2</sup> . |

# UCPTautoUpdatePause – Auto update pause

| Туре        | SNVT_time_min                                                                  |
|-------------|--------------------------------------------------------------------------------|
| Range       | <0.0; 65535.0>                                                                 |
| Default     | 0 [minutes]                                                                    |
| Description | Pause for automatic commands after any command provided by internal automatic. |

### UCPTorientation2d – Orientation 2D

| Туре        | UNVT_dir_2d                                            |
|-------------|--------------------------------------------------------|
| Range       | .altitude: <-90.0; 90.0><br>.azimuth: <-359.98; 360.0> |
| Default     | 0.0 0.0 [altitude, azimuth]                            |
| Description | Orientation 2D                                         |

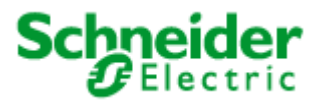

| UCPTskyline[10] – Skyline template (not supported) |                                                                |
|----------------------------------------------------|----------------------------------------------------------------|
| Туре                                               | UNVT_dir_2d                                                    |
| Range                                              | .altitude: <-90.0; 90.0><br>.azimuth: <-359.98; 360.0>         |
| Default                                            | 0.0 0.0 [altitude, azimuth]                                    |
| Description                                        | Determines the skyline by points of the neighboring buildings. |

### UCPTzeroAltitudePanelAngle - Zero altitude panel angle (not supported)

| Туре        | SNVT_angle_deg                                                                      |
|-------------|-------------------------------------------------------------------------------------|
| Range       | <-359.98; 360.0>                                                                    |
| Default     | -45.0 [degrees]                                                                     |
| Description | If the sun is a zero altitude (at sunrise and sunset), this panel angle is adopted. |

# UCPTzeroPanelAngleAltitude – Zero panel angle altitude (not supported)

| Туре        | SNVT_angle_deg                                                 |
|-------------|----------------------------------------------------------------|
| Range       | <-359.98; 360.0>                                               |
| Default     | 45.0 [degrees]                                                 |
| Description | If the sun is at this altitude, the panel angle 0° is adopted. |

### UCPTminTrackingAngle – Minimum tracking angle (not supported)

| Туре        | SNVT_angle_deg                        |
|-------------|---------------------------------------|
| Range       | <-359.98; 360.0>                      |
| Default     | -45.0 [degrees]                       |
| Description | Minimum panel angle in tracking mode. |

### UCPTmaxTrackingAngle – Maximum tracking angle (not supported)

| Туре        | SNVT_angle_deg                        |
|-------------|---------------------------------------|
| Range       | <-359.98; 360.0>                      |
| Default     | 0.0 [degrees]                         |
| Description | Maximum panel angle in tracking mode. |

### UCPTminDeltaTrackingAngle – Tracking angle send on delta (not supported)

| Туре        | SNVT_angle_deg                                                                    |
|-------------|-----------------------------------------------------------------------------------|
| Range       | <-359.98; 360.0>                                                                  |
| Default     | 5.0 [degrees]                                                                     |
| Description | The minimum tracking angle change required to update the output network variable. |

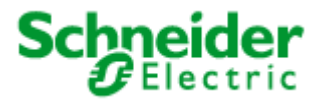

### UCPTverticalPanel – Vertical panel (not supported)

| Туре | UNVT_ | boolean |
|------|-------|---------|
|      |       |         |

Default FALSE

**Description** Tracking angle is caluculated for vertical panels

### UCPTsceneKeeperSetting[5] - Scene keeper setting

| Туре        | UNVT_setting                                                                                                    |
|-------------|----------------------------------------------------------------------------------------------------|
| Range       | .function: SET_NO_MESSAGE, SET_NUL, SET_OFF, SET_ON, SET_DOWN,<br>SET_UP, SET_STOP, SET_STATE<br>.setting: <0.0; 100.0><br>.rotation: <-359.98; 360.0> |
| Default     | SET_NO_MESSAGE 0.0 0.0 [function, setting, rotation]                                                                                                   |
| Description | Values, that are transmited to ouput when a scene is recalled.                                                                                         |
|             | When SET_NO_MESSAGE is set, output will be not changed.                                                                                                |

#### UCPTstateMaskOn – State mask on

| Туре        | SNVT_state                                                                                                    |
|-------------|----------------------------------------------------------------------------------------------------|
| Range       | .bit0: <0.0; 1.0><br>.bit1: <0.0; 1.0><br>.bit2: <0.0; 1.0><br>.bit3: <0.0; 1.0><br>.bit4: <0.0; 1.0><br>.bit5: <0.0; 1.0><br>.bit5: <0.0; 1.0><br>.bit6: <0.0; 1.0><br>.bit8: <0.0; 1.0><br>.bit8: <0.0; 1.0><br>.bit9: <0.0; 1.0><br>.bit11: <0.0; 1.0><br>.bit11: <0.0; 1.0><br>.bit12: <0.0; 1.0><br>.bit13: <0.0; 1.0><br>.bit13: <0.0; 1.0><br>.bit14: <0.0; 1.0> |
| Default     | 0 0 0 1 0 0 0 0 0 0 0 0 0 0 0 [16 individual bit values]                                                                                                    |
| Description | This mask is bit by bit AND-conjunct with the object status (nvoBCstates[i]).                                                                                                    |
|             | If nvoBCstate[i] bit by bit AND conjuct with this UCPTstateMaskOn[i] gives result not equal zero, field .state in nvoBCswitchFb[i] is set to 1 and field .value to 100%, otherwise see UCPTstateMaskNul[i].                                                                                                    |
|             |                                                                                                    |

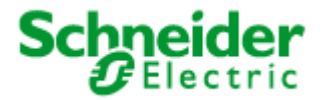

### UCPTstateMaskNul – State mask nul

| Туре        | SNVT_state                                                                                                    |
|-------------|----------------------------------------------------------------------------------------------------|
| Range       | .bit0: <0.0; 1.0>         .bit1: <0.0; 1.0>         .bit2: <0.0; 1.0>         .bit3: <0.0; 1.0>         .bit5: <0.0; 1.0>         .bit6: <0.0; 1.0>         .bit7: <0.0; 1.0>         .bit8: <0.0; 1.0>         .bit9: <0.0; 1.0>         .bit11: <0.0; 1.0>         .bit12: <0.0; 1.0>         .bit12: <0.0; 1.0>         .bit11: <0.0; 1.0>         .bit12: <0.0; 1.0>         .bit13: <0.0; 1.0>         .bit14: <0.0; 1.0>         .bit15: <0.0; 1.0> |
| Default     | 1 0 0 0 0 0 0 0 0 0 0 0 0 0 0 [16 individual bit values]                                                                                                    |
| Description | This mask is bit by bit AND-conjunct with the object status (nvoBCstates[i]).                                                                                                    |
|             | If nvoBCstate[i] bit by bit AND conjuct with UCPTstateMaskOn[i] gives result zero and bit by bit AND conjuct with this UCPTstateMaskNul[i] gives the result not equal zero, field .state in nvoBCswitchFb[i] is set to -1, otherwise is field .state set to 0 and field .value to 0%.                                                                                                    |

# 8.1.12 SharedIn (LonMark Object #3)

| Function  | Network Variable | Dir | Туре           |
|-----------|------------------|-----|----------------|
|           | nviSIsolar       | IN  | reserved       |
| HVAC mode | nviSIhvacMode    | IN  | SNVT_hvac_mode |

| Function                         | Configuration Parameter | Туре              |
|----------------------------------|-------------------------|-------------------|
| Solar without binding            | UCPTsolarByMessage      | UNVT_enabled      |
| Identification code for explicit | UCPTmessageCode         | UNVT_message_code |
| messages                         |                         |                   |

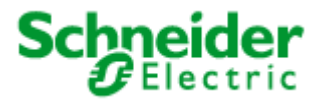

### nviSlsolar – Sun data

| Туре            | UNVT_solar                                                                                                    |
|-----------------|----------------------------------------------------------------------------------------------------|
| Range           | .brightness: 0;1;;63000 = 0;2;;126000 lux<br>.elevation: 0 89°<br>.azimuth: 0 359°                                                                                                    |
| Default         | .brightness: 0<br>.elevation: 0<br>.azimuth: 0                                                                                                    |
| Description     | Sun data.                                                                                                    |
| nviSlhvacMode – | - HVAC mode                                                                                                    |
| Туре            | SNVT_hvac_mode                                                                                                    |
| Range           | HVAC_NUL, HVAC_AUTO, HVAC_HEAT, HVAC_MRNG_WRMUP, HVAC_COOL,<br>HVAC_NIGHT_PURGE, HVAC_PRE_COOL, HVAC_OFF, HVAC_TEST,<br>HVAC_EMERG_HEAT, HVAC_FAN_ONLY, HVAC_FREE_COOL, HVAC_ICE,<br>HVAC_MAX_HEAT, HVAC_ECONOMY, HVAC_DEHUMID, HVAC_CALIBRATE,<br>HVAC_EMERG_COOL, HVAC_EMERG_STEAM |
| Default         | HVAC_HEAT [HVAC mode names]                                                                                                    |
| Description     | HVAC mode.                                                                                                    |

### UCPTsolarByMessage - Solar without binding - not supported in this version

| Туре        | UNVT_enabled                                                                     |
|-------------|----------------------------------------------------------------------------------|
| Range       | DISABLED, ENABLED                                                                |
| Default     | DISABLED                                                                         |
| Description | Solar is send/received as broadcast message without network variable connection. |

### UCPTmessageCode – Identification code for explicit messages – not supported in this version

| Туре        | UNVT_message_code                                                                                                    |
|-------------|----------------------------------------------------------------------------------------------------|
| Range       | <0.0; 62.0>                                                                                                    |
| Default     | 45                                                                                                    |
| Description | Identification code for explicit messages without network variable connection. This code has to be the same for transmitter and receiver. |

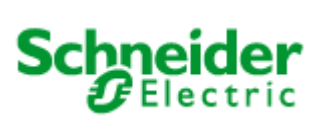

# 8.2 LonMark®-object SMI Actuator

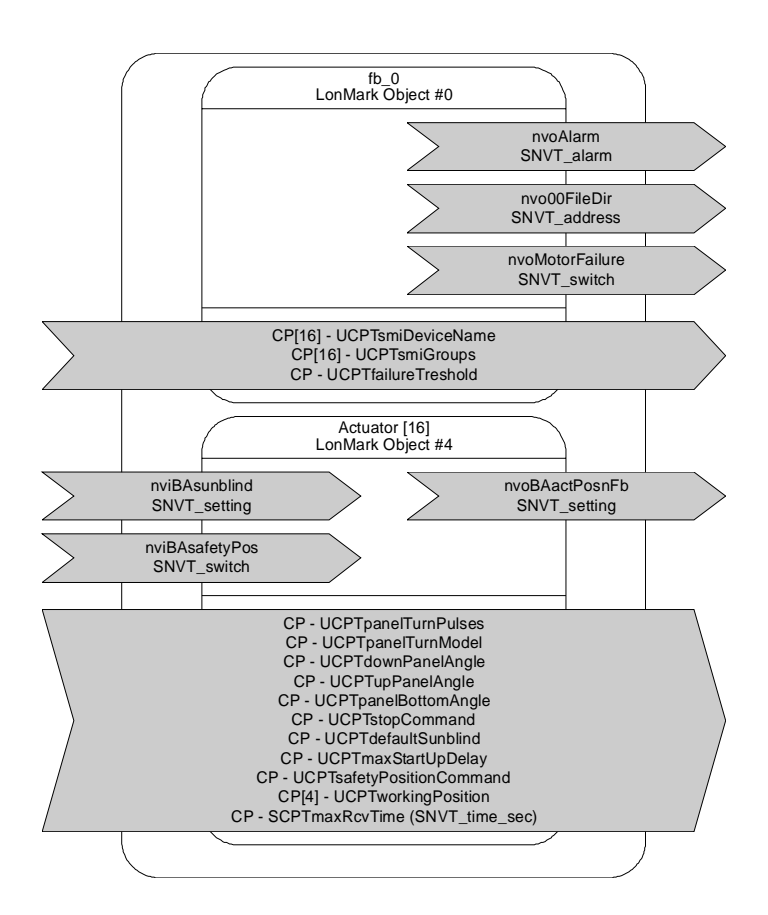

# 8.2.1 fb\_0 Object

Table: functions, parameters and variables of the Node-Object

| Function                           | Network variables       | Туре           |
|------------------------------------|-------------------------|----------------|
| Alarm                              | nvoAlarm                | SNVT_alarm     |
| Motor Failure                      | nvoMotorFailure         | SNVT_switch    |
| Address for DMA                    | nvo00FileDir            | SNVT_address   |
| Function                           | Configuration parameter | Туре           |
| Device name                        | UCPTsmiDeviceName       | UNVT_str_asc15 |
| Allocation of devices to the group | UCPTsmiGroups           | SNVT_state     |
| Threshold for alarm                | UCPTfailureThreshold    | SNVT_lev_cont  |

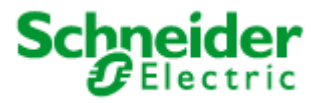

### SMI motor faults and fault messages

If a drive fault is detected by a device on the SMI cable, then this is notified via the network variable nvoLampFailure = {100,0 1}and the "L-Fail" LED.

The network variable nvoAlarm can also be written at the same time to provide detailed information on the nature of the fault. This contains the following data:

| nvoAlarm.location :     | Mounting location of the SMI Controller as a 6 byte location ID.   |
|-------------------------|--------------------------------------------------------------------|
| nvoAlarm.object_id :    | object_id of the SMI Actuator object having a fault.               |
| nvoAlarm.alarm_type :   | AL_NO_CONDITION = Alarm removed;                                   |
|                         | AL_WARNING = Fault proportion below the critical threshold;        |
|                         | AL_ERROR = Fault proportion above the critical threshold;          |
| nvoAlarm.value[0] :     | Group address of the newly affected SMI motors.                    |
| nvoAlarm.value[1] :     | Index of the newly affected SMI motor (255 = not yet determined)   |
| nvoAlarm.value[2] :     | Device status; 1 = Status not OK; 2 = Motor failure;               |
|                         | 245 = SMI cable occupied for too long;                             |
|                         | 254 = SMI device does not answer                                   |
| nvoAlarm.value[3] :     | Proportion of faults in the affected group                         |
|                         | in 0200 -> 0100% (0 when not yet determined)                       |
| nvoAlarm.alarm_limit[0] | : Alarm counter, counts the emitted messages. Begins at zero       |
| after                   |                                                                    |
|                         | 255 messaged. If nvoAlarm is cyclically polled then this value can |
| be                      |                                                                    |
|                         | used to define whether alarm messages are recorded.                |

The internal realtime clock served by an SNTP can be used to provide the messages at the **nvoAlarm** output with a timestamp of the actual time. The internal clock has an accuracy of  $\pm 1\%$ .

When all motors in a group function once again, the alarm is removed using nvoAlarm.alarm\_type = AL\_NO\_CONDITION.

The alarm types can be influenced using the parameters **UCPTfailureTreshold**.

All devices together, a group, and an individual device are tested cyclical. This makes the collective fault message via **nvoMotorFailure**. A group fault message occurs with **nvoAlarm.value[2] = 255.** Up to 3 minutes can pass until the index of the affected device is displayed. The group fault messages can be suppressed by setting **UCPTmode.bit0 = 1**.

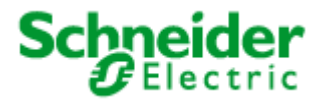

#### Network variable details:

| nvoAlarm – Object status output |  |
|---------------------------------|--|
|---------------------------------|--|

| Туре                                               | SNVT_alarm                                                                                                    |  |
|----------------------------------------------------|----------------------------------------------------------------------------------------------------|--|
| Range                                              | .location[6]:       0x00 0xff (Location string)         .object_id:       1 16         .alarm_type:       AL_NO_CONDITION, AL_WARNING; AL_ERROR; AL_FATAL_ERROR         .priority_level:       PR_LEVEL_0         .index_to_SNVT:       0         .value[0]:       0 15 (DALI group address)         .value[1]:       0 64; 255 (DALI shortaddress)         .value[2]:       0 255 (device status)         .value[3]:       0 200 (0 100% proportion of affected devices)         .year:       -1 3.000         .month:0 12       200 (0 100% proportion of affected devices)         .year:       0 59         .second:       0 59         .second:       0 59         .alarm_limit[0]:       0 255 (alarm number, distinguishing poll characteristic)         .alarm_limit[1]:       0         .alarm_limit[2]:       0         .alarm_limit[3]:       0 |  |
| Default                                            | All elements = 0                                                                                                    |  |
| Description                                        | This output can be logged to provide exact details of lamp faults. The interpretation of the values is described above.                                                                                                    |  |
| nvouuriieDir – A                                   | ddress of the configuration parameter                                                                                                    |  |
| Туре                                               | SNVT_address                                                                                                    |  |
| Range                                              | 0x0000 0xffff                                                                                                    |  |
| Default                                            | 0x0000                                                                                                    |  |
| Description                                        | Is required exclusively for internal functionality.                                                                                                    |  |
| nvoMotorFailure – Motor failure collective message |                                                                                                    |  |
| Туре                                               | SNVT_switch                                                                                                    |  |
| Range                                              | .value: 0; 100 %<br>.state: 0; 1                                                                                                    |  |
| Default                                            | .value = 0<br>.state = 0                                                                                                    |  |

**Description** This output emits {100,1} when at least one motor is recognised as faulty. Details of the fault can be taken from nvoAlarm. Fault-free SMI hardware is indicated by {0,0}.

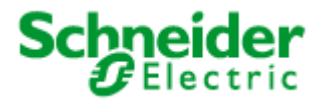

### **Configuration parameters**

### UCPTsmiDeviceName – SMI device names

| Туре        | UNVT_str_asc_15                                       |
|-------------|-------------------------------------------------------|
| Range       | Ascii                                                 |
| Default     | not in use                                            |
| Description | Individual name for each SMI device. (do not modify!) |

#### UCPTsmiGroups – SMI groups

| Туре        | SNVT_state                                                               |
|-------------|--------------------------------------------------------------------------|
| Range       | 0, 1                                                                     |
| Default     | 0 0 0 0 0 0 0 0 0 0 0 0 0 0 0 0 0 0 0 0                                  |
| Description | SMI group information for internal management. (do not directly modify!) |

### UCPTfailureThreshold - Failure limit

| Туре        | SNVT_lev_cont                                                                                                    |
|-------------|----------------------------------------------------------------------------------------------------|
| Range       | 0.0 100.0 % [0.5 %]                                                                                                    |
| Default     | 0.0 %                                                                                                    |
| Description | If the number of faulty lamps in a group is more than the percent value specified here, then a fault message instead of a warning is output. |

### 8.2.2 Object SMIActuator

Table: functions, parameters and variables of the SMIActuator-Object

| Function                            | Network variable          | Туре           |
|-------------------------------------|---------------------------|----------------|
| Sunblind setting input              | nviBAsunblind             | SNVT_setting   |
| Actual position feedback            | nvoBAactPosnFb            | SNVT_setting   |
| Safety position trigger, priority 1 | nviBAsafetyPos            | SNVT_switch    |
|                                     |                           |                |
| Function                            | Configuration parameter   | Туре           |
| Panel turn pulses                   | UCPTpanelTurnPulses       | SNVT_count     |
| Panel time to angle                 | UCPTpanelTimeToAngle      | UNVT_lin_sin   |
| Drive-up panel angle                | UCPTdownPanelAngle        | SNVT_angle_deg |
| Drive-down panel angle              | UCPTupPanelAngle          | SNVT_angle_deg |
| Panel angle at bottom               | UCPTpanelBottomAngle      | SNVT_angle_deg |
| Stop command                        | UCPTstopCommand           | UNVT_stop_cmd  |
| Default sunblind command            | UCPTdefaultSunblind       | UNVT_setting   |
| Maximum start-up delay              | UCPTmaxStartUpDelay       | SNVT_time_sec  |
| Safety position command             | UCPTsafetyPositionCommand | SNVT_setting   |
| Working position                    | UCPTworkingPosition       | SNVT_setting   |
| Maximum receive time                | SCPTmaxRcvTime            | SNVT_time_sec  |

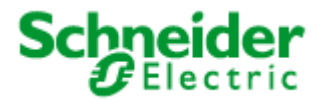

#### Network variable details:

#### nviBAsunblind - Sunblind setting input

| Туре        | SNVT_setting                                                                                                  |
|-------------|----------------------------------------------------------------------------------------------------|
| Range       | .function: SET_OFF, SET_DOWN, SET_UP, SET_STOP, SET_STATE<br>.setting: 0 100 %<br>.rotation: -359.98° 360.00° |
| Default     | .function = SET_NUL<br>.setting = 0<br>.rotation = 0                                                          |
| Description | Sunblind setting input                                                                                        |

#### nviBAsunblind - Sunblind setting input

| Туре        | SNVT_setting                                                                                                  |
|-------------|----------------------------------------------------------------------------------------------------|
| Range       | .function: SET_OFF, SET_DOWN, SET_UP, SET_STOP, SET_STATE<br>.setting: 0 100 %<br>.rotation: -359.98° 360.00° |
| Default     | .function = SET_NUL<br>.setting = 0<br>.rotation = 0                                                          |
| Description | Actual position feedback                                                                                      |

#### nviBAsafetyPos - Safety position trigger, priority 1

| Туре        | SNVT_switch                         |
|-------------|-------------------------------------|
| Range       | .value: 0 100 %<br>.state: 0, 1     |
| Default     | .value = 0<br>.state = 0            |
| Description | Safety position trigger, priority 1 |

### **Configuration parameters**

### UCPTpanelTurnPulses - Panel turn pulses

| Туре        | SNVT_count                                               |
|-------------|----------------------------------------------------------|
| Range       | 0 65535                                                  |
| Default     | 135                                                      |
| Description | Amount of pulses for a total turn of the panels (slats). |

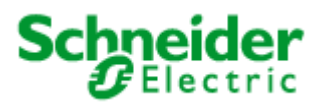

| UCPTpanelTime                                  | FoAngle - Panel time to angle                                                                                                    |  |
|------------------------------------------------|----------------------------------------------------------------------------------------------------|--|
| Туре                                           | UNVT_lin_sin                                                                                                    |  |
| Range                                          | LS_LINEAR, LS_SINUS, LS_VESTAMATIC                                                                                                    |  |
| Default                                        | LS_SINUS                                                                                                    |  |
| Description                                    | Determined the dependency between the panel turn time and the panel angle. Choose LS_SINUS if the panel angle is controlled by ropes at the edges.                                                       |  |
| UCPTdownPanel                                  | Angle - Drive-up panel angle                                                                                                    |  |
| Туре                                           | SNVT_angle_deg                                                                                                    |  |
| Range                                          | -359.98 360.00 degrees [0.02 degrees]                                                                                                    |  |
| Default                                        | -75.00 degrees                                                                                                    |  |
| Description                                    | Angle of the panels when the blind is lowered. ( $0^{\circ}$ = horizontal position)                                                                                                    |  |
| UCPTupPanelAngle - Drive-down panel angle      |                                                                                                    |  |
| Туре                                           | SNVT_angle_deg                                                                                                    |  |
| Range                                          | -359.98 360.00 degrees [0.02 degrees]                                                                                                    |  |
| Default                                        | 75.00 degrees                                                                                                    |  |
| Description                                    | Angle of the panels when the blind is raised. ( $0^\circ$ = horizontal position)                                                                                                    |  |
| UCPTpanelBottomAngle - Panel angle at bottom   |                                                                                                    |  |
| Туре                                           | SNVT_angle_deg                                                                                                    |  |
| Range                                          | -359.98 360.00 degrees [0.02 degrees]                                                                                                    |  |
| Default                                        | 75.00 degrees                                                                                                    |  |
| Description                                    | Angle of the panel when bottom is reached. (0° = horizontal position)                                                                                                    |  |
| UCPTstopComm                                   | and - Stop command                                                                                                    |  |
| Туре                                           | UNVT_stop_cmd                                                                                                    |  |
| Range                                          | SC_STOP, SC_NEXT, SC_OPPOSITE                                                                                                    |  |
| Default                                        | SC_STOP                                                                                                    |  |
| Description                                    | Defines which command stops. (Needed if the blind switch cannot send SET_STOP)                                                                                                    |  |
| UCPTdefaultSunblind - Default sunblind command |                                                                                                    |  |
| Туре                                           | UNVT_setting                                                                                                    |  |
| Range                                          | .function: SET_NO_MESSAGE, SET_NUL, SET_OFF, SET_ON, SET_DOWN, SET_UP, SET_STOP, SET_STATE; .setting: 0.0 100.0 % of full level [0.5 % of full level]; .rotation: - 359.98 360.00 degrees [0.02 degrees] |  |
| Default                                        | SET_STOP 0.0 0.00                                                                                                    |  |

**Description** The command the sunblind actuator adopts at power-on or reset.

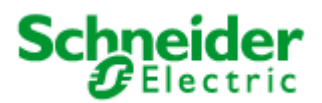

| Туре        | SNVT_time_sec                                                                                                    |
|-------------|----------------------------------------------------------------------------------------------------|
| Range       | 0.0 6553.5 seconds [0.1 seconds]                                                                                   |
| Default     | 0.0 seconds                                                                                                    |
| Description | The maximum random time by which the default values is delayed after start-up. (Avoids electrical switching peaks) |

### UCPTsafetyPositionCommand - Safety position command

| Туре        | SNVT_setting                                                                                                    |
|-------------|----------------------------------------------------------------------------------------------------|
| Range       | .function: SET_NUL, SET_OFF, SET_ON, SET_DOWN, SET_UP, SET_STOP, SET_STATE;<br>.setting: 0.0 100.0 % of full level [0.5 % of full level]; .rotation: -359.98 360.00 degrees<br>[0.02 degrees] |
| Default     | SET_UP 100.0 360.00                                                                                                    |
| Description | The value to reach the safety position.                                                                                                    |

#### UCPTworkingPosition - Working position

| Туре        | SNVT_setting                                                                                                    |
|-------------|----------------------------------------------------------------------------------------------------|
| Range       | .function: SET_NUL, SET_OFF, SET_ON, SET_DOWN, SET_UP, SET_STOP, SET_STATE;<br>.setting: 0.0 100.0 % of full level [0.5 % of full level]; .rotation: -359.98 360.00 degrees<br>[0.02 degrees]                                                                                     |
| Default     | SET_NUL 0.0 0.00                                                                                                    |
| Description | The device successively stops at these positions via { SET_UP 0 0 }/{ SET_DOWN 0 0 }. It stops also at position [0] via SET_OFF and at position [1] via SET_ON. Position [0] and [j] are taken after calibration. If no valid position was found the endposition will be adopted. |

#### SCPTmaxRcvTime - Maximum receive time

| Туре        | SNVT_setting                                                                                                    |
|-------------|----------------------------------------------------------------------------------------------------|
| Range       | 0.0 6553.5 seconds [0.1 seconds]                                                                                                    |
| Default     | 300.0 second                                                                                                    |
| Description | The maximum period of time that may expire with no updates on the associated input network nviBAsafetyPos variables before the object goes into heartbeat failure mode. A zero value disables. |
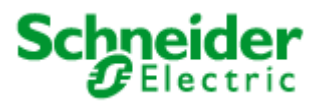

# 8.3 LonMark®-object Safety Position

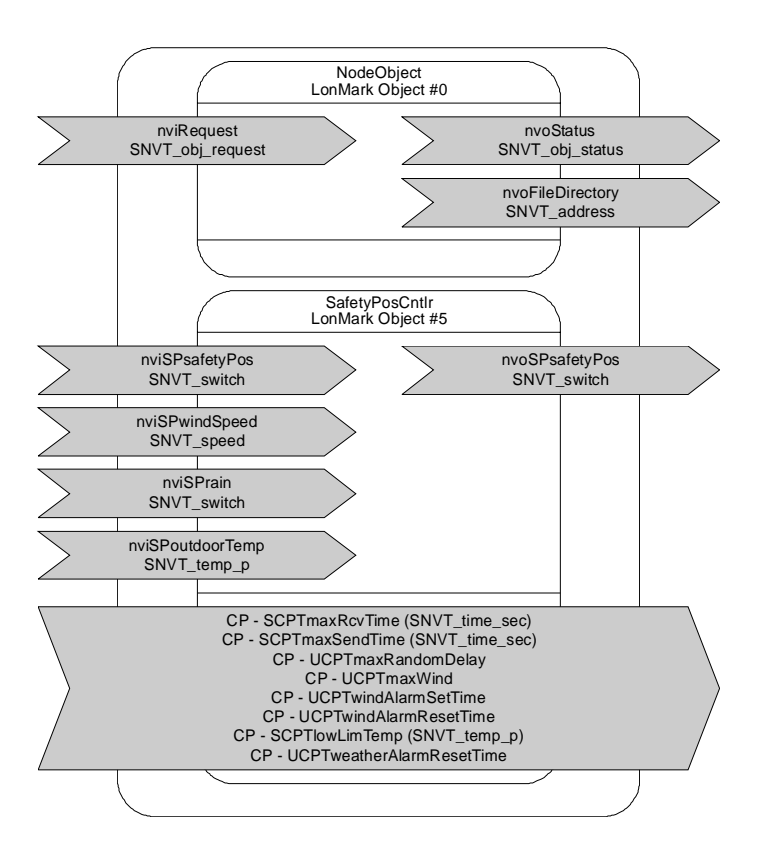

## 8.3.1 Introduction

The output nvoSPsafetyPos[i] is sent cyclically within the time configured in SCPTmaxSendTime. The input nviSPsafetyPos[i] can also be connected to a threshold value i. e. a wind switch. Please note that this input is not equipped with a timer (like the nviSPwind[i]). This has the result that commands to this input are executed immediately.

## 8.3.1.1 Wind alarm

Via the input nviBCwind[i] the device receives the current wind speed. If the current wind speed is higher than the value defined in UCPTmaxWind the controller waits for the time UCPTwindAlarmSetTime. Wind alarm is activated when no new wind speed lower than UCPTmaxWind is received during this time.

During an activated wind alarm the current wind speed has to be below UCPTmaxWind for the time defined in UCPTwindAlarmResetTime to release the wind alarm.

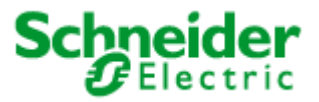

## 8.3.1.2 Ice alarm

There are two possibilities to protect the blinds from damage through ice.

- 1. Connect an ice detector to the nviSPrain[i] and let the nviSPoutdoorTemp[i] unconnected. The nviSPoutdoorTemp[i] has to be set to an invalid value,
- 2. Connect a rainfall sensor to the nviSPrain[i] and an outdoor temperature sensor to the nviSPoutdoorTemp[i].

The rainfall sensor gives the information whether the blinds are wet or dry. After rainfall or an ice alarm the blinds are regarded as dry only if there is no rain/ice for the time configured in UCPTweatherAlarmResetTime.

Ice alarm is activated when the blinds are wet and the outdoor temperature goes below the value defined in SCPTIowLimTemp. The ice alarm is only released when the temperature is higher than SCPTIowLimTemp for the time configured in UCPTweatherAlarmResetTime. If no rainfall sensor is connected the blinds are regarded as wet. If there is an invalid value at nviSPoutdoorTemp the blinds are driven into the safety position when rainfall is notified at nviSPrain[I]. To release the ice alarm there mustn't be ice or rain for the time defined in UCPTweatherAlarmResetTime.

The following scheme shows examples of possible temporal events connected to an ice alarm:

| Rainfall                                              |        |        |      |     |   |    |   |  |
|-------------------------------------------------------|--------|--------|------|-----|---|----|---|--|
| (nviSPrain active)                                    |        |        |      |     |   |    |   |  |
| Frost                                                 |        |        |      |     |   |    |   |  |
| (nviSPoutdoorTemp < SCPTlowLimTemp)                   |        |        |      |     |   |    |   |  |
| Drying time – Time until the blinds change from       | n wei  | t to d | ry.  |     |   |    |   |  |
| <pre>(delay defined as UCPTweatherAlarmResetTir</pre> | me a   | ctive  | )    |     |   |    |   |  |
| Dewing time – Time until the blinds change fro        | om fro | osted  | to w | et. |   |    |   |  |
| (delay defined as UCPTweatherAlarmResetTir            | me a   | ctive  | )    |     | _ | _  |   |  |
| Wet blinds                                            |        |        |      |     |   |    |   |  |
| (internal state)                                      |        |        |      |     |   |    | _ |  |
| Ice alarm                                             |        |        |      |     |   |    |   |  |
| (nvoSPsatetyPos active)                               |        |        |      |     |   |    |   |  |
| Deinfell                                              |        |        |      |     |   | 11 |   |  |
| Rainiali<br>(nyiSPrain active)                        |        |        |      |     |   |    |   |  |
| Frost                                                 |        |        |      |     |   |    |   |  |
| (nviSPoutdoorTemp < SCPTlowl imTemp)                  |        |        |      |     |   |    |   |  |
| Drving time – Time until the blinds change            |        |        |      |     |   |    |   |  |
| from wet to dry.                                      |        |        |      |     |   |    |   |  |
| (delay defined as                                     |        |        |      |     |   |    |   |  |
| UCPTweatherAlarmResetTime active)                     |        |        |      |     |   |    |   |  |
| Dewing time – Time until the blinds change            |        |        |      |     |   |    |   |  |
| from frosted to wet.                                  |        |        |      |     |   |    |   |  |
| (delay defined as                                     |        |        |      |     |   |    |   |  |
| UCPTweatherAlarmResetTime active)                     |        |        |      |     |   |    |   |  |
| Wet blinds                                            |        |        |      |     |   |    |   |  |
| (internal state)                                      |        |        |      |     |   |    |   |  |
| Ice alarm                                             |        |        |      |     |   |    |   |  |
| (nvoSPsafetyPos active)                               |        |        |      |     |   |    |   |  |

### LON SMI Controller DR 4x16M LoVo MTN887281

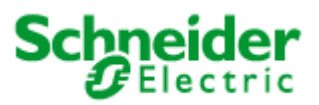

Appendix A: Description of the function objects

| Rainfall                                   |  |  |  |     |  |
|--------------------------------------------|--|--|--|-----|--|
| (nviSPrain active)                         |  |  |  |     |  |
| Frost                                      |  |  |  |     |  |
| (nviSPoutdoorTemp < SCPTlowLimTemp)        |  |  |  |     |  |
| Drying time – Time until the blinds change |  |  |  |     |  |
| from wet to dry.                           |  |  |  | - 1 |  |
| (delay defined as                          |  |  |  | - 1 |  |
| UCPTweatherAlarmResetTime active)          |  |  |  |     |  |
| Dewing time – Time until the blinds change |  |  |  |     |  |
| from frosted to wet.                       |  |  |  |     |  |
| (delay defined as                          |  |  |  |     |  |
| UCPTweatherAlarmResetTime active)          |  |  |  |     |  |
| Wet blinds                                 |  |  |  |     |  |
| (internal state)                           |  |  |  |     |  |
| Ice alarm                                  |  |  |  |     |  |
| (nvoSPsafetyPos active)                    |  |  |  |     |  |

All bound input variables have to be updated within SCPTmaxRcvTime. A critical value is adopted if this does not happen within this time.

# 8.3.2 fb\_0 Object (LonMark Object #0)

| Function       | Network Variable | Dir | Туре             |
|----------------|------------------|-----|------------------|
| Object request | nviRequest       | IN  | SNVT_obj_request |
| Object status  | nvoStatus        | OUT | SNVT_obj_status  |
| Neuron address | nvoFileDirectory | OUT | SNVT_address     |

### nviRequest – Object request

| Туре        | SNVT_obj_request                                                                                                    |
|-------------|----------------------------------------------------------------------------------------------------|
| Range       | .object_id: <0.0; 65535.0><br>.object_request: RQ_NUL, RQ_NORMAL, RQ_DISABLED, RQ_UPDATE_STATUS,<br>RQ_SELF_TEST, RQ_UPDATE_ALARM, RQ_REPORT_MASK, RQ_OVERRIDE,<br>RQ_ENABLE, RQ_RMV_OVERRIDE, RQ_CLEAR_STATUS, RQ_CLEAR_ALARM,<br>RQ_ALARM_NOTIFY_ENABLED, RQ_ALARM_NOTIFY_DISABLED,<br>RQ_MANUAL_CTRL, RQ_REMOTE_CTRL, RQ_PROGRAM, RQ_CLEAR_RESET,<br>RQ_RESET |
| Default     | 0 RQ_NORMAL [ID, request]                                                                                                    |
| Description | Not supported                                                                                                    |

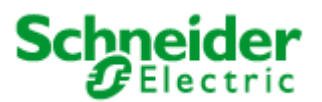

# nvoStatus – Object status

| Туре        | SNVT_obj_status                                                                                                    |
|-------------|----------------------------------------------------------------------------------------------------|
| Range       | .object_id: <0.0; 65535.0><br>.invalid_id: <0.0; 1.0><br>.invalid_request: <0.0; 1.0><br>.out_of_limits: <0.0; 1.0><br>.out_of_limits: <0.0; 1.0><br>.out_of_service: <0.0; 1.0><br>.mechanical_fault: <0.0; 1.0><br>.feedback_failure: <0.0; 1.0><br>.under_range: <0.0; 1.0><br>.under_range: <0.0; 1.0><br>.unable_to_measure: <0.0; 1.0><br>.comm_failure: <0.0; 1.0><br>.fail_self_test: <0.0; 1.0><br>.self_test_in_progress: <0.0; 1.0><br>.locked_out: <0.0; 1.0><br>.in_alarm: <0.0; 1.0><br>.in_override: <0.0; 1.0><br>.programming_mode: <0.0; 1.0><br>.programming_fail: <0.0; 1.0><br>.alarm_notify_disabled: <0.0; 1.0><br>.reset_complete: <0.0; 1.0> |
| Default     | 0 0 0 0 0 0 0 0 0 0 0 0 0 0 0 0 0 0 0                                                                                                    |
| Description | Not supported                                                                                                    |
| ·           |                                                                                                    |

## nvoFileDirectory – Neuron address

| Туре        | SNVT_address             |
|-------------|--------------------------|
| Range       | <16384.0; 64767.0>       |
| Default     | 0 [16-bit address value] |
| Description | Not supported            |

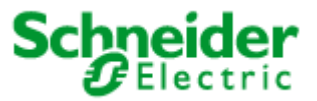

# 8.3.3 SafetyPosCntlr (LonMark Object #5)

| Function        | Network Variable | Dir | Туре        |
|-----------------|------------------|-----|-------------|
| Switch          | nviSPsafetyPos   | IN  | SNVT_switch |
| Linear velocity | nviSPwindSpeed   | IN  | SNVT_speed  |
| Switch          | nviSPrain        | IN  | SNVT_switch |
| Temperature     | nviSPoutdoorTemp | IN  | SNVT_temp_p |
| Switch          | nvoSPsafetyPos   | OUT | SNVT_switch |

| Function                 | Configuration Parameter   | Туре            |
|--------------------------|---------------------------|-----------------|
| Maximum receive time     | SCPTmaxRcvTime            | SCPTmaxRcvTime  |
| Maximum send time        | SCPTmaxSendTime           | SCPTmaxSendTime |
| Maximum random delay     | UCPTmaxRandomDelay        | SNVT_time_sec   |
| Maximum wind speed       | UCPTmaxWind               | SNVT_speed      |
| Wind alarm set time      | UCPTwindAlarmSetTime      | SNVT_time_sec   |
| Wind alarm reset time    | UCPTwindAlarmResetTime    | SNVT_time_min   |
| Low limit temperature    | SCPTIowLimTemp            | SCPTIowLimTemp  |
| Weather alarm reset time | UCPTweatherAlarmResetTime | SNVT_time_min   |

### nviSPsafetyPos – Switch

| Туре        | SNVT_switch                                                      |
|-------------|------------------------------------------------------------------|
| Range       | .value: <0.0; 100.0><br>.state: <-1.0; 1.0>                      |
| Default     | 0.0 0 [value, state]                                             |
| Description | Input to activate the safety position with the highest priority. |

## nviSPwindSpeed – Linear velocity

| Туре        | SNVT_speed               |
|-------------|--------------------------|
| Range       | <0.0; 6553.5>            |
| Default     | 0.0 [meters/second]      |
| Description | Input for a wind sensor. |

### nviSPrain – Switch

| Туре        | SNVT_switch                                 |
|-------------|---------------------------------------------|
| Range       | .value: <0.0; 100.0><br>.state: <-1.0; 1.0> |
| Default     | 0.0 0 [value, state]                        |
| Description | Input for a rainfall sensor.                |

### nviSPoutdoorTemp – Temperature

| Туре        | SNVT_temp_p                              |
|-------------|------------------------------------------|
| Range       | <-273.17; 327.67>                        |
| Default     | 0.0 [degrees Celsius]                    |
| Description | Input for an outdoor temperature sensor. |

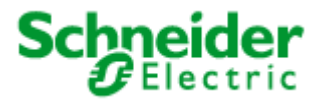

### nvoSPsafetyPos - Switch

| Туре        | SNVT_switch                                 |
|-------------|---------------------------------------------|
| Range       | .value: <0.0; 100.0><br>.state: <-1.0; 1.0> |
| Default     | 0.0 0 [value, state]                        |
| Description | Safety position trigger output              |

### SCPTmaxRcvTime – Maximum receive time

| Туре        | SCPTmaxRcvTime     |
|-------------|--------------------|
| Range       | <0.0; 6553.5>      |
| Default     | 300.0 [seconds]    |
| Description | The maximum period |

**ption** The maximum period of time that may expire with no updates on the associated input network variables before the object goes into heartbeat failure mode. A zero value disables. Used for following inputs, if they are bound, or after an update: nviSPoutdoorTemp, nviSPsafetyPos, nviSPrain, nviSPwindSpeed.

### SCPTmaxSendTime – Maximum send time

| Туре        | SCPTmaxSendTime                                                                   |
|-------------|-----------------------------------------------------------------------------------|
| Range       | <0.0; 6553.5>                                                                     |
| Default     | 60.0 [seconds]                                                                    |
| Description | The maximum period of time between consecutive transmissions of the current value |

### UCPTmaxRandomDelay – Maximum random delay

| Туре        | SNVT_time_sec                                                                                      |
|-------------|----------------------------------------------------------------------------------------------------|
| Range       | <0.0; 6553.5>                                                                                      |
| Default     | 0.0                                                                                                |
| Description | Maximum time between receiving and processing global commands. (Avoids electrical switching peaks) |

#### UCPTmaxWind – Maximum wind speed

| Туре        | SNVT_speed                                                |
|-------------|-----------------------------------------------------------|
| Range       | <0.0; 6553.5>                                             |
| Default     | 14.0 [metres/second]                                      |
| Description | The maximum wind speed allowed before alarm is activated. |

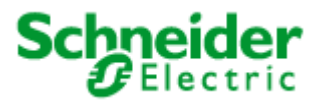

| UCPTwindAlarmSetTime – Wind alarm set time |                                                                                                   |
|--------------------------------------------|---------------------------------------------------------------------------------------------------|
| Туре                                       | SNVT_time_sec                                                                                     |
| Range                                      | <0.0; 6553.5>                                                                                     |
| Default                                    | 2.0 [seconds]                                                                                     |
| Description                                | The maximum wind speed must be exceeded for this time period before the alarm state is activated. |
| UCPTwindAla                                | rmResetTime – Wind alarm reset time                                                               |
| Type                                       | SNVT time min                                                                                     |

| i ype       | ervi _ane_nm                                                                                                    |
|-------------|----------------------------------------------------------------------------------------------------|
| Range       | <0.0; 65535.0>                                                                                                    |
| Default     | 30 [minutes]                                                                                                    |
| Description | The current wind speed must be below the maximum wind speed for this time period before the alarm state is deactivated. |

# SCPTIowLimTemp – Low limit temperature

| Туре        | SCPTIowLimTemp                                              |
|-------------|-------------------------------------------------------------|
| Range       | <-273.17; 327.67>                                           |
| Default     | 3.0 [degrees Celsius]                                       |
| Description | The limit for the outdoor temperature to activate an alarm. |

## UCPTweatherAlarmResetTime – Weather alarm reset time

| Туре        | SNVT_time_min                                                                                     |
|-------------|---------------------------------------------------------------------------------------------------|
| Range       | <0.0; 65535.0>                                                                                    |
| Default     | 0 [minutes]                                                                                       |
| Description | All alarm conditions must have passed for this time period before the alarm state is deactivated. |

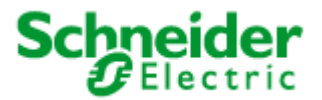

# 8.4 LonMark®-object Scene Controller

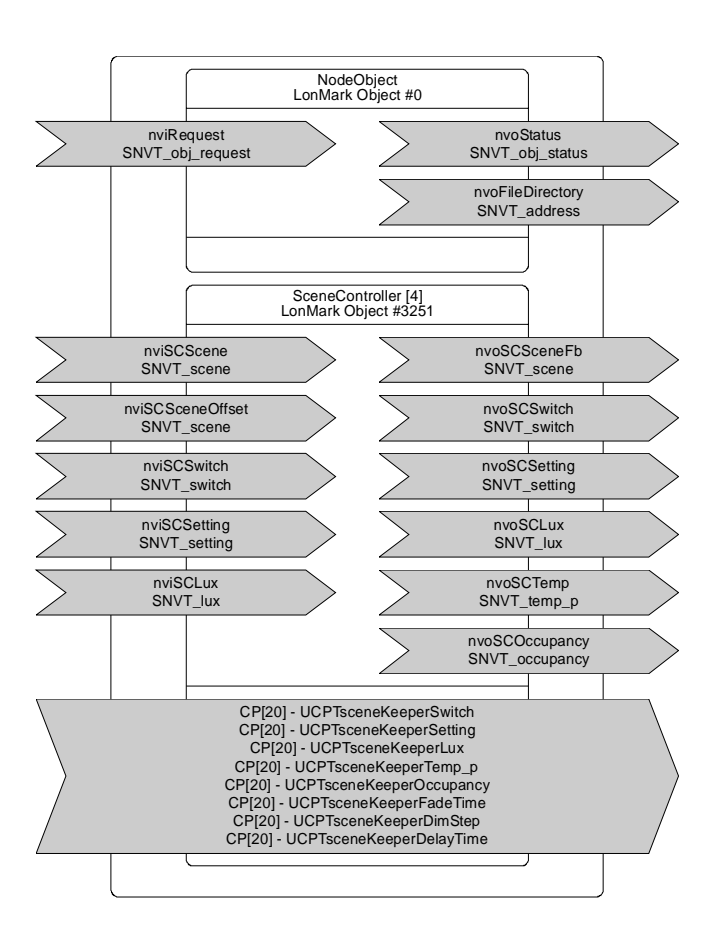

### 8.4.1 Introduction

### **Recalling Scenes**

After the Scene Controller has been enabled by nviSCsetting[i] (SET\_ON) the stored scene settings can be recalled by nviSCscene[i].function = SC\_RECALL and the corresponding scene number. The settings are then propagated via the outputs nvoSCswitch[i], nvoSCsetting[i], nvoSClux[i], nvoSCtemp[i] and nvoSCoccupancy[i]. Scenes can be delayed by use of the UCPTsceneKeeperDlyTime[i] property.

If an output shall not change when a new scene is recalled, the corresponding parameter has to be set at an SW\_HOLD and/or SET\_NO\_MESSAGE values under this particular scene number.

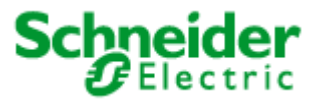

Scene settings that shall be propagated when the controller is turned off have to be stored under scene number 20. Next time the controller is turned on the last enabled scene is recalled.

### Storing Scenes

There are two ways to configure the scene controller memory:

- 1. The scene memory can be configured directly by use of the UCPTsceneKeeperXXX[i][j] property.
- For lighting scenes, the current values of the nviSCswitch[i] and nviSClux[i] input can be stored in the scene memory unit corresponding to the given scene number by a learn command (nviSCscene[i].function = SC\_LEARN). A long pulse (e. g. initiated by hold of a make-contact element) usually causes this command.

## Cross-fading

The UCPTsceneKeeperFadeTime[i] property determines the time between two consecutively transmitted dim commands and UCPTsceneKeeperDimStep[i] defines the step value for cross-fading between two scenes. The cross-fading function is only provided for dimming actuators.

# 8.4.2 fb\_0Object (LonMark Object #0)

| Network variable | Туре             | Dir | Description | Default value |
|------------------|------------------|-----|-------------|---------------|
| nviRequest       | SNVT_obj_request | IN  |             | -             |
| nvoStatus        | SNVT_obj_status  | OUT |             | -             |
| nvoFileDirectory | SNVT_address     | OUT |             | -             |

| Туре        | SNVT_obj_request                                                                                                    |
|-------------|----------------------------------------------------------------------------------------------------|
| Range       | .object_id: <0.0; 65535.0><br>.object_request: RQ_NUL, RQ_NORMAL, RQ_DISABLED, RQ_UPDATE_STATUS,<br>RQ_SELF_TEST, RQ_UPDATE_ALARM, RQ_REPORT_MASK, RQ_OVERRIDE,<br>RQ_ENABLE, RQ_RMV_OVERRIDE, RQ_CLEAR_STATUS, RQ_CLEAR_ALARM,<br>RQ_ALARM_NOTIFY_ENABLED, RQ_ALARM_NOTIFY_DISABLED,<br>RQ_MANUAL_CTRL, RQ_REMOTE_CTRL, RQ_PROGRAM, RQ_CLEAR_RESET,<br>RQ_RESET |
| Default     | 0 RQ_NORMAL [ID, request]                                                                                                    |
| Description | Not supported                                                                                                    |

#### nviRequest – Object request

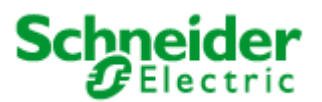

# nvoStatus – Object status

| Туре        | SNVT_obj_status                                                                                                    |
|-------------|----------------------------------------------------------------------------------------------------|
| Range       | .object_id: <0.0; 65535.0><br>.invalid_id: <0.0; 1.0><br>.invalid_request: <0.0; 1.0><br>.out_of_limits: <0.0; 1.0><br>.out_of_limits: <0.0; 1.0><br>.out_of_service: <0.0; 1.0><br>.mechanical_fault: <0.0; 1.0><br>.feedback_failure: <0.0; 1.0><br>.over_range: <0.0; 1.0><br>.electrical_fault: <0.0; 1.0><br>.electrical_fault: <0.0; 1.0><br>.comm_failure: <0.0; 1.0><br>.self_test_ion_progress: <0.0; 1.0><br>.locked_out: <0.0; 1.0><br>.in_override: <0.0; 1.0><br>.in_override: <0.0; 1.0><br>.in_override: <0.0; 1.0><br>.report_mask: <0.0; 1.0><br>.programming_fail: <0.0; 1.0><br>.alarm_notify_disabled: <0.0; 1.0><br>.reset_complete: <0.0; 1.0><br>.reserved2: <0.0; 0.0> |
| Default     | 0 0 0 0 0 0 0 0 0 0 0 0 0 0 0 0 0 0 0                                                                                                    |
| Description | Not supported                                                                                                    |

## nvoFileDirectory – Neuron address

| Туре        | SNVT_address             |
|-------------|--------------------------|
| Range       | <16384.0; 64767.0>       |
| Default     | 0 [16-bit address value] |
| Description | Not supported            |

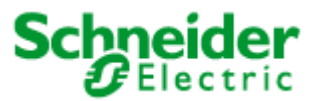

# 8.4.3 SceneController (LonMark Object #3251) [4]

| Network variable | Туре         | Dir | Description                                                                                                    | Default value                                        |
|------------------|--------------|-----|----------------------------------------------------------------------------------------------------|------------------------------------------------------|
| nviSCScene       | SNVT_scene   | IN  | Scene trigger input                                                                                                    |                                                      |
|                  |              |     | This input triggers a scene (SC_RECALL) or loads<br>the scene-preset memory with current values<br>(SC_LEARN). Memory units for 20 scenes are<br>provided.                                                                                                    |                                                      |
|                  |              |     | By SC_RECALL, the scene settings stored under<br>the chosen .scene_number are recalled. The<br>recall command can be delayed by the time<br>defined in UCPTsceneKeeperDlyTime[i].                                                                                         | .function =<br>SC_RECALL                             |
|                  |              |     | An SC_LEARN command stores the current<br>values of nviSCswitch[i] and nviSClux[i] in the<br>scene memory unit corresponding to the given<br>.scene_number. Values nviSCswitch[i] and<br>nviSClux[i] are stored only if they are bound.                                   | .scene_number = 0                                    |
|                  |              |     | A scene number zero does not cause any control action (only needed for default before commissioning/at reset).                                                                                                    |                                                      |
| nviSCSceneOffset | SNVT scene   | IN  | Value within nviSCSceneOffset[i].scene_number<br>will be added to nviSCScene[i].scene_number.                                                                                                    | .function =<br>SC_RECALL                             |
|                  |              |     | nviSCSceneOffset[i].scene_number >= 20 leads<br>to Scene 0.                                                                                                    | .scene_number = 255                                  |
|                  | SNVT_switch  | IN  |                                                                                                    | value – 0                                            |
| nviSCSwitch      |              |     | nvoSCswitch[i] output. This input overrides other<br>inputs and ongoing fades/delays. Thus, scene<br>settings can be modified e. g. manually.                                                                                                    | .state = -1                                          |
| nviSCSetting     | SNVT_setting | IN  | Controller enabling/disabling input<br>Used to turn the controller on and off. A SET_ON<br>command recalls the last scene. When the<br>controller is turned off (SET_OFF), the scene<br>stored in memory unit no. 20 is propagated<br>without any configured delays.      | .function = SET_ON<br>.setting = 0<br>.rotation = 0  |
| nviSCLux         | SNVT_lux     | IN  | Input for an illumination value [lux], which is stored<br>in the scene memory when nviSCscene[i] receives<br>an SC_LEARN command and .nviSCscene[i] is<br>bound.                                                                                                    | 0                                                    |
| nvoSCSceneFb     | SNVT_scene   | OUT | Scene feedback output<br>Propagates the current state of the scene                                                                                                    | .function =<br>SC_RECALL                             |
|                  |              |     | controller to the network.                                                                                                    | .scene_number = 0                                    |
|                  |              |     | Provides the value of the                                                                                                    | value = 0                                            |
| nvoSCSwitch      | SNVT_switch  | OUT | UCPTsceneKeeperSwitch[i][j] scene memory for<br>an actuator (e. g. a lamp actuator), whenever a<br>scene change is initiated.                                                                                                    | .state = -1                                          |
| nvoSCSetting     | SNVT_setting | OUT | Provides the value of the<br>UCPTsceneKeeperSetting[i][j] scene memory for a<br>controller (e. g. a sunblind controller). If sunblind<br>are controlled, information about their position<br>(.setting) and panel angle (.rotation) can be stored<br>in the scene memory. | .function = SET_NUL<br>.setting = 0<br>.rotation = 0 |
| nvoSCLux         | SNVT_lux     | OUT | Illumination level output<br>Propagates the illumination level of the<br>UCPTsceneKeeperLux[i][j] scene memory.                                                                                                    | 0                                                    |
| nvoSCTemp        | SNVT_temp_p  | OUT | Temperature output                                                                                                    | 327.67 °C                                            |

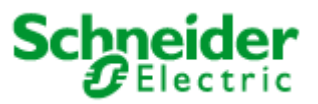

| Network variable | Туре           | Dir | Description                                                                                                    | Default value |
|------------------|----------------|-----|----------------------------------------------------------------------------------------------------|---------------|
|                  |                |     | Propagates the temperature value of the UCPTsceneKeeperTemp[i][j] scene memory [°C].                                    | (undefined)   |
| nvoSCOccupancy   | SNVT_occupancy | OUT | Occupancy state output<br>Propagates the occupancy state defined in the<br>UCPTsceneKeeperOccupancy[i][j] scene memory. | OC_NUL        |

# **Configuration Properties**

| Network<br>variable    | Туре                         | Description                                                                                                    | Default value          |
|------------------------|------------------------------|----------------------------------------------------------------------------------------------------|------------------------|
|                        |                              | Scene keeper switch                                                                                                    |                        |
| CP UCPTsceneKeeperSwit | LICPTsceneKeeperSwitch[20]   | Provides direct access to the scene memory to configure SNVT_switch values for every scene.                                                                                | .value = 0             |
|                        |                              | If the switch output shall not change when a new scene is recalled, this parameter has to be set at an HOLD value (.function = HOLD = 0), which is not propagated.         | .function = -1         |
|                        |                              | Scene keeper setting                                                                                                    |                        |
| 0.5                    |                              | Provides direct access to the scene memory to configure SNVT_setting values for every scene.                                                                               | .function =<br>SET_NUL |
| CP                     | UCP I scenekeeperSetting[20] | If the setting output shall not change when a new scene is                                                                                                    | .setting = 0           |
|                        |                              | recalled, this parameter has to be set at an<br>SET_NO_MESSAGE value (.function =<br>SET_NO_MESSAGE), which is not propagated                                              | .rotation = 0          |
|                        |                              | Scene keeper lux                                                                                                    |                        |
| СР                     | UCPTsceneKeeperLux[20]       | Provides direct access to the scene memory to configure illumination levels for every scene.                                                                               | 0                      |
|                        |                              | If the illumination level output lux shall not change when a<br>new scene is recalled, this parameter has to be set at an<br>undefined value (0), which is not propagated. |                        |
|                        |                              | Scene keeper temperature                                                                                                    |                        |
| CP                     | UCPTsceneKeeperTemp_p[20]    | Provides direct access to the scene memory to configure temperatures [°C] for every scene.                                                                                 | 327.67 °C              |
|                        |                              | If the temperature output shall not change when a new scene is recalled, this parameter has to be set at an undefined value (327.67 °C), which is not propagated           | (undefined)            |
| CP L                   | UCPTsceneKeeperOccupancy[20] | Scene keeper occupancy                                                                                                    |                        |
|                        |                              | Provides direct access to the scene memory to configure occupancy states for every scene.                                                                                  |                        |
|                        |                              | If the occupancy state output shall not change when a new scene is recalled, this parameter has to be set at an undefined value (OC_NUL), which is not propagated.         | 00_1102                |
|                        |                              | Time for fading scenes                                                                                                    |                        |
| СР                     | UCPTsceneKeeperFadeTime[20]  | If scene <i>i</i> is recalled, this time is used to reach requested value for this scene. Applied on nvoSCswitch[i]. Value should be larger than 500ms                     | 0                      |
| СР                     |                              | Scene keeper dim step                                                                                                    |                        |
|                        | UCPTsceneKeeperDimStep[20]   | Sets the step value of nvoSCswitch[i].value for cross-<br>fading.                                                                                                    | 3.5 %                  |
|                        |                              | Scene keeper delay                                                                                                    |                        |
| СР                     | UCPTsceneKeeperDelayTime[20] | Defines the time between recall and performance of the<br>corresponding scene. Only affects the nvoSCswitch[i]<br>output.                                                  | 0 (disabled)           |

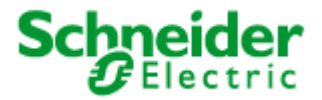

# nviSCscene[i] - Scene trigger input

| Туре:          | SNVT_scene                                                                                                    |                             |
|----------------|----------------------------------------------------------------------------------------------------|-----------------------------|
| Valid Range:   | .function:<br>.scene_number<br>:                                                                                                    | SC_RECALL, SC_LEARN<br>1 20 |
| Default Value: | .function<br>.scene_number                                                                                                    | = SC_RECALL<br>= 0          |
| Description:   | This input triggers a scene (SC_RECALL) or loads the scene-preset memory with current values (SC_LEARN). Memory units for 20 scenes are provided.<br>By SC_RECALL, the scene settings stored under the chosen .scene_number are recalled. The recall command can be delayed by the time defined in UCPTsceneKeeperDlyTime[i].<br>An SC_LEARN command stores the current values of nviSCswitch[i] and nviSClux[i] in the scene memory unit corresponding to the given .scene_number.<br>A scene number.<br>A scene number zero does not cause any control action (only needed for default before commissioning/at reset) |                             |

## nviSCswitch[i] - Direct control input

| Туре:          | SNVT_switch                                                                                                    |  |  |
|----------------|----------------------------------------------------------------------------------------------------|--|--|
| Valid Range:   | .value: 0 100 %<br>.state: 0, 1, -1                                                                                                    |  |  |
| Default Value: | .value = 0<br>.state = -1                                                                                                    |  |  |
| Description:   | Updates of this input are directly passed to the nvoSCswitch[i] output. This input overrides other inputs and ongoing fades/delays. Thus, scene settings can b modified e.g. manually. |  |  |

## nviSCsetting[i] - Controller enabling/disabling input

| Туре:          | SNVT_setting                                                                                                    |  |  |
|----------------|----------------------------------------------------------------------------------------------------|--|--|
| Valid Range:   | .function SET_ON, SET_OFF<br>:                                                                                                    |  |  |
| Default Value: | .function = SET_ON<br>.setting = 0<br>.rotation = 0                                                                                                    |  |  |
| Description:   | Used to turn the controller on and off. A SET_ON command recalls the last scene.<br>When the controller is turned off (SET_OFF), the scene stored in memory unit no.<br>20 is propagated without any configured delays. |  |  |

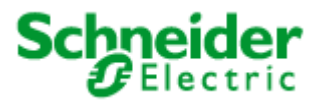

| Туре:          | SNVT_lux                                                                                                    |
|----------------|----------------------------------------------------------------------------------------------------|
| Valid Range:   | 0 65,534 lux                                                                                                    |
| Default Value: | 0                                                                                                    |
| Description:   | Input for an illumination value [lux], which is stored in the scene memory when nviSCscene[i] receives an SC_LEARN command. |

## nviSCsceneOffset[i] - Scene offset input

| Туре:          | SNVT_scene                                                                                                    |
|----------------|----------------------------------------------------------------------------------------------------|
| Valid Range:   | .function: SC_RECALL<br>.scene_number: 1 20                                                                                                    |
| Default Value: | .function: SC_RECALL<br>.scene_number = 255                                                                                                    |
| Description:   | The pending .scene_number value at this input is added to the .scene_number value at nviSCswitch. If the sum is an invalid value (sum > 20) the result will be 0. |

## nvoSCswitch[i] - Switch output

| Туре:          | SNVT_switch                                                                                                    |                     |
|----------------|----------------------------------------------------------------------------------------------------|---------------------|
| Valid Range:   | .value:<br>.state:                                                                                                    | 0 100 %<br>0, 1, -1 |
| Default Value: | .value<br>.state                                                                                                    | = 0<br>= -1         |
| Description:   | Provides the value of the UCPTsceneKeeperSwitch[i][j] scene memory fo<br>an actuator (e. g. a lamp actuator), whenever a scene change is initiated. |                     |

## nvoSCsceneFb[i] – Scene feedback output

| Туре:          | SNVT_scene                                                           |                             |
|----------------|----------------------------------------------------------------------|-----------------------------|
| Valid Range:   | .function:<br>.scene_number:                                         | SC_RECALL, SC_LEARN<br>1 20 |
| Default Value: | .function<br>.scene_number                                           | = SC_RECALL<br>= 0          |
| Description:   | Propagates the current state of the scene controller to the network. |                             |

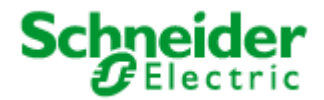

## nvoSCsetting[i] – Setting output

| Туре:          | SNVT_sett                                                                                                    | ing                                              |                               |           |         |           |
|----------------|----------------------------------------------------------------------------------------------------|--------------------------------------------------|-------------------------------|-----------|---------|-----------|
| Valid Range:   | .function<br>:<br>.setting:<br>.rotation<br>:                                                                                                    | SET_OFF,<br>SET_STATE,<br>0 100 %<br>-359.98° +3 | SET_ON,<br>SET_NUL<br>360.00° | SET_DOWN, | SET_UP, | SET_STOP, |
| Default Value: | .function<br>.setting<br>.rotation                                                                                                    | = SET_NUL<br>= 0<br>= 0                          |                               |           |         |           |
| Description:   | Provides the value of the UCPTsceneKeeperSetting[i][j] scene memory for<br>a controller (e. g. a sunblind controller). If the blinds are controlled, information<br>about their position (.setting) and panel angle (.rotation) can be stored in the scene<br>memory. |                                                  |                               |           |         |           |

### nvoSClux[i] - Illumination level output

| Туре:          | SNVT_lux                                                                        |
|----------------|---------------------------------------------------------------------------------|
| Valid Range:   | 0 65,534 lux                                                                    |
| Default Value: | 0                                                                               |
| Description:   | Propagates the illumination level of the UCPTsceneKeeperLux[i][j] scene memory. |

### nvoSCtemp[i] – Temperature output

| Туре:          | SNVT_xxx (Default: SNVT_temp_p)                                                      |
|----------------|--------------------------------------------------------------------------------------|
| Valid Range:   | -273.17 °C +327.66 °C                                                                |
| Default Value: | 327.67 °C (undefined)                                                                |
| Description:   | Propagates the temperature value of the UCPTsceneKeeperTemp[i][j] scene memory [°C]. |

# nvoSCoccupancy[i] – Occupancy state output

| Туре:          | SNVT_occupancy                    |                 |                             |                     |               |           |     |
|----------------|-----------------------------------|-----------------|-----------------------------|---------------------|---------------|-----------|-----|
| Valid Range:   | OC_OCCUPIED                       | , OC_UN         | OCCUPIED, OC_               | BYPASS, C           | C_STANDBY     | ′, OC_NUI | L   |
| Default Value: | OC_NUL                            |                 |                             |                     |               |           |     |
| Description:   | <b>Propagates</b><br>UCPTsceneKee | the<br>eperOccu | occupancy<br>pancy[i][j] so | state<br>cene memor | defined<br>y. | in        | the |

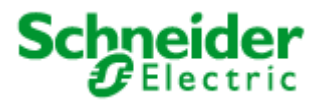

## **Configuration Properties**

## UCPTsceneKeeperSwitch[i][j] – Scene keeper switch

| Туре:          | SNVT_switch                                                                                                    |
|----------------|----------------------------------------------------------------------------------------------------|
| Valid Range:   | .value: 0 100 %<br>.state: 0, 1, -1                                                                                                    |
| Default Value: | .value = 0<br>.state = -1                                                                                                    |
| Description:   | Provides direct access to the scene memory to configure SNVT_switch values for every scene.<br>If the switch output shall not change when a new scene is recalled, this parameter has to be set at an undefined value (.state = -1), which is not propagated. |

## UCPTsceneKeeperSetting[i][j] – Scene keeper setting

| Туре:          | UNVT_setting                                                                                                    | g                                                                                                    |
|----------------|----------------------------------------------------------------------------------------------------|----------------------------------------------------------------------------------------------------|
| Valid Range:   | .function:<br>.setting:<br>.rotation:                                                                                                    | SET_OFF, SET_ON, SET_DOWN, SET_UP, SET_STOP,<br>SET_STATE, SET_NO_MESSAGE, SET_NUL<br>0 100 %<br>-359.98° +360.00° |
| Default Value: | .function<br>.setting<br>.rotation                                                                                                    | = SET_NUL<br>= 0<br>= 0                                                                                            |
| Description:   | Provides direct access to the scene memory to configure SNVT_setting values for<br>every scene.<br>If the setting output shall not change when a new scene is recalled, this parameter<br>has to be set at an undefined value (.function = SET_NUL), which is not<br>propagated. |                                                                                                    |

## UCPTsceneKeeperLux[i][j] – Scene keeper lux

| Туре:          | SNVT_lux                                                                                                    |
|----------------|----------------------------------------------------------------------------------------------------|
| Valid Range:   | 0 65,534 lux                                                                                                    |
| Default Value: | 0                                                                                                    |
| Description:   | Provides direct access to the scene memory to configure illumination levels for every scene.<br>If the illumination level output lux shall not change when a new scene is recalled, this parameter has to be set at an undefined value (0), which is not propagated. |

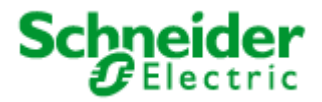

## UCPTsceneKeeperTemp[i][j] – Scene keeper temperature

| Туре:          | SNVT_temp_p                                                                                                    |
|----------------|----------------------------------------------------------------------------------------------------|
| Valid Range:   | -273.17 °C +327.66 °C                                                                                                    |
| Default Value: | 327.67 °C (undefined)                                                                                                    |
| Description:   | Provides direct access to the scene memory to configure temperatures [°C] for<br>every scene.<br>If the temperature output shall not change when a new scene is recalled, this<br>parameter has to be set at an undefined value (327.67 °C), which is not<br>propagated.<br>Attention: If the type of nvoSCtemp[i] has been changed, the type of this<br>parameter has to be adjusted as well. |

## UCPTsceneKeeperOccupancy[i][j] – Scene keeper occupancy

| Туре:          | SNVT_occupancy                                                                                                    |
|----------------|----------------------------------------------------------------------------------------------------|
| Valid Range:   | OC_OCCUPIED, OC_UNOCCUPIED, OC_BYPASS, OC_STANDBY, OC_NUL                                                                                                    |
| Default Value: | OC_NUL                                                                                                    |
| Description:   | Provides direct access to the scene memory to configure occupancy states for every scene.<br>If the occupancy state output shall not change when a new scene is recalled, this parameter has to be set at an undefined value (OC_NUL), which is not propagated. |

## UCPTsceneKeeperFadeTime[i][j] - Scene keeper fade time for nviSCSwitch

| Туре:          | UNVT_time_msec                                                                |
|----------------|-------------------------------------------------------------------------------|
| Valid Range:   | 100 65,534 ms                                                                 |
| Default Value: | 0 (disabled)                                                                  |
| Description:   | Cross-fading time for the change from one scene to another at nviSCSwitch[i]. |

### UCPTsceneKeeperDimStep[i][j] - Scene keeper dim step

| Туре:          | SNVT_lev_cont                                                 |
|----------------|---------------------------------------------------------------|
| Valid Range:   | 0100 %                                                        |
| Default Value: | 3.5 %                                                         |
| Description:   | Sets the step value of nvoSCswitch[i].value for cross-fading. |

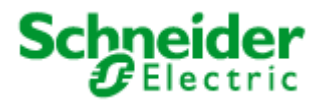

| Туре:          | SNVT_time_sec                                                                                                    |
|----------------|----------------------------------------------------------------------------------------------------|
| Valid Range:   | 0 6,553.4 s                                                                                                    |
| Default Value: | 0 (disabled)                                                                                                    |
| Description:   | Defines the time between recall and performance of the corresponding scene. Only affects the nvoSCswitch [i] output. |

# UCPTsceneKeeperDelayTime[i][j] – Scene keeper delay

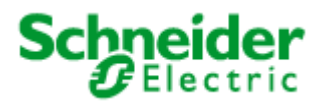

# 8.5 LonMark®-object Logic controller (#) switch

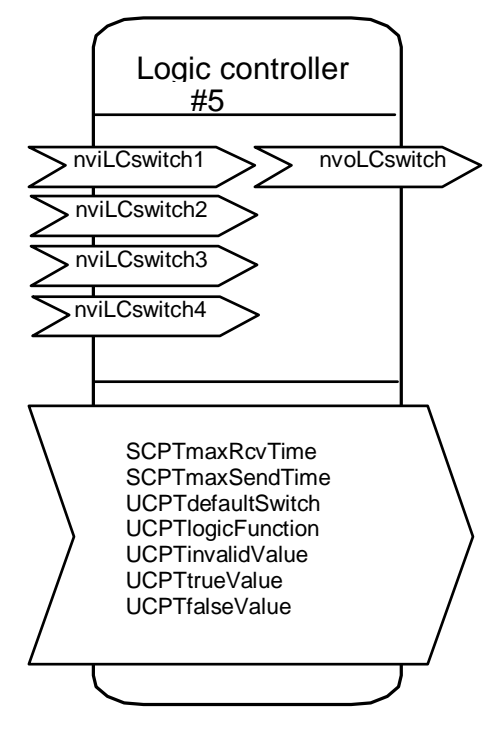

| Inputs/outputs | Type / SNVT<br>index | Value<br>range | Default<br>value | Description     |
|----------------|----------------------|----------------|------------------|-----------------|
| nviLCswitch1   | SNVT_switch          | default        | {-1,0}           | Switch input 1. |
| nviLCswitch2   | SNVT_switch          | default        | {-1,0}           | Switch input 2. |
| nviLCswitch3   | SNVT_switch          | default        | {-1,0}           | Switch input 3. |
| nviLCswitch4   | SNVT_switch          | default        | {-1,0}           | Switch input 4. |
| nvoLCswitch    | SNVT_switch          | default        | {-1,0}           | Switch output.  |

| Configuration     | Type / CPT index | Value range                                                                                | Default value | Description                                                                                                    |  |
|-------------------|------------------|--------------------------------------------------------------------------------------------|---------------|----------------------------------------------------------------------------------------------------|--|
| SCPTmaxSendTime   | SNVT_time_sec    | 0 6553 s in 1s                                                                             | 0 s (Off)     | The maximum interval of time that can be sent using the variable nvoLWswitch .                                                                                                    |  |
| LCmaxRcvTime      | SNVT_time_sec    | 0 6553 s in 1s                                                                             | 0 s (Off)     | The maximum interval of time between two update<br>of a variable. When this time has been exceeded,<br>the output nvoLCswitch takes the status "invalid"<br>(UCPTinvalidValue).                                     |  |
| UCPTdefaultSwitch | SNVT_switch      | default                                                                                    | { 0, -1 }     | Value taken by the nviLCswitch after a reset.                                                                                                    |  |
| LClogicFunction   | UNVT_logic_fnc   | LF_AND,<br>LF_OR,<br>LF_XOR,<br>LF_NXOR,<br>LF_NAND,<br>LF_NOR,<br>LF_OVRIDE,<br>LF_TRSHLD |               | Setting the logic function.<br>Account is taken only of those variables which<br>have one value at variance from (0,-1).                                                                                            |  |
| UCPTinvalidValue  | UNVT_switch_cfg  | .function:                                                                                 | {SW_NUL, 0}   | <ul> <li>Value for the output if the result of the logic is invalid. The result is invalid if</li> <li>1) no variable has received an update,</li> <li>2) LcmaxRcvTime has been exceeded for a variable.</li> </ul> |  |
| UCPTonValueSW     | UNVT_switch_cfg  |                                                                                            | {SW_NUL, 100} | Value for the output if the result of the logic is TRUE.                                                                                                    |  |
| UCPToffValueSW    | UNVT_switch_cfg  |                                                                                            | {SW_NUL, 0}   | Value for the output if the result of the logic is FALSE.                                                                                                    |  |
|                   |                  |                                                                                            |               |                                                                                                    |  |